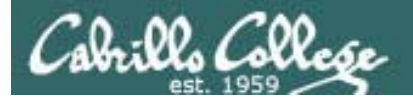

# Lesson Module Status

- Slides –
- Properties done
- Flashcards -
- 1<sup>st</sup> minute quiz –
- Web Calendar summary –
- Web book pages -
- Commands done
- Howtos -
- Skills pacing -
- Lab done
- Depot (VMs) na
- Tests graded
- Tests histogram
- Printer, cable, cord, dhcp reservation
- Pizza

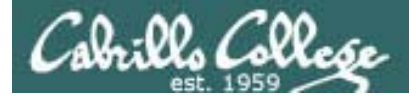

# Course history and credits

# Jim Griffin

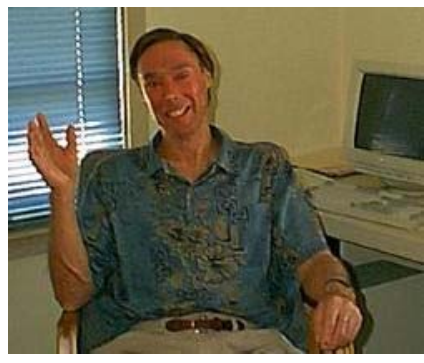

- Jim created the original version of this course
- Jim's site: http://cabrillo.edu/~jgriffin/

## Rick Graziani

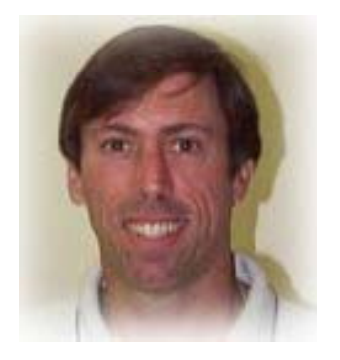

- Thanks to Rick Graziani for the use of some of his great network slides
- Rick's site: http://cabrillo.edu/~rgraziani/

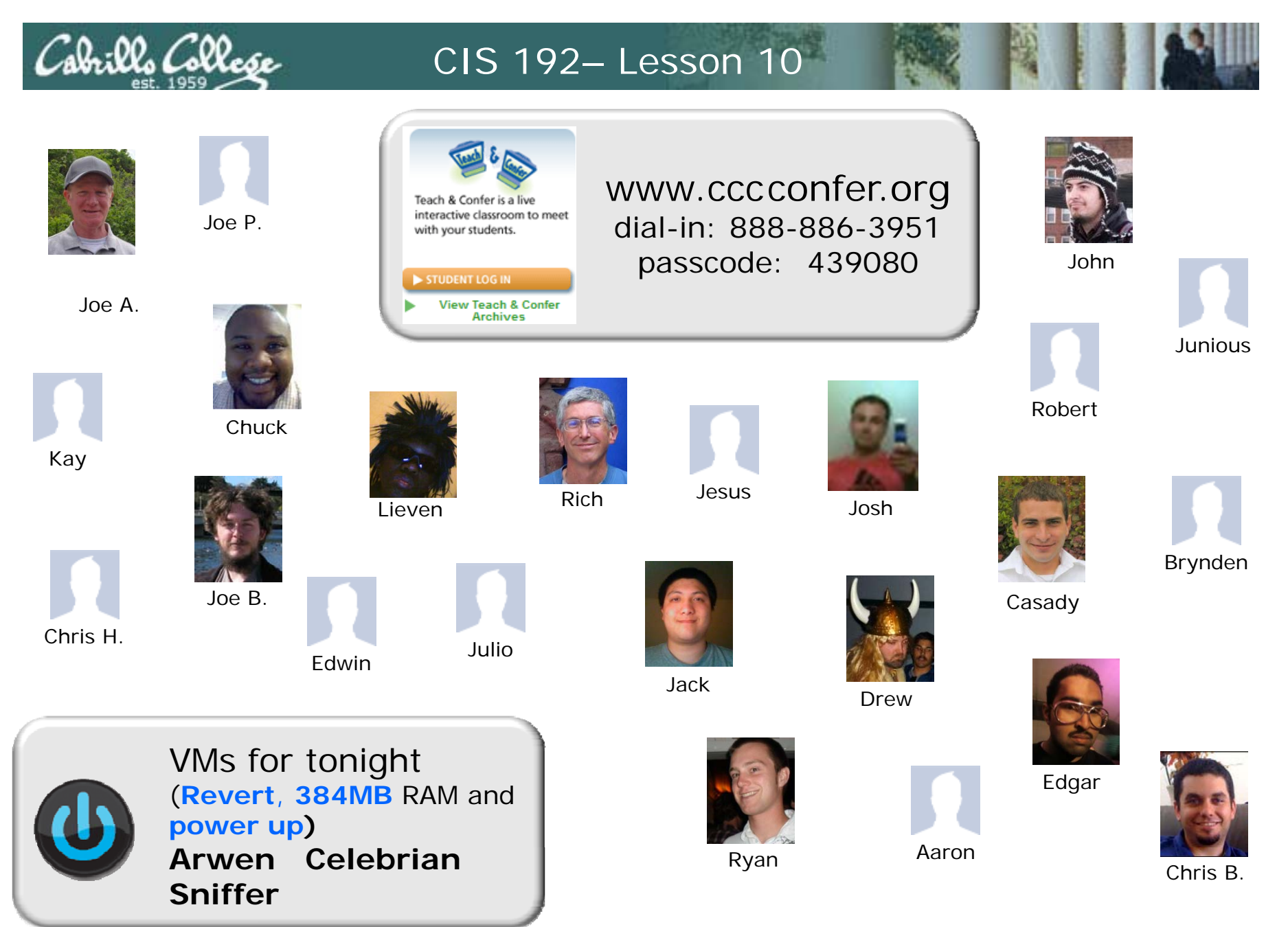

Email me (risimms@cabrillo.edu) a relatively current photo of your face for 3 points extra credit

3

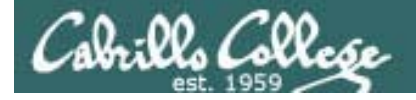

# Quiz

Please take out a blank piece of paper, switch off your monitor, close your books, put away your notes and answer these questions:

- What two packages must be installed to setup a name server with caching?
- How does the serial number effect zone transfers?
- What is the purpose of a PTR record?

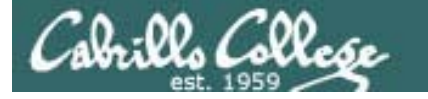

# Network File System and Printing

| Objectives                                                                                                    | Agenda                                                                                                    |
|----------------------------------------------------------------------------------------------------|----------------------------------------------------------------------------------------------------|
| <ul> <li>Use NFS to share a directory of files on one<br/>machine with the other hosts on the same<br/>network.</li> </ul> | <ul> <li>Quiz</li> <li>Questions on previous material</li> <li>Test 2 Results</li> <li>Housekeeping</li> <li>Mounting</li> <li>LVM sidetrack</li> <li>RPC and Port Mapper</li> <li>NFS</li> <li>Printing</li> <li>Lab X3 (NFS)</li> <li>Wrap</li> </ul> |

# Questions on previous material

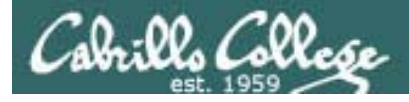

# Questions?

- Previous lesson material
- Lab assignments
- Tests

# Test 2 Results

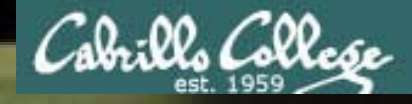

# **T2 Results**

(4-way close HS) 01 xxxxxx (socket) 02 xxxxxxxx (chkconfig) 03 x (3-way open HS) 04 xxxxx (Ubuntu network settings) 05 xxxx (xinetd control) 06 xx (TCP wrappers) 07 xxxxxxxx (ssh port) 08 x (serial port) 09 (dhcp lease) 10 xxxxxxxxxxxxxx (PPP) 11 x (iptables) 12 xxxxx (iptables) 13 xxxxxx (ssh tunnel) 14 xxxxxx (iptables) 15 xxxx (iptables) 16 xxxxxxx (dhcp) 17 xxxx

Number of wrong or partially wrong answers

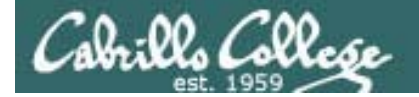

| SIP           | SP    | DIP           | DP    | Protocol | Info                                                           |    |                      |
|---------------|-------|---------------|-------|----------|----------------------------------------------------------------|----|----------------------|
| 172.30.4.83   | 42855 | 192.168.2.150 | 21    | FTP      | Request: PASV                                                  | 1  |                      |
| 192.168.2.150 | 21    | 172.30.4.83   | 42855 | FTP      | Response: 227 Entering Passive Mode (192, 168, 2, 150, 200, 83 | 2  |                      |
| 172.30.4.83   | 42855 | 192.168.2.150 | 21    | TCP      | 42855 > ftp [ACK] Seq=88 Ack=313 Win=5856 Len=0                | 3  | 2                    |
| 172.30.4.83   | 41025 | 192.168.2.150 | 51283 | TCP      | 41025 > 51283 [SYN] Seq=0 Win=5840 Len=0 MSS=1460 WS=5         | 4  | 3 Way                |
| 192.168.2.150 | 51283 | 172.30.4.83   | 41025 | TCP      | 51283 > 41025 [SYN, ACK] Seq=0 Ack=1 Win=5840 Len=0 MSS=1      | 5  | handshake            |
| 172.30.4.83   | 41025 | 192.168.2.150 | 51283 | TCP      | 41025 > 51283 [ACK] Seq=1 Ack=1 Win=5856 Len=0                 | 6  | to <b>Open</b>       |
| 172.30.4.83   | 42855 | 192.168.2.150 | 21    | FTP      | Request: RETR legolas                                          | 7  |                      |
| 192.168.2.150 | 21    | 172.30.4.83   | 42855 | FTP      | Response: 150 Opening BINARY mode data connection for lec      | 8  |                      |
| 192.168.2.150 | 51283 | 172.30.4.83   | 41025 | FTP-DATA | FTP Data: 18 bytes                                             | 9  | Data <b>transfer</b> |
| 192.168.2.150 | 51283 | 172.30.4.83   | 41025 | ТСР      | 51283 > 41025 [FIN, ACK] Seq=19 Ack=1 Win=5888 Len=0           | 10 |                      |
| 172.30.4.83   | 41025 | 192.168.2.150 | 51283 | TCP      | 41025 > 51283 [ACK] Seq=1 Ack=19 Win=5856 Len=0                | 11 | 4 wav                |
| 172.30.4.83   | 42855 | 192.168.2.150 | 21    | TCP      | 42855 > ftp [ACK] Seq=102 Ack=378 Win=5856 Len=0               | 12 | handshake            |
| 172.30.4.83   | 41025 | 192.168.2.150 | 51283 | ТСР      | 41025 > 51283 [FIN, ACK] Seq=1 Ack=20 Win=5856 Len=0           | 13 | to Cloco             |
| 192.168.2.150 | 51283 | 172.30.4.83   | 41025 | TCP      | 51283 > 41025 [ACK] Seq=20 Ack=2 Win=5888 Len=0                | 14 |                      |
| 192.108.2.150 | 21    | 172.30.4.83   | 42800 | FTP      | Response: 220 File send OK.                                    | 15 | 1                    |
| 172.30.4.83   | 42855 | 192.168.2.150 | 21    | TCP      | 42855 > ftp [ACK] Seq=102 Ack=397 Win=5856 Len=0               | 16 |                      |

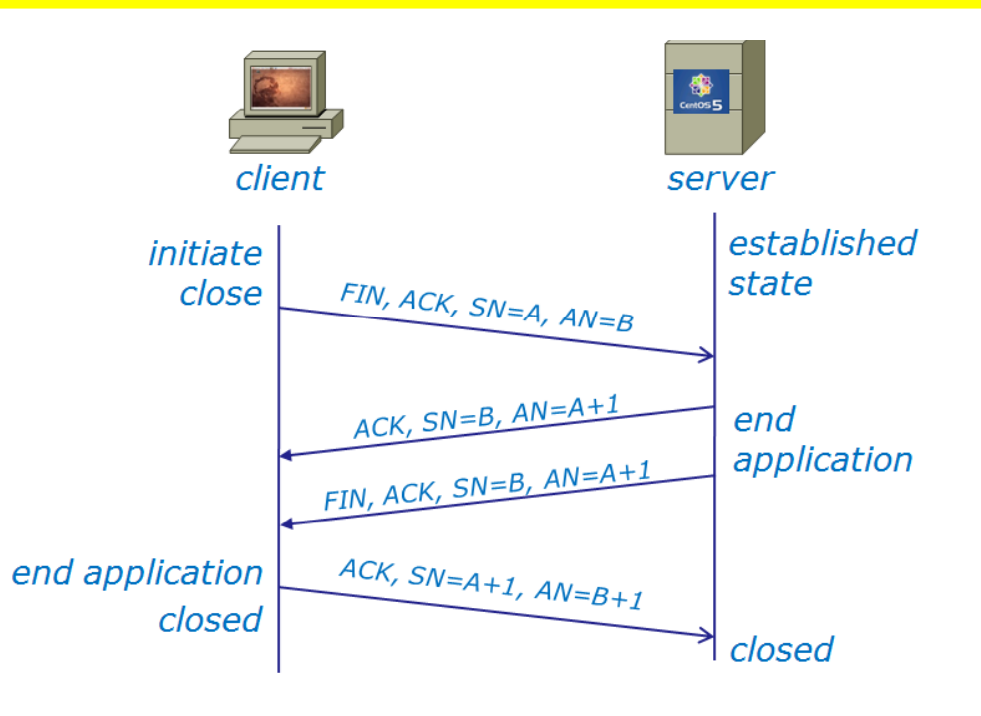

Q1 Referring to figure 1 above and using the packet numbers on the right, which packet marks the point after which the connection used for the data transfer is closed on the server? 14

> xxxxxxx [L6:20-21]

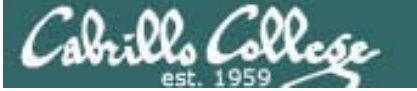

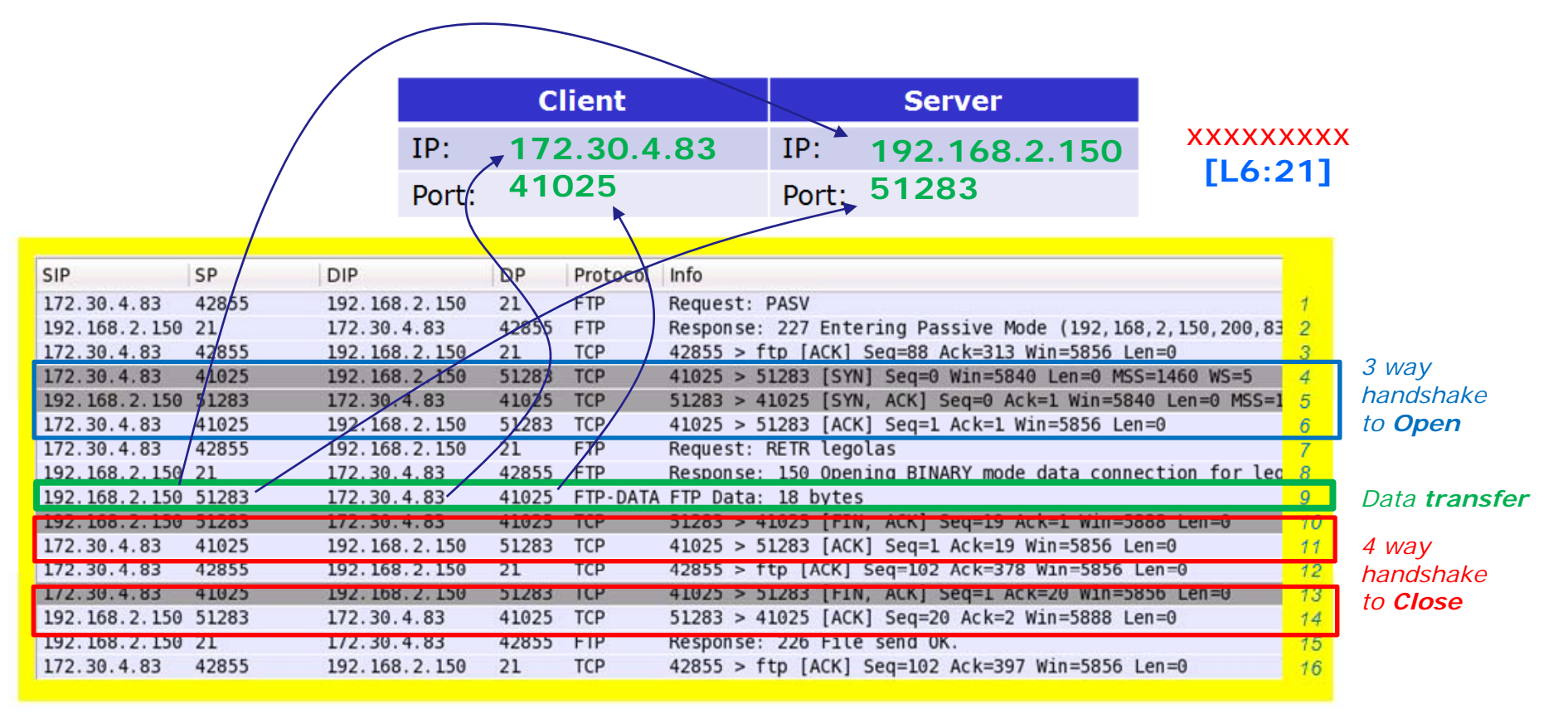

Q2 Referring to figure 1 above, what socket is used for the FTP data transfer? (To answer, fill in the table)

Note: FTP uses one socket for commands and another for data transfers

The FTP server is in **Passive mode** so the client initiates the data connection (3 way handshake) with the server.

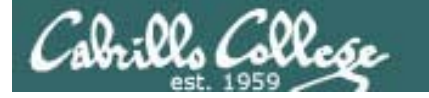

Q3 What command on Red Hat family systems would configure the vsftpd service to startup automatically when powering up?

chkconfig vsftpd on

x[L6:99]

Q4 For firewall purposes when is a TCP stream considered to be *established* on the server side?

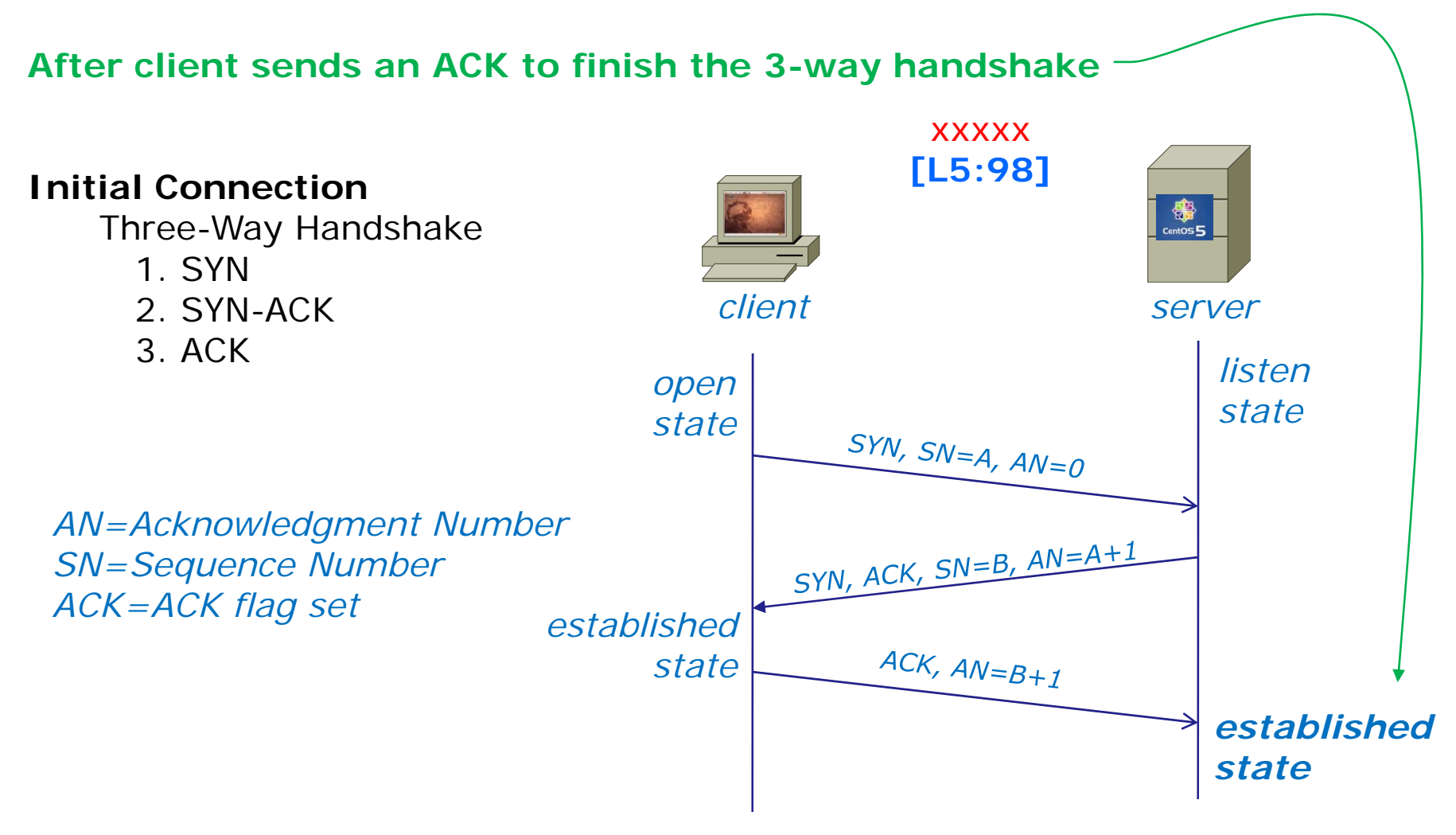

Q5 How would you permanently configure the Ubuntu system named sun below

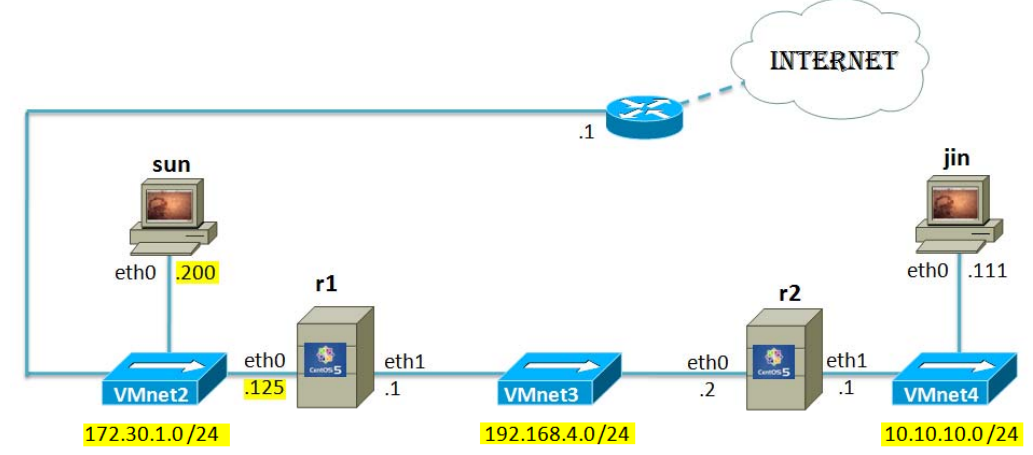

with a static IP, default gateway, and all necessary routes to reach the other two private networks?

Configuration file to edit on Sun: /etc/network/interfaces

```
Fill in the blanks below for Sun's configuration file:

auto lo

iface lo inet loopback

auto eth0

iface eth0 inet static

address 172.30.1.200

netmask 255.255.255.0

gateway 172.30.1.1

up route add -net 192.168.4.0/24 gw 172.30.1.125

up route add -net 10.10.10.0.0/24 gw 172.30.1.125
```

xxxx [L3:57-59,109 or L8:75]

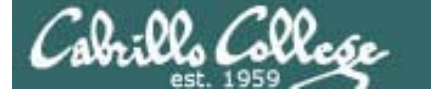

Q6 What are **two** different commands on Red Hat family systems that would cause the xinetd daemon to reread its configuration files?

service xinetd restart killall -1 xinetd

alternate answer: **ps -ef | grep xinetd** then **kill -1** *pid-of-xinetd* 

> xx [L6:60]

Q7 How would you configure TCP wrappers to only allow incoming SSH connections from hosts in our classroom (room 2501) network? (Answer by writing the lines you would add to the two files below)

/etc/hosts.allow: sshd: 172.30.1. /etc/hosts.deny: ALL: ALL

OR

/etc/hosts.allow: sshd: 172.30.1.0/255.255.255.0 /etc/hosts.deny: ALL: ALL

> xxxxxxxxx [L1:54 or ifconfig output on any bridged VM] [L6:161-163]

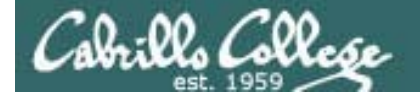

### Q8 What port number is used by the DDH service? 22 x [L6:134]

### Use this when configuring firewall rules to allow SSH access

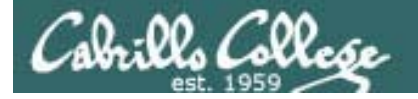

Q9 In the DOS world the first serial port is called COM 1, what Linux device is used to reference this same port? /dev/ttyS0

[L8:133]

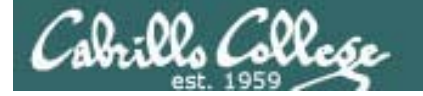

Q10 A DHCP service is running on Elrond using the file below.

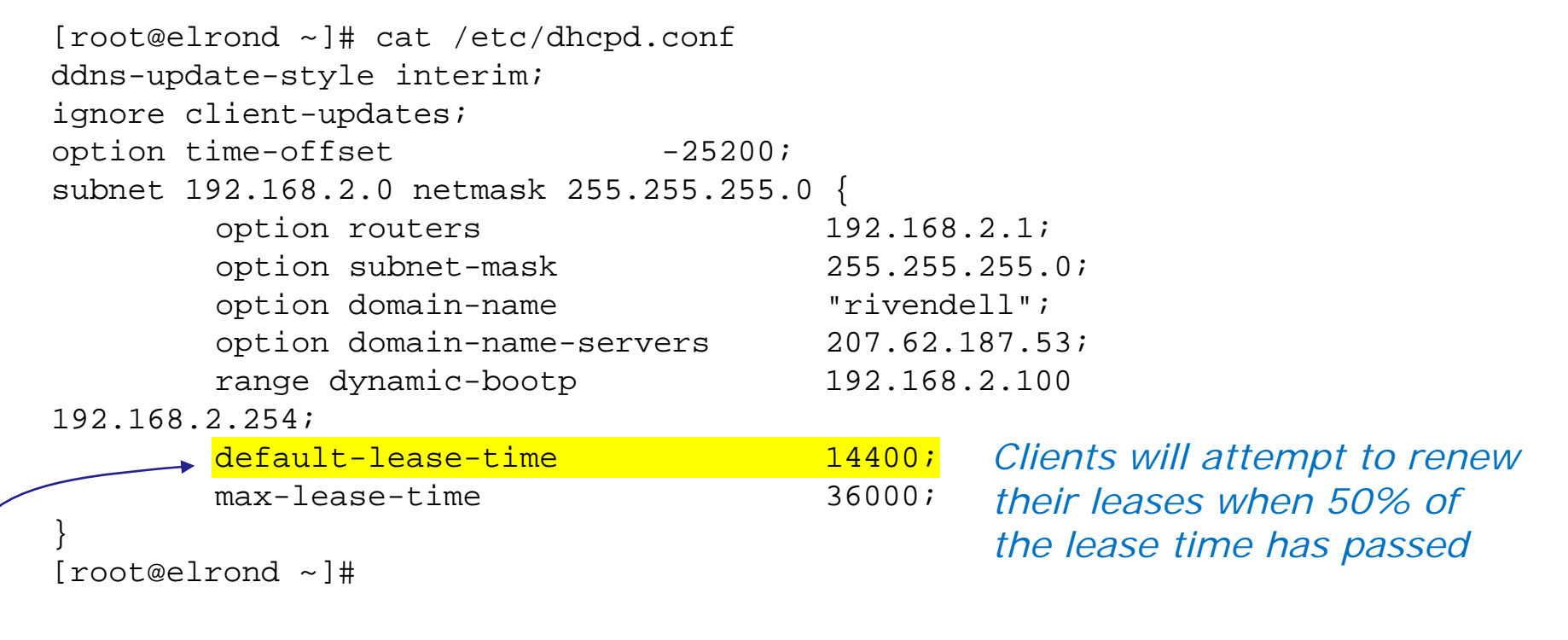

For Rivendell clients that get their IP address from Elrond how long will they wait before attempting to renew their leases? Assume they did not specify a lease time on their original request.

2 hours (7200 seconds)

xxxxxxxxxxxx[L7:61]

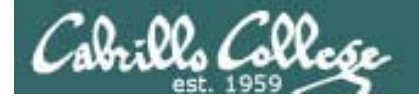

Q11 Regarding the command below:

pppd updetach crtscts defaultroute /dev/ttyS0 38400 connect \ "exec chat -v TIMEOUT 3 ogin:--ogin: ppp assword: secret"

- a) What does this command do? Makes a PPP connection using serial port
- b) What are the arguments assword: and secret used for? when logging in, to automatically answer the Password prompt with "secret"

× [L8:149] [L8:152]

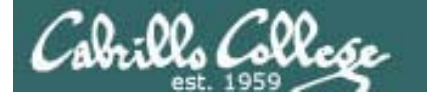

Q12 What five complete iptables commands would

- a) flush all the rules from the current filter chains,
- b) delete any custom chains and
- c) set the policy to ACCEPT on the INPUT, FORWARD and
  - \_OUTPUT chains? -

iptables -F iptables -X iptables -P FORWARD ACCEPT iptables -P INPUT ACCEPT iptables -P OUTPUT ACCEPT

> xxxxx [L6:224,234]

This completely removes any firewall

### Q13 Given the following default firewall on a CentOS (Red Hat) system:

```
[root@arwen ~]# iptables -nL RH-Firewall-1-INPUT --line-numbers
Chain RH-Firewall-1-INPUT (2 references)
                                      destination
num target
               prot opt source
1
    ACCEPT
               all -- 0.0.0/0
                                      0.0.0/0
                                                    icmp type 255
2
    ACCEPT
               icmp -- 0.0.0/0
                                      0.0.0/0
3
    ACCEPT
               esp -- 0.0.0/0
                                      0.0.0/0
                                     0.0.0/0
4
    ACCEPT
               ah
                    -- 0.0.0/0
                                                    udp dpt:5353
5
    ACCEPT
               udp -- 0.0.0/0
                                      224.0.0.251
6
               udp -- 0.0.0/0
                                                    udp dpt:631
    ACCEPT
                                      0.0.0.0/0
7
               tcp -- 0.0.0/0
                                                    tcp dpt:631
    ACCEPT
                                      0.0.0/0
8
                                                    state RELATED, ESTABLISHED
    ACCEPT
               all -- 0.0.0.0/0
                                      0.0.0/0
9
    ACCEPT
               tcp -- 0.0.0/0
                                     0.0.0/0
                                                    state NEW tcp dpt:22
               all -- 0.0.0/0
10
    REJECT
                                      0.0.0/0
                                                    reject-with icmp-host-
prohibited
[root@arwen ~]#
```

What complete iptables command would insert a rule to enable new incoming FTP (command) connections? (You can ignore handling port used for FTP data transfers)

```
iptables -I RH-Firewall-1-INPUT 9 -m state --state NEW -m tcp -p tcp --dport 21 -j ACCEPT
```

xxxxxxx [L6:93]

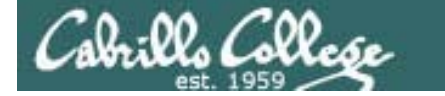

Q14 Refer to the diagram below. Kate's firewall allows incoming new and established SSH connections from the outside. All other new connection attempts from the outside are blocked. A Telnet server is running on Hugo that can be accessed from all "inside" systems including Kate.

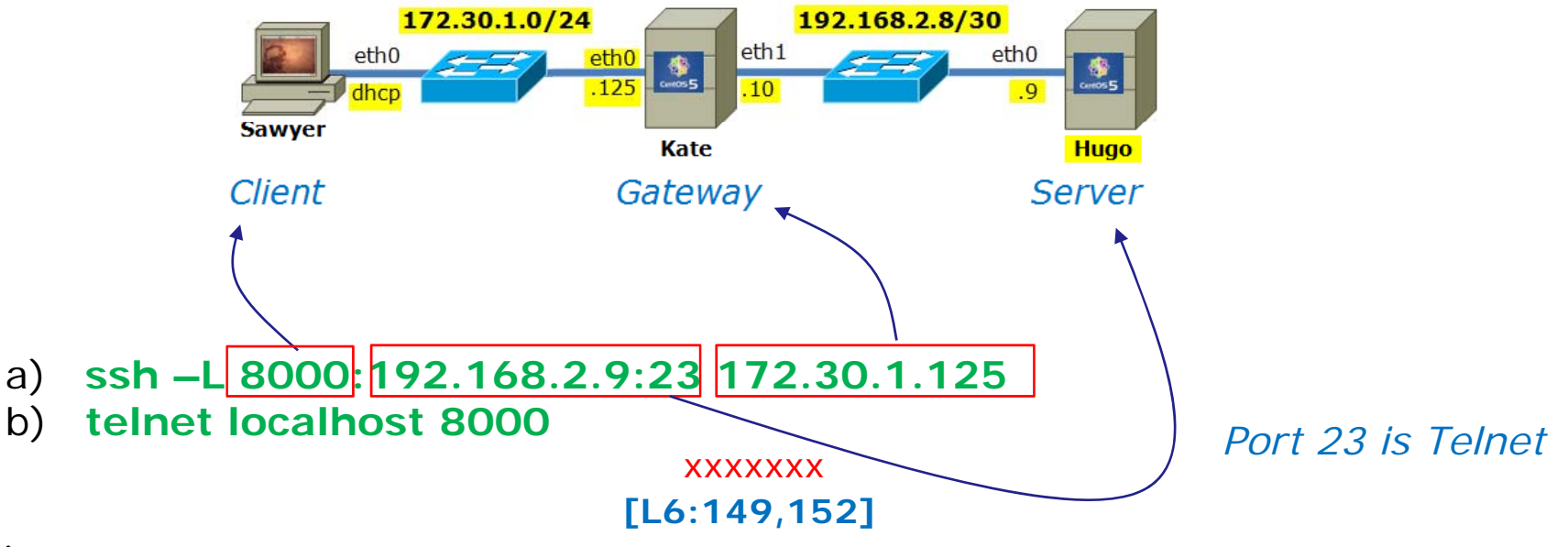

a) What command would set up SSH port forwarding so that Sawyer could use its own port 8000 to access the Telnet server on Hugo? **and** b) once the port forwarding had been set up what second command on Sawyer would be used to make the actual connection to the Telnet server?

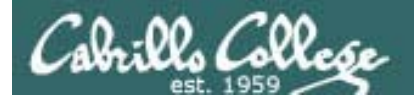

Q15 A Linux system named Rascal has the following firewall configured:

| [root@rasc | al ~]# iptables -L  |       |        |
|------------|---------------------|-------|--------|
| Chain INPU | T (policy ACCEPT)   |       |        |
| target     | prot opt source     | desti | nation |
| Chain FORW | ARD (policy ACCEPT) |       |        |
| target     | prot opt source     | desti | nation |
| Chain OUTP | UT (policy ACCEPT)  |       |        |
| target     | prot opt source     | desti | nation |
| [root@rasc | al ~]#              |       |        |

Rascal is getting bombarded with malicious login attempts from a host with an IP address of 63.13.102.84. What single iptables command would drop (without any error feedback) all packets coming from this malicious system yet allow in everything else?

iptables -A INPUT -s 63.13.102.84 -j DROP xxxx[L6:240,251]

Q16 A network address translation service is set up on Jin for hosts on the private inside network, including Sun, using:

iptables -t nat -A PREROUTING -i eth0 -d 63.249.103.108 -j DNAT --to-destination 192.168.2.9 iptables -t nat -A POSTROUTING -o eth0 -s 192.168.2.9 -j SNAT --to-source 63.249.103.108 iptables -t nat -A POSTROUTING -o eth0 -s 192.168.2.0/24 -j SNAT --to-source 63.249.103.107

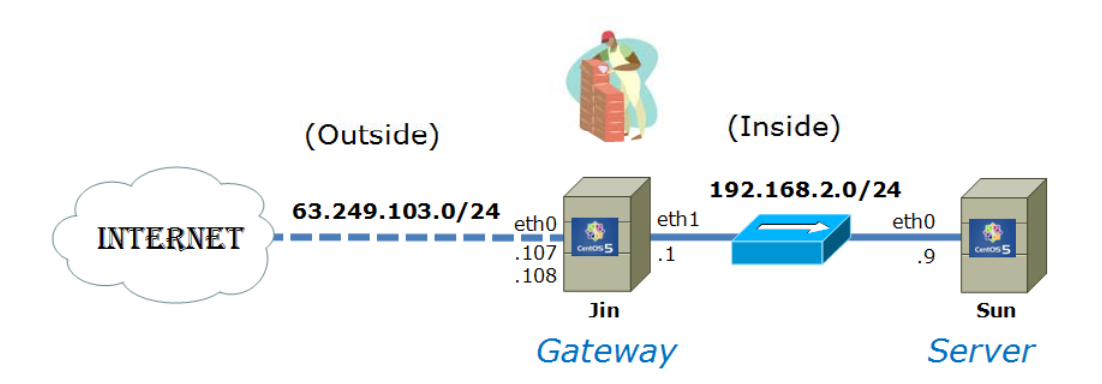

Imagine that Sun has made an ssh connection to a system, opus.cabrillo.edu, on the Internet. If you were to sniff the packets that Opus receives from Sun, what would the source and destination IP addresses be?

SIP: **63.249.103.108** DIP: **207.62.186.9** 

xxxxxxxx[L6:254, ping opus.cabrillo.edu]

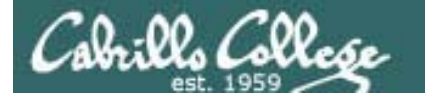

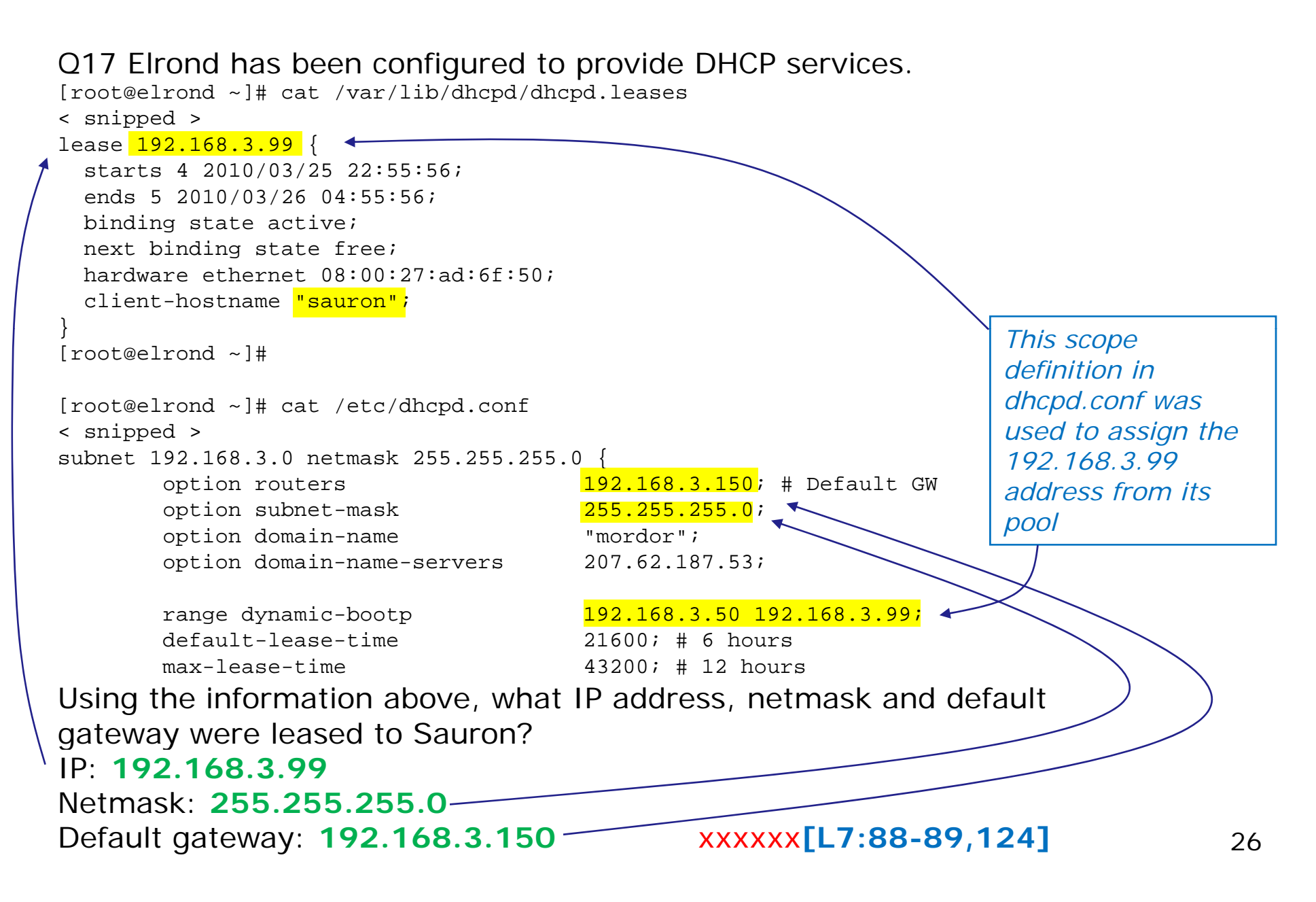

# Housekeeping

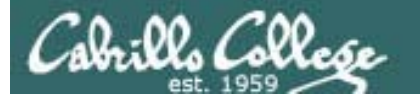

- Lab 7 (DNS) due today
- VirtualBox on Stations 21-24, CIS-Lab-05 (GAH free zones I hope!)
- Cabrillo College application for certificates and degrees are due April 26<sup>th</sup>. Use Web Advisor to check eligibility.
- Fine print in some of the slides tonight so best download PDF to see details
- Extra credit labs available:
  - X1 Permanent NIC configuration (30 points)
  - X2 PPP (30 points)
  - X3 NFS (30 points)
  - Original NIC lab (20 points)
  - Original routing lab (20 points)
  - Original port forwarding lab (20 points)
  - Original firewall lab (20 points)

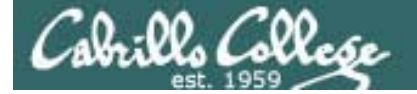

# Warm-up

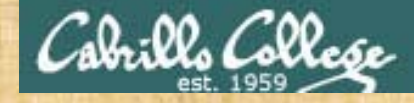

# For next activity

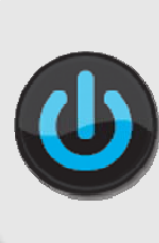

VMs for tonight (Revert, 384MB RAM and power up) Arwen Celebrian Sniffer

If at first you don't succeed, try, try again!

• Update script prompts for Opus logname

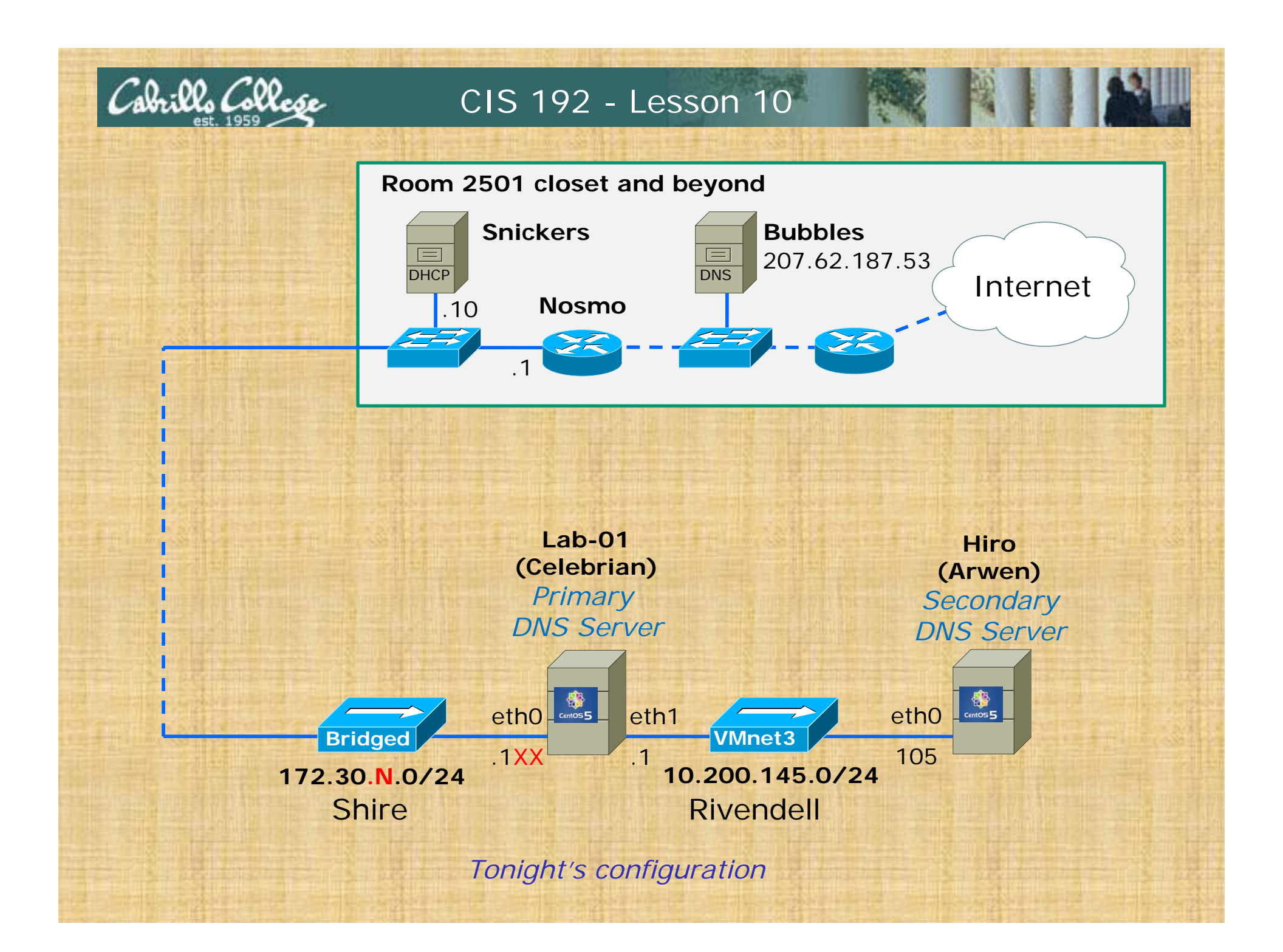

# Activity – Download Celebrian scripts

- 1. Cable Celebrian's eth0 to the Shire network and connect with: dhclient eth0
- Change to root's bin directory if not there already with: cd /root/bin 2.
- 3. Pull down Celebrian scripts with:

scp logname@opus.cabrillo.edu:/home/cis192/scripts/\*celebrian /root/bin

- Set execute permission with chmod 700 /root/bin/\* 4.
- 5. Run script with: ./update-scripts-celebrian (Enter y for all ?'s)
- Set execute permission on all new scripts with chmod 700 /root/bin/\* 6.
- Release IP address with: dhclient -r 7
- 8. Verify files:

#### [root@celebrian bin]# ls /root/bin

do-act8A-celebrian do-act9A-celebrian init-network-centos restart-network-centos set-hostname-centos [root@celebrian bin]#

set-dns-centos set-forwarding-centos set-route-centos set-gateway-centos

set-interface-centos show-network-centos update-scripts-celebrian

[root@celebrian bin]# ls /root/packages/{bind\*,caching\*} /root/packages/bind-9.3.6-4.P1.el5 4.2.i386.rpm /root/packages/bind-libs-9.3.6-4.P1.el5\_4.2.i386.rpm /root/packages/bind-utils-9.3.6-4.P1.el5\_4.2.i386.rpm /root/packages/caching-nameserver-9.3.6-4.P1.el5\_4.2.i386.rpm [root@celebrian bin]#

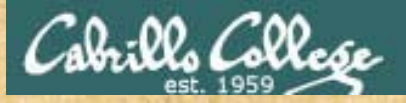

# Activity – Download Arwen scripts

- 1. Cable Celebrian's eth0 to the Shire network and connect with: dhclient eth0
- Change to root's bin directory if not there already with: cd /root/bin 2.
- 3. Pull down Celebrian scripts with:

scp logname@opus.cabrillo.edu:/home/cis192/scripts/\*arwen /root/bin

- Set execute permission with chmod 700 /root/bin/\* 4.
- 5. Run script with: ./update-scripts-arwen (Enter y for all ?'s)
- Set execute permission on all new scripts with chmod 700 /root/bin/\* 6.
- Release IP address with: dhclient -r 7
- 8. Verify files:
  - [root@arwen bin]# ls do-act8A-arwen do-act9A-arwen init-network-centos restart-network-centos set-hostname-centos [root@arwen bin]#

set-dns-centos set-forwarding-centos set-route-centos set-gateway-centos

set-interface-centos show-network-centos update-scripts-arwen

[root@arwen bin]# ls /root/packages/{bind\*,caching\*} /root/packages/bind-9.3.6-4.P1.el5 4.2.i386.rpm /root/packages/bind-libs-9.3.6-4.P1.el5\_4.2.i386.rpm /root/packages/bind-utils-9.3.6-4.P1.el5\_4.2.i386.rpm /root/packages/caching-nameserver-9.3.6-4.P1.el5\_4.2.i386.rpm [root@arwen bin]#

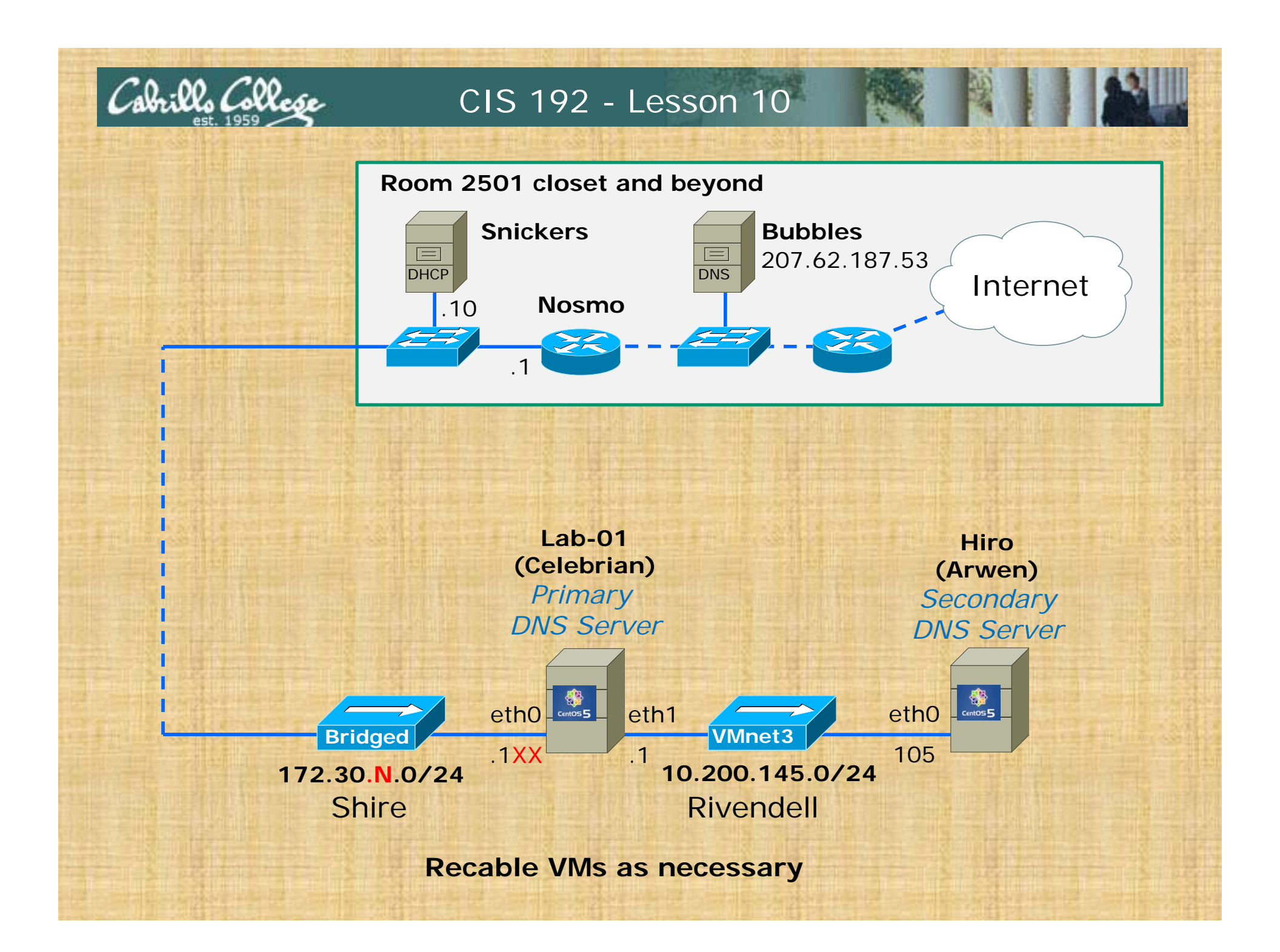

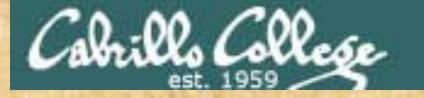

# Customize do-act9A-celebrian script

```
[root@celebrian bin]# head -15 do-act9A-celebrian
#!/bin/bash
#
# Do Activity 9A on Celebrian
#
```

```
# Modify the following lines for static IP your workstation
# using http://simms-teach.com/docs/static-ip-addrs.pdf
```

```
# Station-00 in classroom
static1=172.30.1.1XX
router=172.30.1.1
# CIS-Lab-06 in lab
#static1=172.30.4.131
#router=172.30.4.1
```

Modify to your unique static IP address from \_

[root@celebrian bin]#

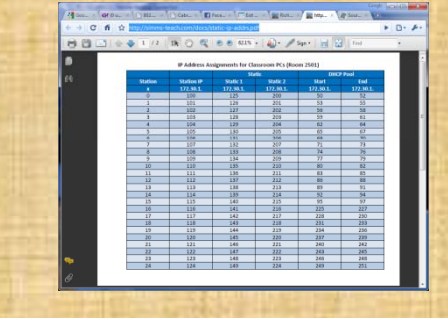

http://simms-teach.com/docs/static-ip-addrs.pdf

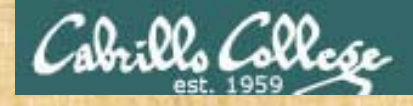

Activity – Peer Walkthrough

The power of a second set of eyes is invaluable!

- 1. Pair up with another student
- 2. Verify Celebrian and Arwen VMs:
  - Logged on as root
  - □ Scripts are in root's bin directory
  - RPMs are in root's packages directory
  - □ The "do-\*" scripts match the VM's name
  - □ The other scripts match VM's distro (CentOS)
  - Execute permission has been set on all scripts
  - □ Cabling is correct
- 3. Verify the do-act9A-celebrian script on **Celebrian** has the correct eth0 IP address

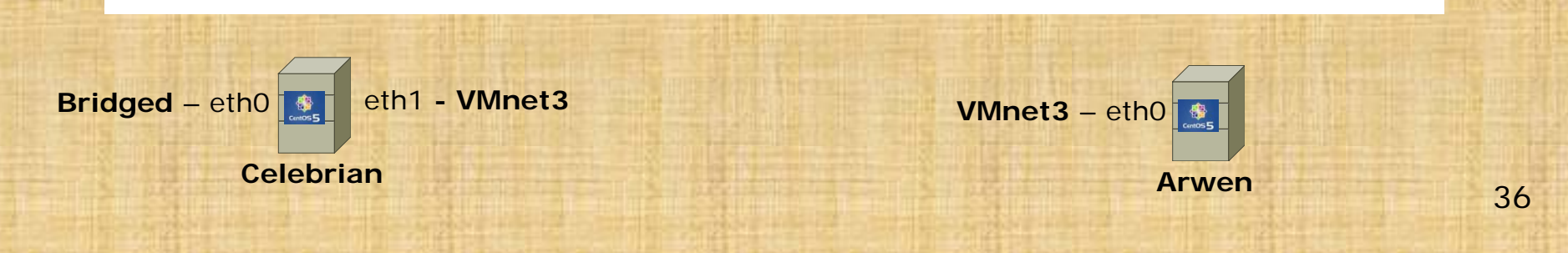
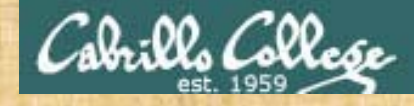

#### **Activity 9A**

1. On Celebrian, in /root/bin, use:

./do-act9A-celebrian

2. On Arwen, in /root/bin, use:

./do-act9A-arwen

Use Enter key to confirm each step and continue

If all worked as planned:

- You should be able to ping Hiro and Lab-01 from either system
- Both systems should have Internet access
- Updated prompt string using new hostnames after logging out and back in again

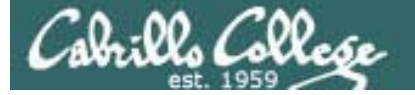

## Mounting File Systems

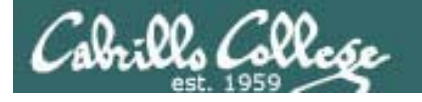

#### Mounting File Systems

- The UNIX file tree offers a lot of flexibility in how it can be mapped to storage devices
- The tree may span multiple partitions, kernel memory locations, multiple hard drives, optical drives, flash drives and even directories on other computers

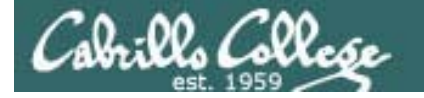

#### Mounting File Systems

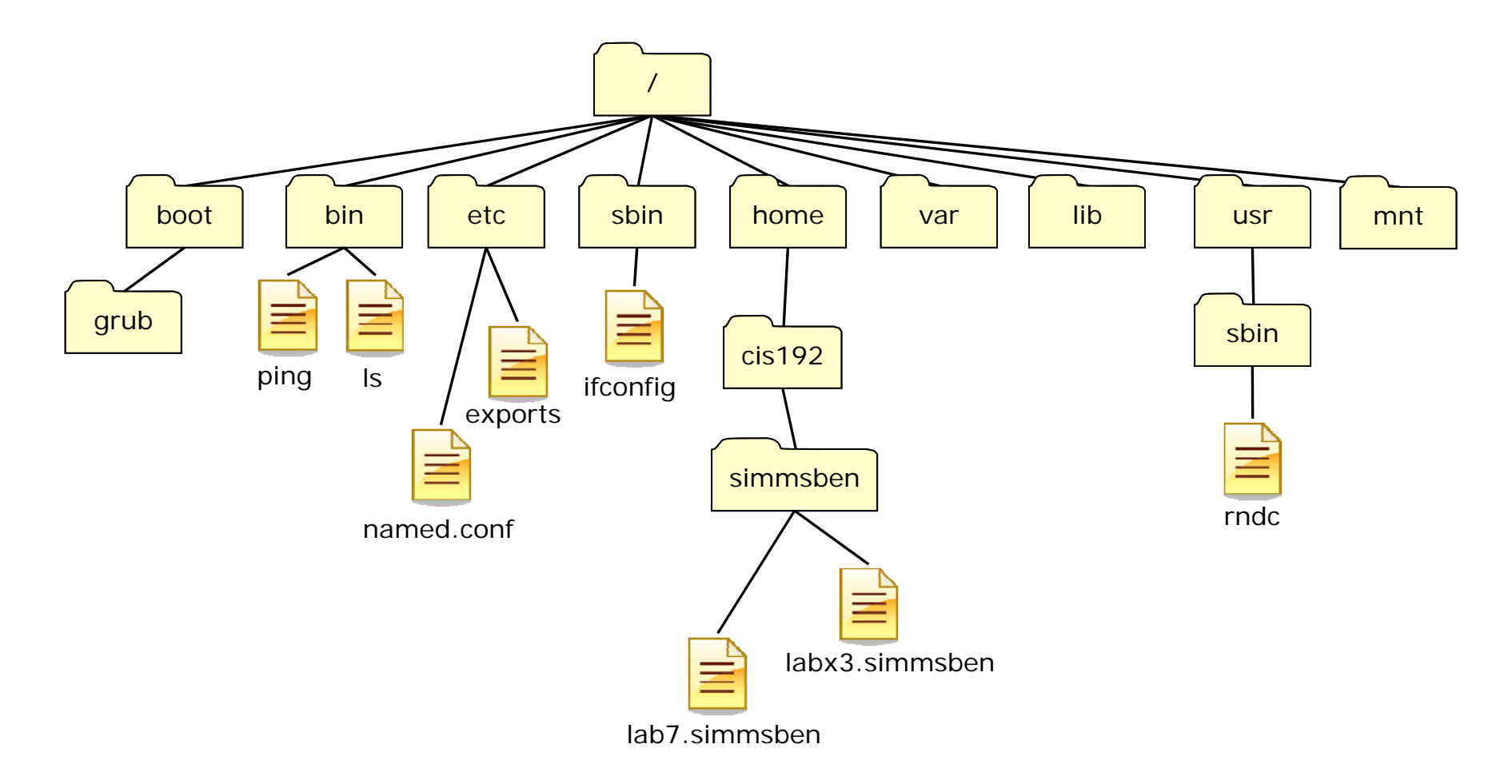

A example UNIX file tree

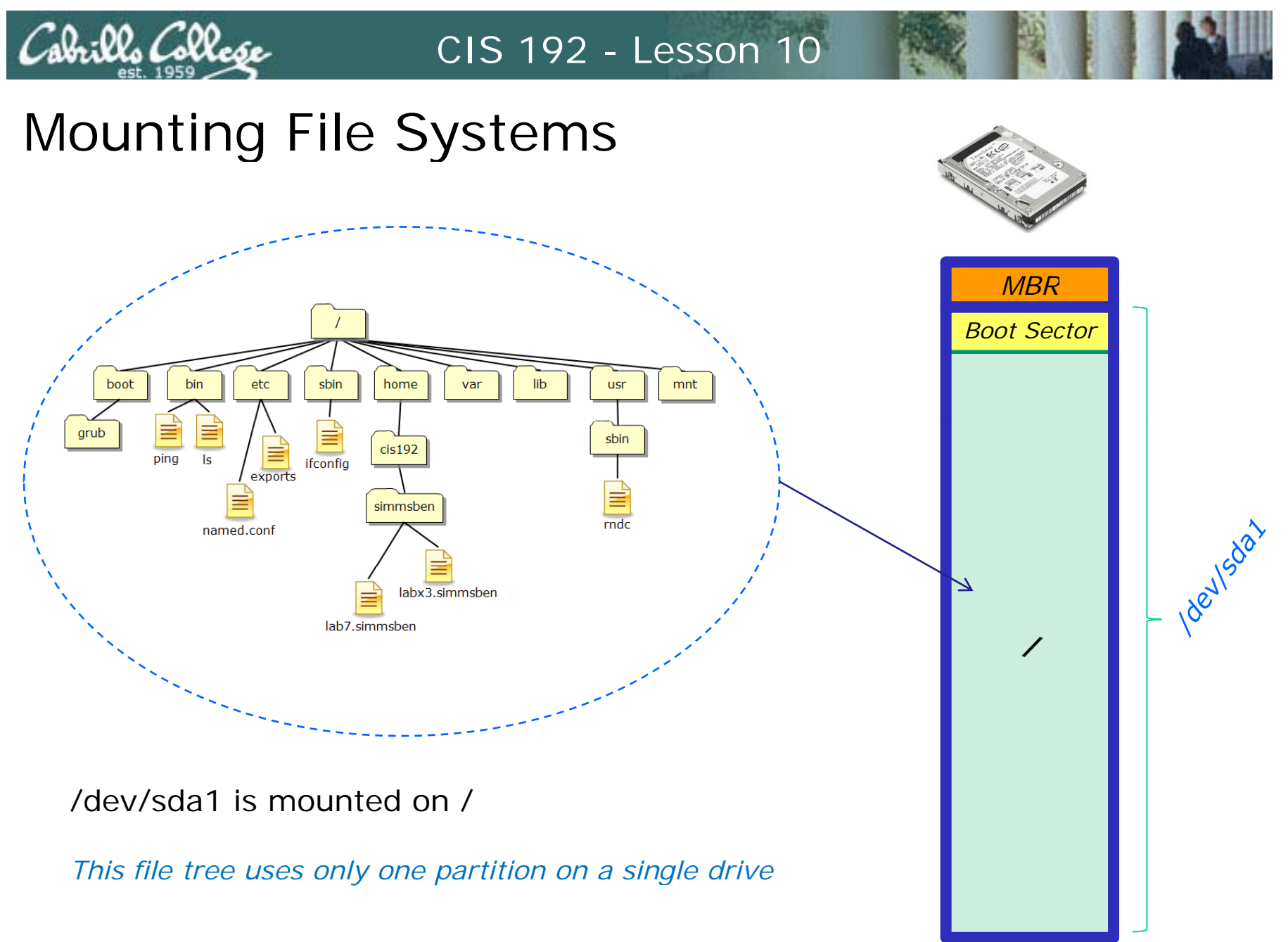

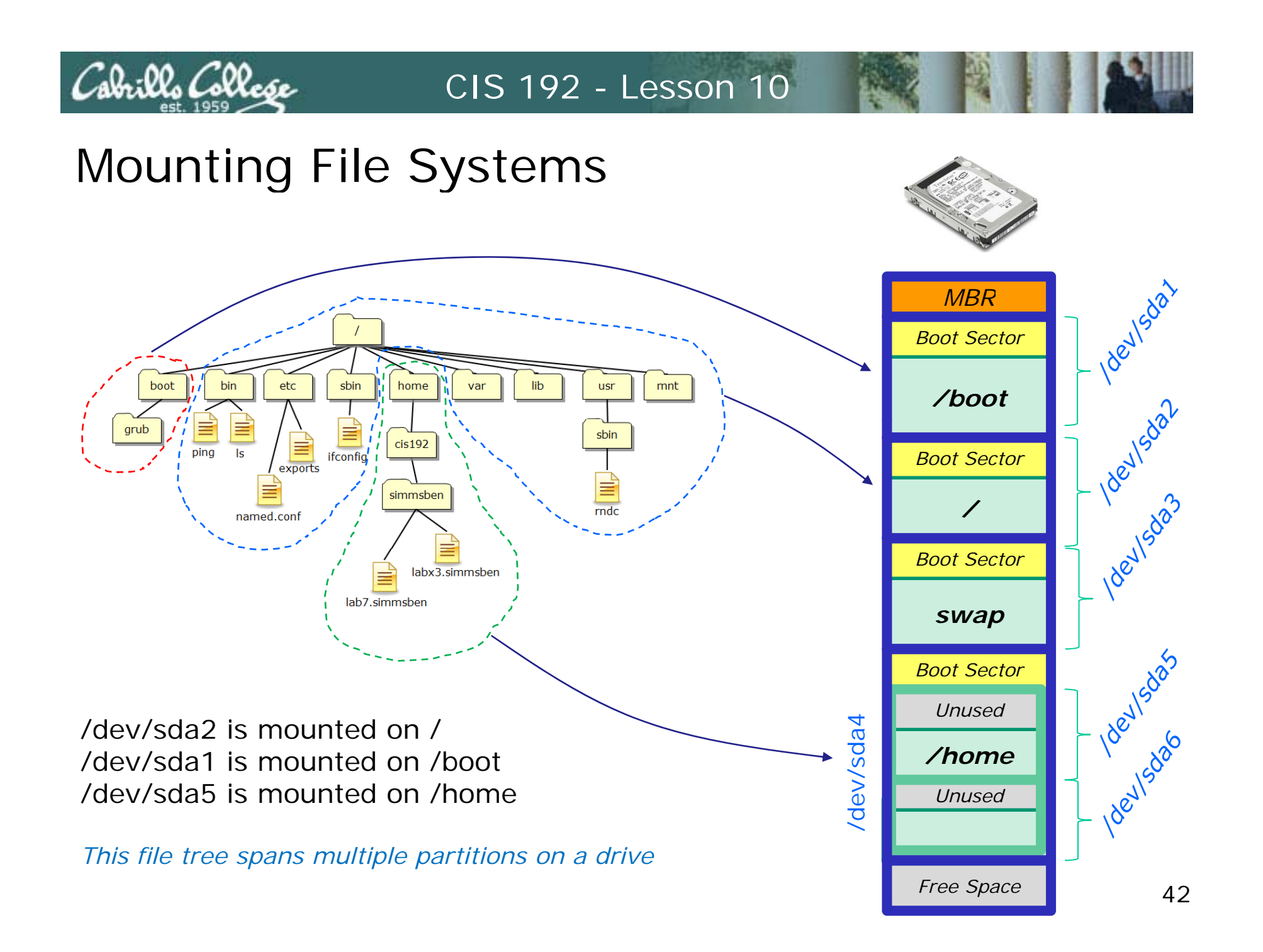

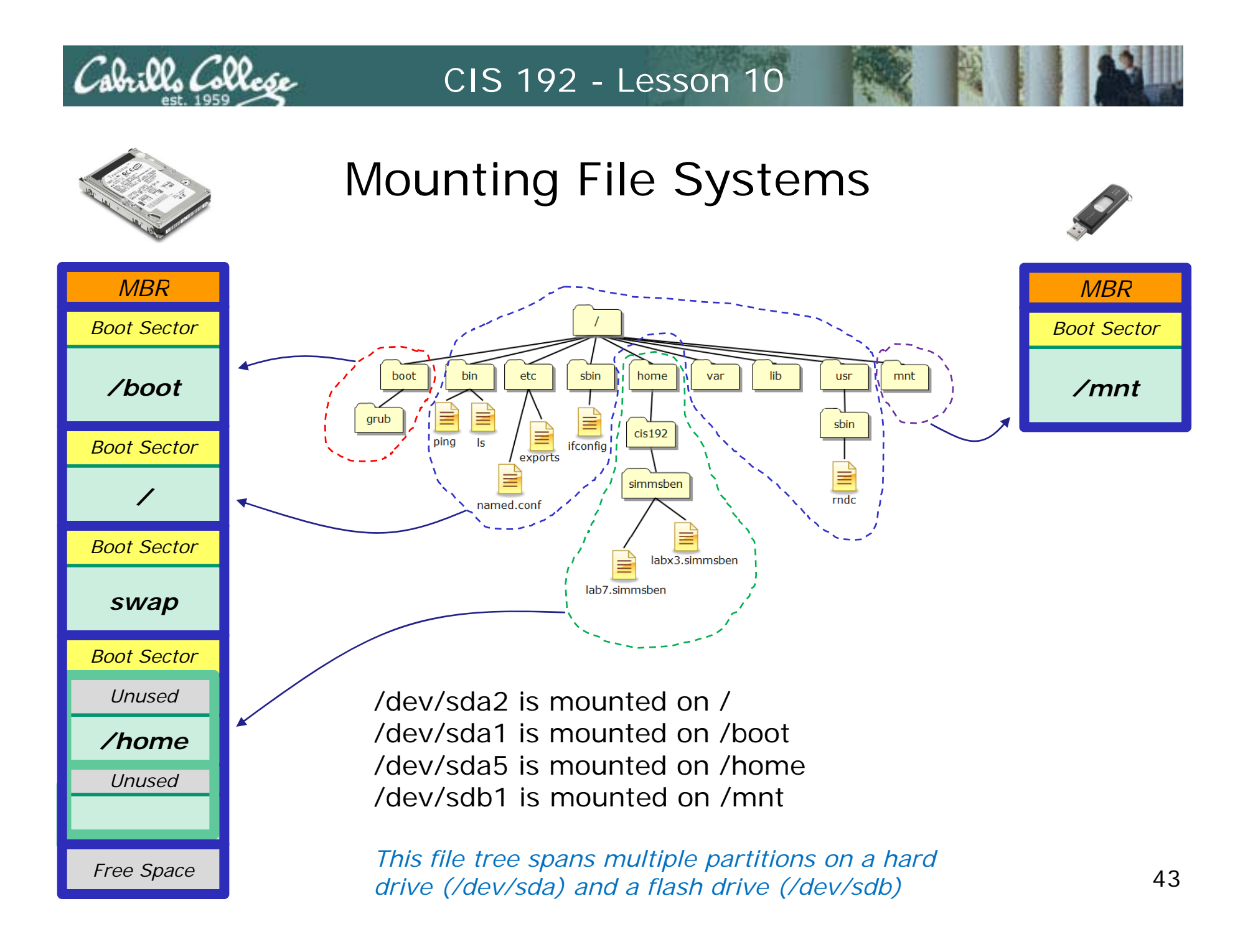

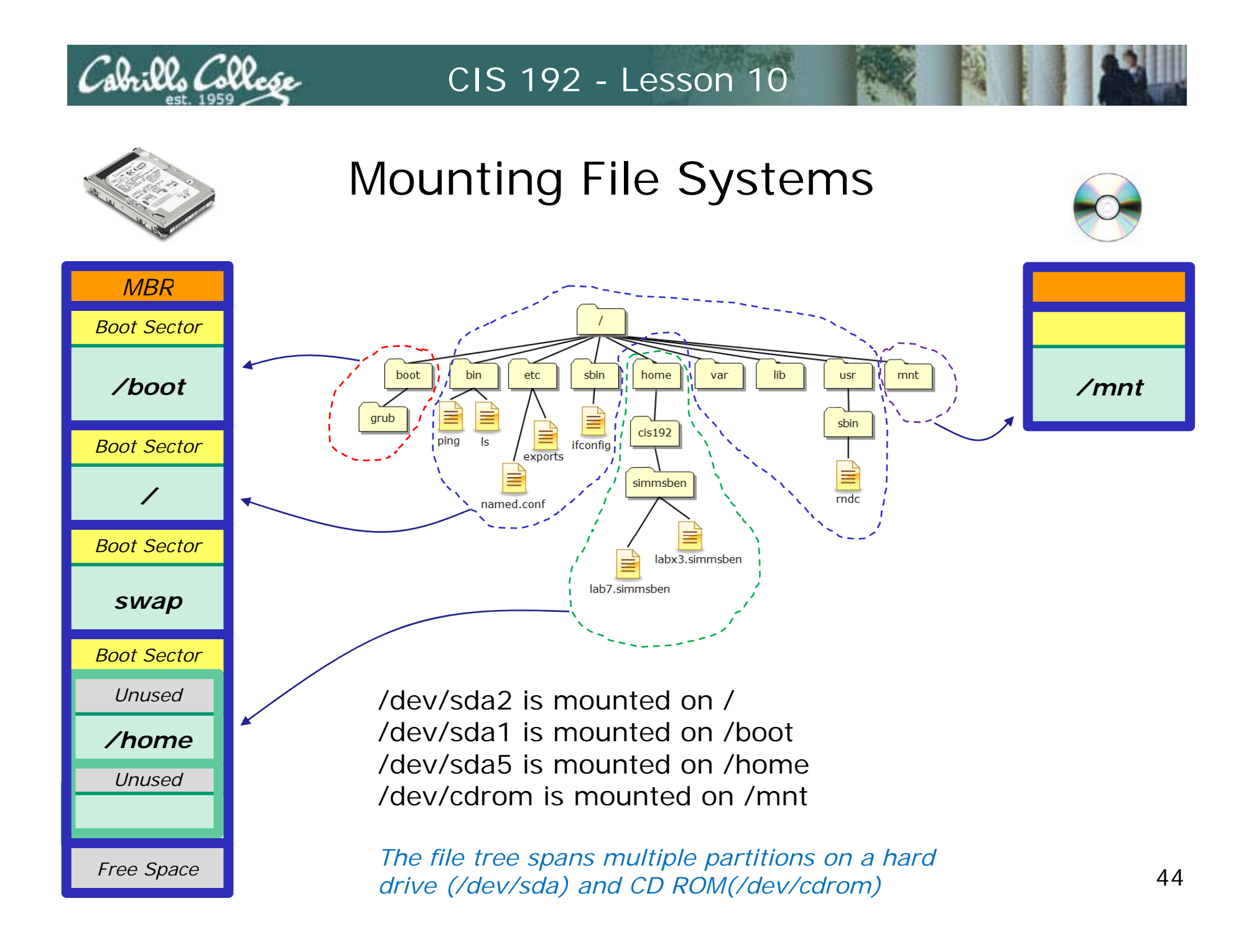

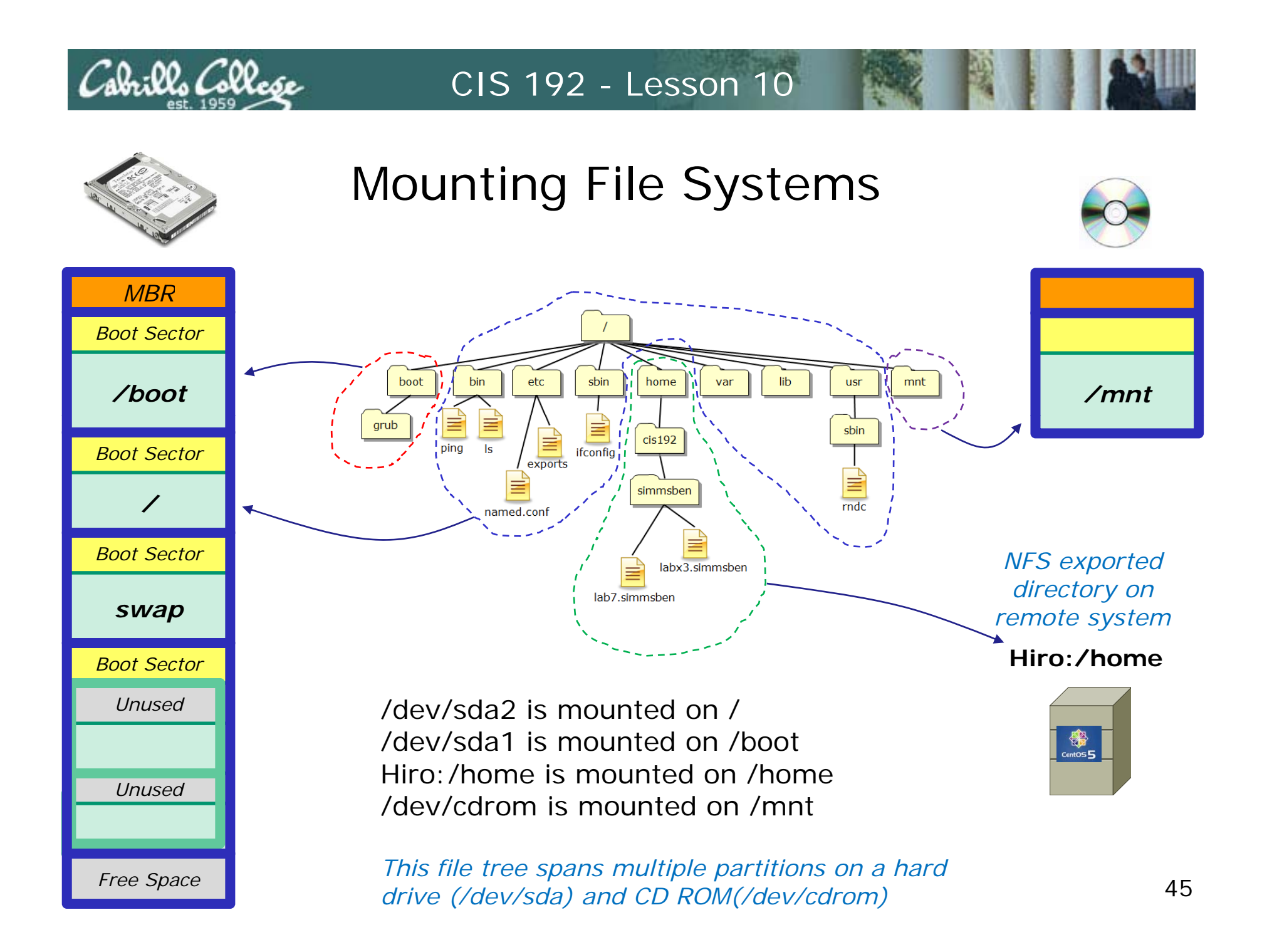

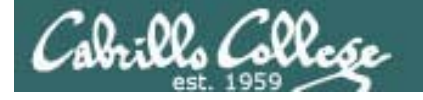

#### Mounting File Systems

- Mounting commands
  - syntax: mount device-file directory
    - example: mount /dev/cdrom /mnt

Mount the CD on the /mnt directory

• example: mount /dev/sdb1 /home

Mount the 1<sup>st</sup> partition of the 2<sup>nd</sup> drive on the /home directory

- syntax: umount device-file | directory
  - example: umount /mnt

Mount information

- 1. /etc/fstab what to mount at boot time
- 2. /etc/mtab *current mount status*

### Understanding mount command output

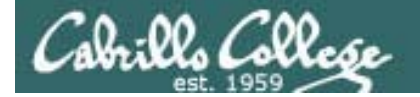

#### Showing current mount status

#### On a rh9 VM

[root@rh9 root]# mount /dev/sda2 on / type ext3 (rw) none on /proc type proc (rw) /dev/sda1 on /boot type ext2 (rw) none on /dev/pts type devpts (rw,gid=5,mode=620) /dev/sda5 on /home type ext3 (rw) none on /dev/shm type tmpfs (rw)

[root@rh9 root]# cat /etc/mtab /dev/sda2 / ext3 rw 0 0 none /proc proc rw 0 0 /dev/sda1 /boot ext2 rw 0 0 none /dev/pts devpts rw,gid=5,mode=620 0 0 /dev/sda5 /home ext3 rw 0 0 none /dev/shm tmpfs rw 0 0 [root@rh9 root]# The **mount** command without any arguments shows current mount status. Same info is in /etc/mtab

Note the relationship between the mount command output and /etc/mtab

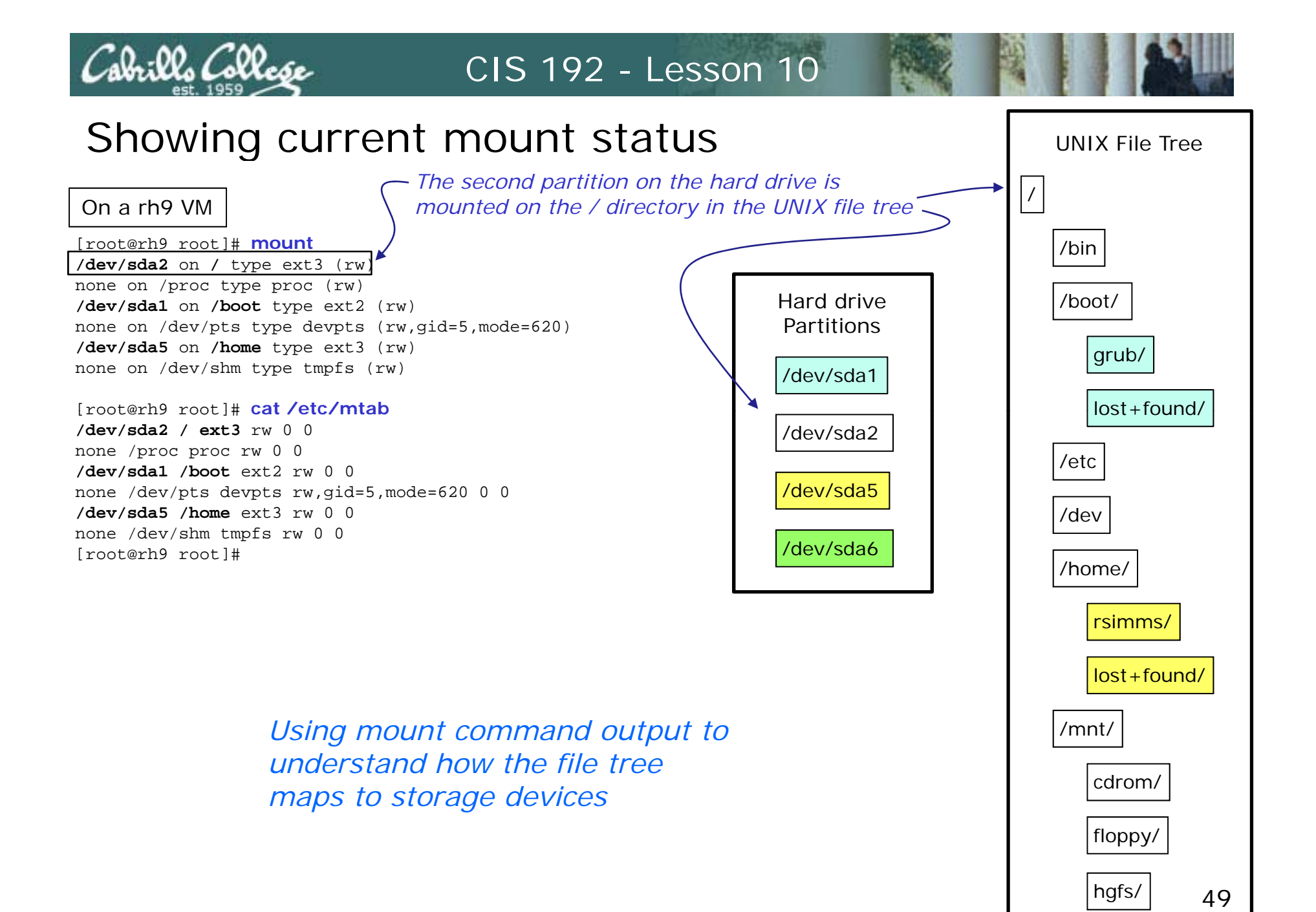

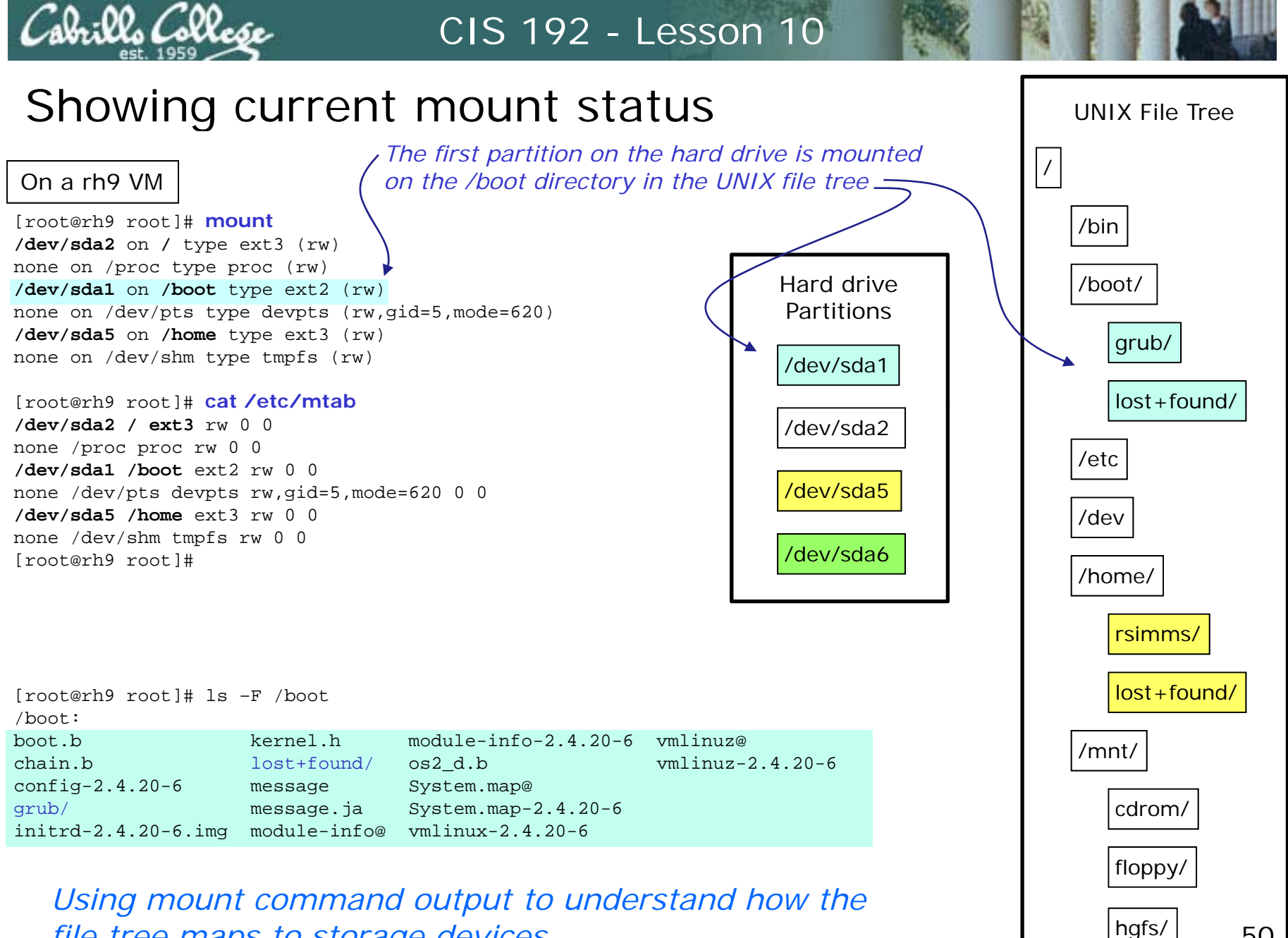

50

file tree maps to storage devices

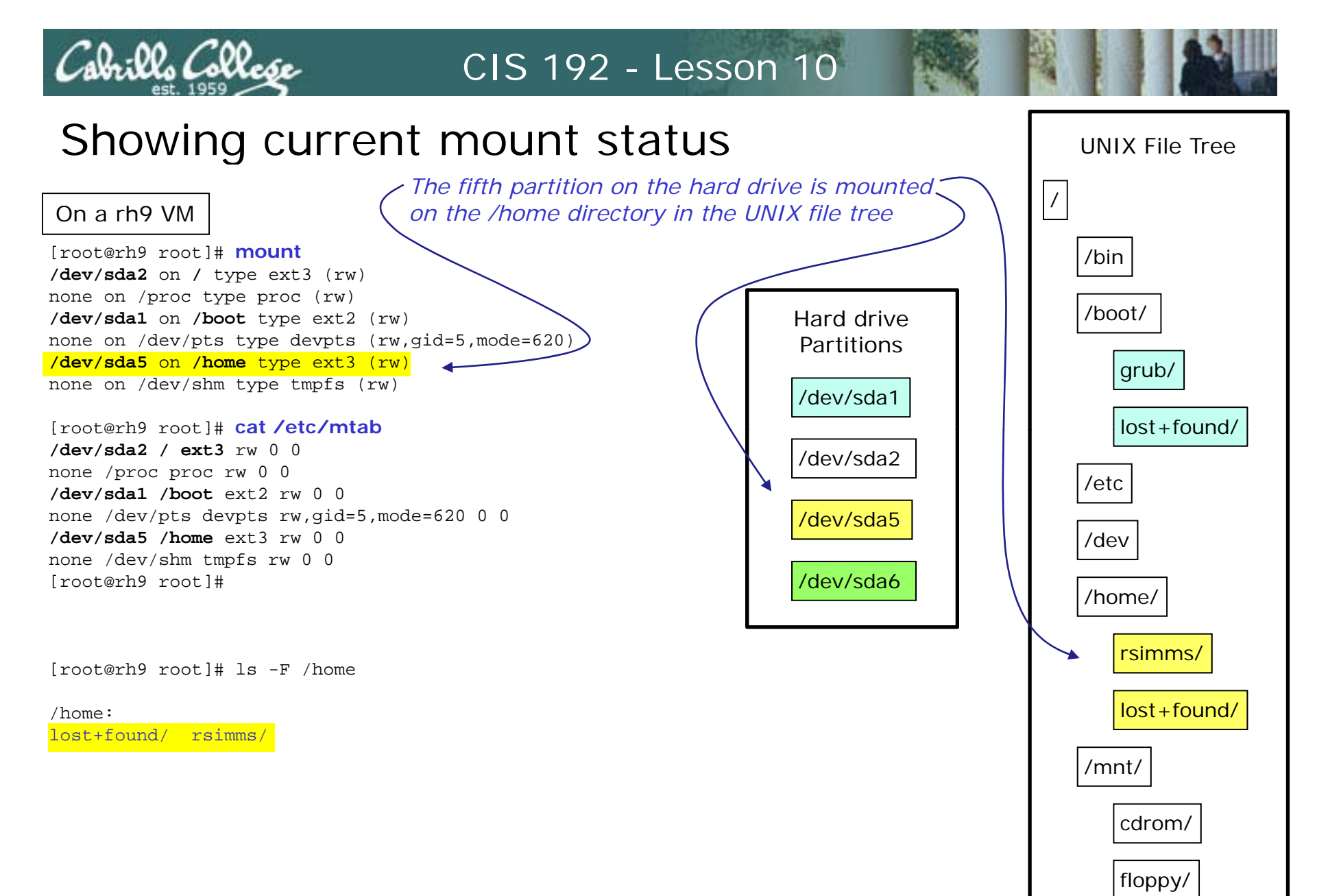

hgfs/

51

Using mount command output to understand how the file tree maps to storage devices

### The great cover-up

# Where did those files go?

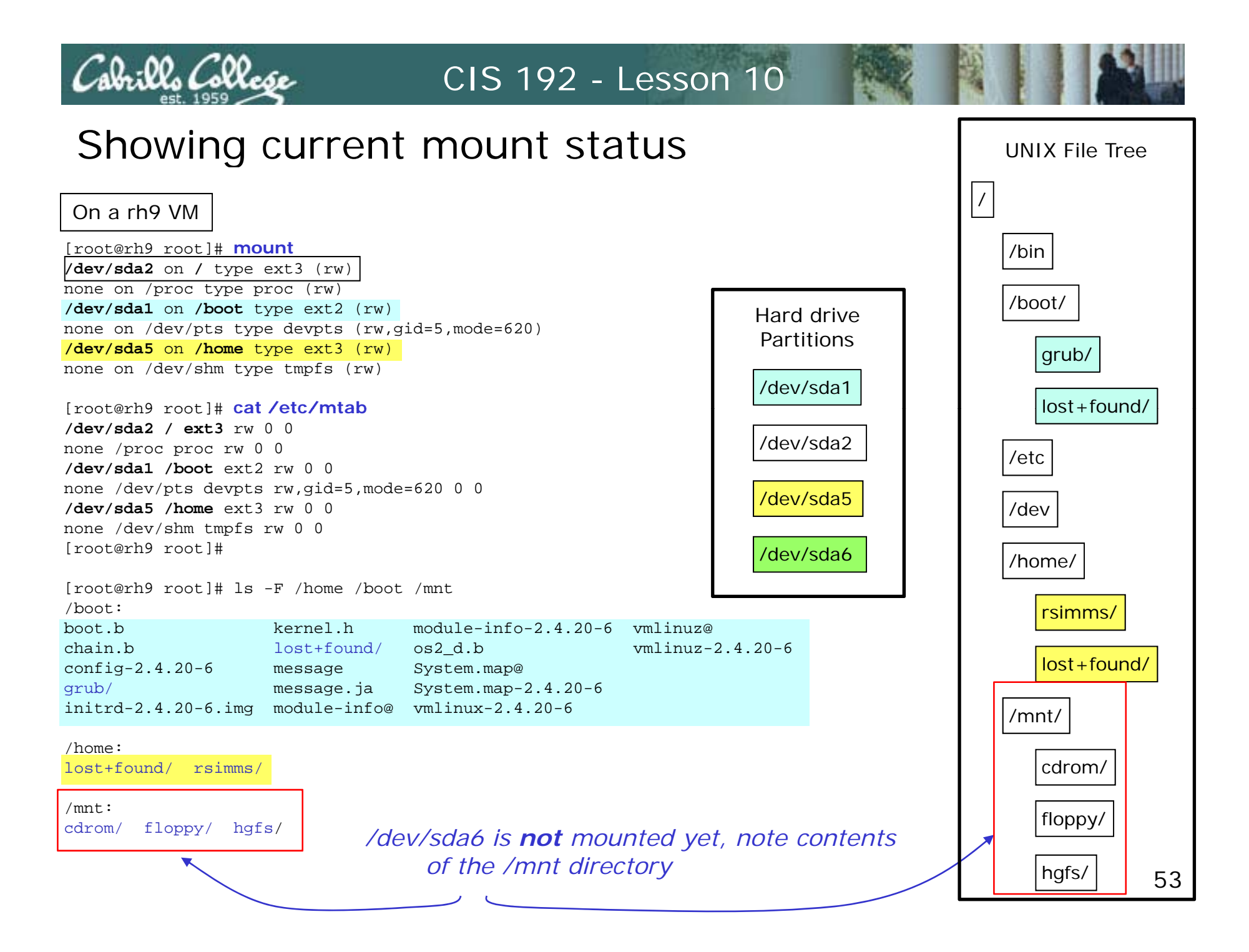

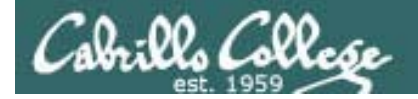

#### Making and mounting a filesystem

#### On the rh9 VM

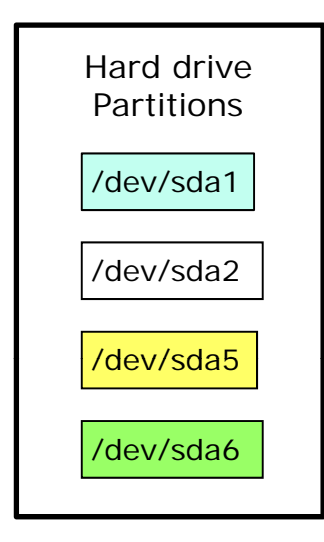

Writing inode tables: done Creating journal (4096 blocks): done Writing superblocks and filesystem accounting information: done

This filesystem will be automatically checked every 39 mounts or 180 days, whichever comes first. Use tune2fs -c or -i to override.

#### Lets make a new ext3 filesystem on /dev/sda6

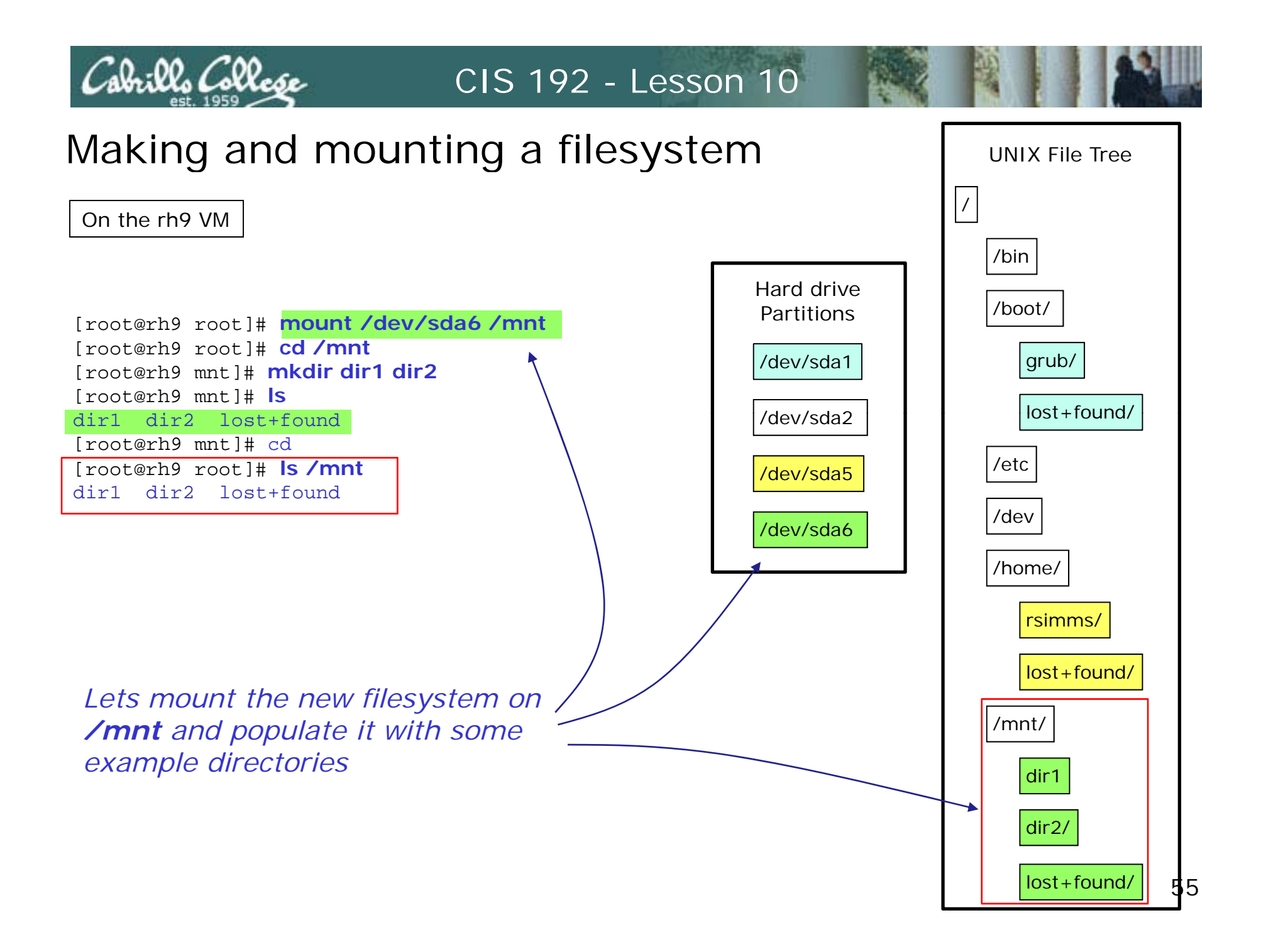

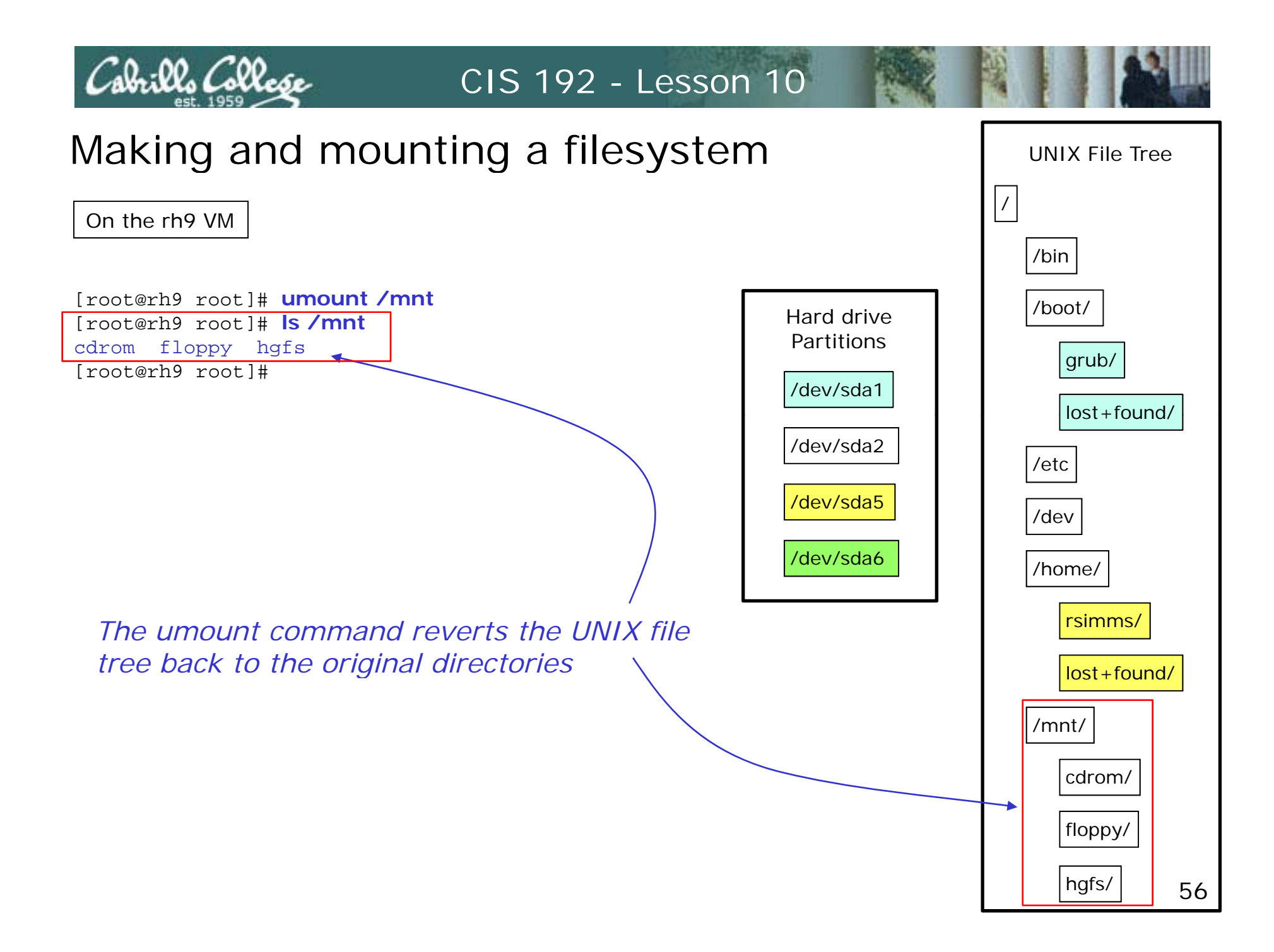

# Pin the tail on the donkey

Mounting File Systems Like pinning the tail on the donkey

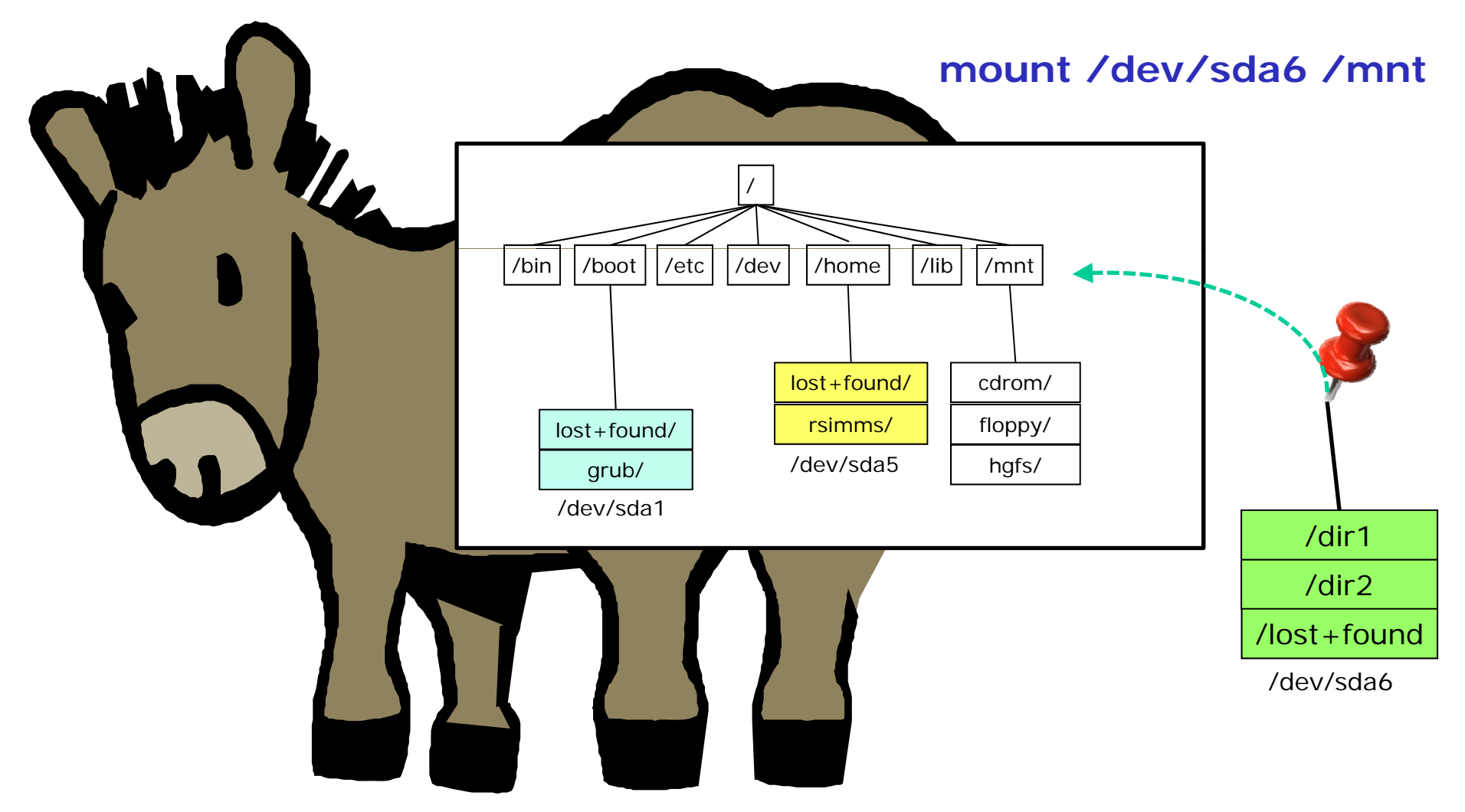

Initially the /mnt directory is mapped to files on /dev/sda2

Mounting File Systems Like pinning the tail on the donkey

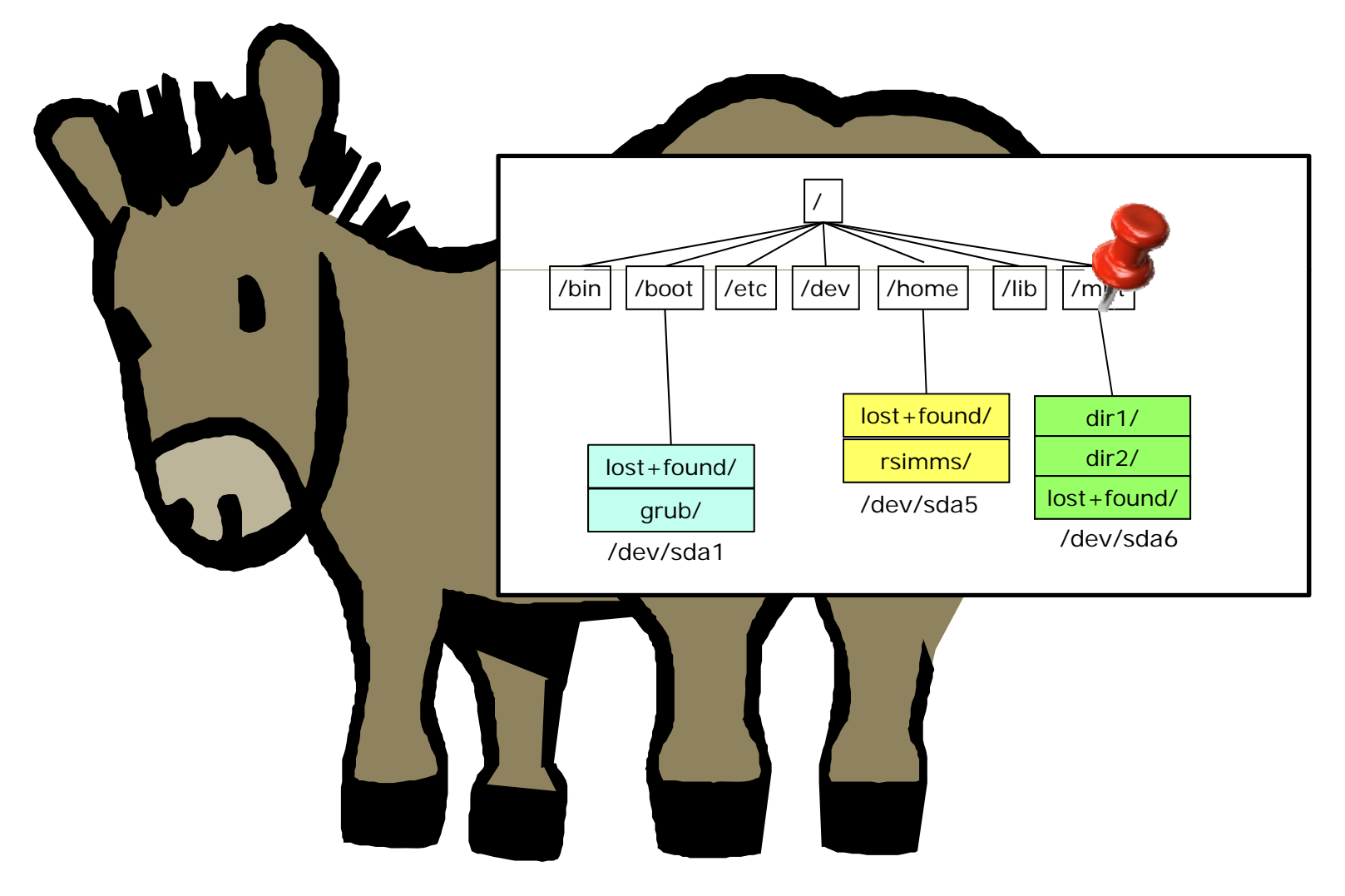

After the mount command, /mnt is mapped to /dev/sda6 files

Mounting File Systems Like pinning the tail on the donkey

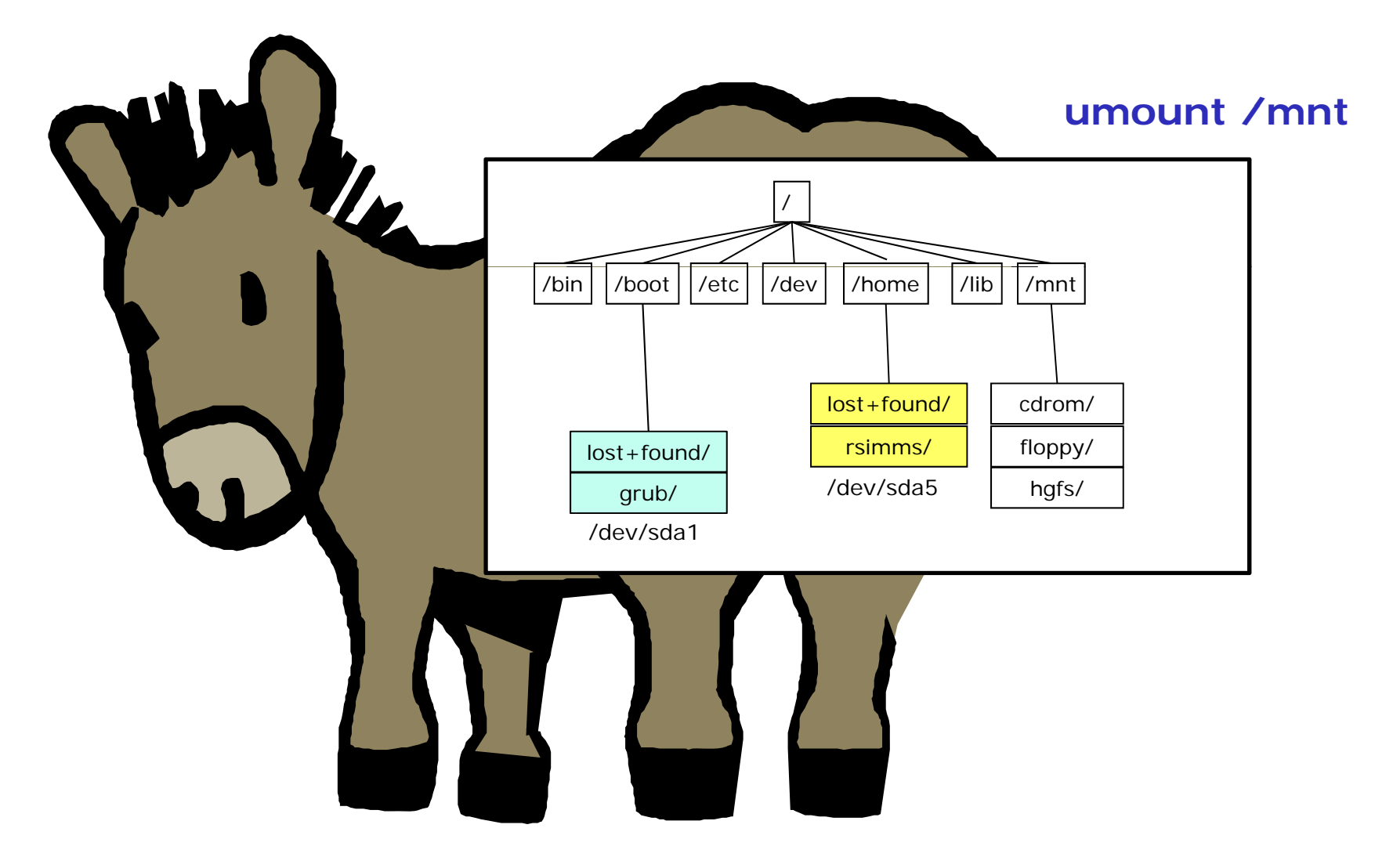

After the umount command, /mnt is mapped back to files on /dev/sda2

#### Mounting File Systems Caveats

- Don't mount a file system to a directory you are in.
- You can't un-mount a file system you have cd'ed into:

[root@rh9 mnt]# umount /mnt umount: /mnt: device is busy

[root@rh9 mnt]# cd
[root@rh9 root]# umount /mnt
[root@rh9 root]#

Must cd out of the mounted directory before it can be unmounted

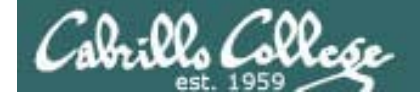

#### Mounting File Systems mount command and /etc/mtab

| device                                                                   | mount<br>point                                                                  | file system<br>type                                                           | mount dump frequency                                | /                     | fsck<br>pass          |
|--------------------------------------------------------------------------|---------------------------------------------------------------------------------|-------------------------------------------------------------------------------|-----------------------------------------------------|-----------------------|-----------------------|
| [root@rh9<br>/dev/sda2<br>none<br>/dev/sda1<br>none<br>/dev/sda5<br>none | <pre>root]# mount on / on /proc on /boot on /dev/pts on /home on /dev/shm</pre> | type ext3<br>type proc<br>type ext2<br>type devpts<br>type ext3<br>type tmpfs | (rw)<br>(rw)<br>(rw,gid=5,mode=620)<br>(rw)<br>(rw) |                       |                       |
| [root@rh9<br>/dev/sda2<br>none<br>/dev/sda1<br>none<br>/dev/sda5<br>none | root]# <b>cat</b><br>/<br>/proc<br>/boot<br>/dev/pts<br>/home<br>/dev/shm       | <pre>/etc/mtab ext3 proc ext2 devpts ext3 tmpfs</pre>                         | rw<br>rw<br>rw<br>rw,gid=5,mode=620<br>rw<br>rw     | 0<br>0<br>0<br>0<br>0 | 0<br>0<br>0<br>0<br>0 |

Note: spaces added to output above for readability

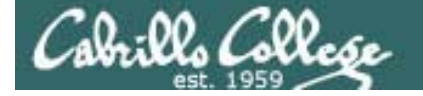

/otc/fetablic used to automatically

CIS 192 - Lesson 10

#### Mounting File Systems /etc/fstab

|             |                | mount file systems at boot time<br>[root@rh9 root]# cat /etc/fstab |                  |                       |   | checked      |
|-------------|----------------|--------------------------------------------------------------------|------------------|-----------------------|---|--------------|
| device      | mount<br>point | file system<br>type                                                | mount<br>options | dump<br>frequency     |   | fsck<br>pass |
| LABEL=/     | /              | ext3                                                               | defaults         |                       | 1 | 1            |
| LABEL=/boot | /boot          | ext2                                                               | defaults         |                       | 1 | 2            |
| none        | /dev/pts       | devpts                                                             | gid=5,mode=6     | gid=5,mode=620        |   |              |
| LABEL=/home | /home          | ext3                                                               | defaults         | 1                     | 2 |              |
| none        | /proc          | proc                                                               | defaults         | defaults              |   |              |
| none        | /dev/shm       | tmpfs                                                              | defaults         |                       | 0 | 0            |
| /dev/sda3   | swap           | swap                                                               | defaults         |                       | 0 | 0            |
| /dev/cdrom  | /mnt/cdrom     | udf,iso9660                                                        | noauto,owner     | noauto,owner,kudzu,ro |   |              |
| /dev/fd0    | /mnt/floppy    | auto                                                               | noauto,owner     | ,kudzu                | 0 | 0            |

[root@rh9 root]# tune2fs -l /dev/sda1 | grep name Filesystem volume name: /boot [root@rh9 root]# tune2fs -l /dev/sda2 | grep name Filesystem volume name: / [root@rh9 root]# tune2fs -l /dev/sda5 | grep name Filesystem volume name: /home [root@rh9 root]#

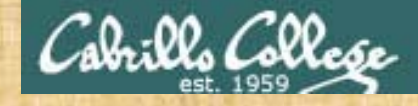

#### Mounts

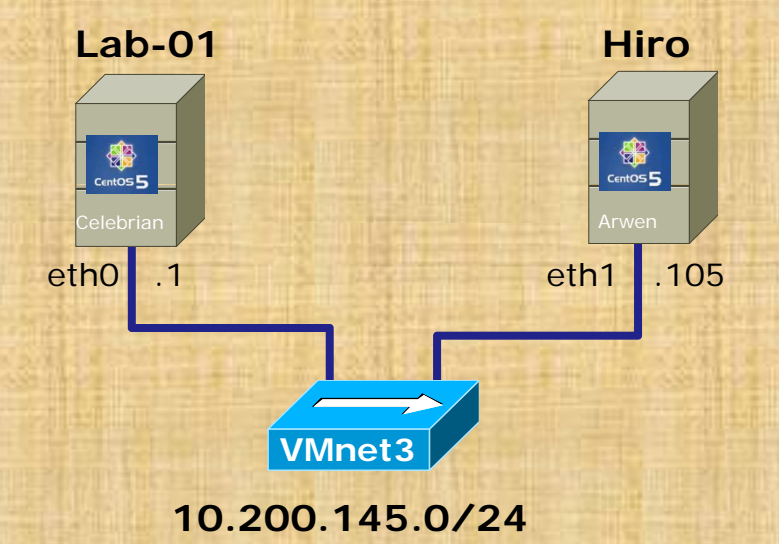

On Arwen (Hiro)

- Issue fdisk –I (lower case L) to see partitions
- Issue mount command to see how partitions are mounted on UNIX file tree
- Review /etc/mtab
- Review /etc/fstab

Hmmm, where is /dev/sda2?

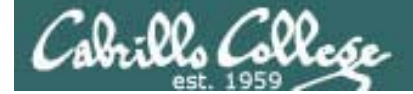

## LVM sidetrack

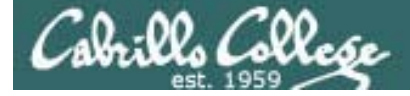

#### Logical Volume Manager

[root@hiro ~]# fdisk -l

Disk /dev/sda: 5368 MB, 5368709120 bytes 255 heads, 63 sectors/track, 652 cylinders Units = cylinders of 16065 \* 512 = 8225280 bytes

|              | Device                                                         | Boot          | Start         | End        | Blocks      | Id                 | System            |  |
|--------------|----------------------------------------------------------------|---------------|---------------|------------|-------------|--------------------|-------------------|--|
|              | /dev/sda1                                                      | *             | 1             | 13         | 104391      | 83                 | Linux             |  |
|              | /dev/sda2                                                      |               | 14            | 652        | 5132767+    | 8e                 | Linux LVM         |  |
|              | [root@hirc                                                     | ~]#           |               |            |             |                    |                   |  |
|              |                                                                |               |               |            |             |                    |                   |  |
|              | [root@hirc                                                     | ~]# <b>mo</b> | ount          |            |             |                    | So what partition |  |
|              | <pre>/dev/mapper/VolGroup00-LogVol00 on / type ext3 (rw)</pre> |               |               |            |             | is this?           |                   |  |
|              | proc on /p                                                     | oroc type     | e proc (rw)   |            |             |                    | 13 (1113)         |  |
|              | sysfs on /                                                     | 'sys type     | e sysfs (rw)  |            |             |                    |                   |  |
| $\backslash$ | devpts on                                                      | /dev/pts      | s type devpts | (rw,gid=5  | ,mode=620)  |                    |                   |  |
|              | /dev/sdal on /boot type ext3 (rw)                              |               |               |            |             | Where is /dev/sda2 |                   |  |
|              | tmpfs on /dev/shm type tmpfs (rw)                              |               |               |            |             | mounted?           |                   |  |
|              | none on /p                                                     | proc/sys/     | /fs/binfmt_mi | sc type bi | nfmt_misc ( | rw)                |                   |  |
|              | sunrpc on                                                      | /var/lik      | o/nfs/rpc_pip | efs type r | oc_pipefs ( | rw)                |                   |  |
|              | nfsd on /p                                                     | proc/fs/m     | nfsd type nfs | d (rw)     |             |                    |                   |  |
|              | [root@hirc                                                     | ~]#           |               |            |             |                    |                   |  |

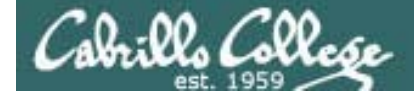

#### Logical Volume Manager

| [root@hiro ~]# cat/e                                                                                      | tc/fstab                                                 |                  |                                                 |     |  |
|----------------------------------------------------------------------------------------------------|----------------------------------------------------------|------------------|-------------------------------------------------|-----|--|
| /dev/VolGroup00/LogVo                                                                                     | 0100 /                                                   | ext3             | defaults                                        | 1 1 |  |
| LABEL=/boot                                                                                               | /boot                                                    | ext3             | defaults                                        | 1 2 |  |
| tmpfs                                                                                                    | /dev/shm                                                 | tmpfs            | defaults                                        | 0 0 |  |
| devpts                                                                                                    | /dev/pts                                                 | devpts           | gid=5,mode=620                                  | 0 0 |  |
| sysfs                                                                                                    | /sys                                                     | sysfs            | defaults                                        | 0 0 |  |
| proc                                                                                                    | /proc                                                    | proc             | defaults                                        | 0 0 |  |
| <mark>/dev/VolGroup00/LogVo</mark>                                                                        | <mark>l01</mark> swap                                    | swap             | defaults                                        | 0 0 |  |
| [root@hiro ~]#                                                                                            |                                                          |                  |                                                 |     |  |
| <pre>[root@hiro ~]# tune2fs -l /dev/sda1   grep volume Filesystem volume name: /boot [root@hiro ~]#</pre> |                                                          |                  | <i>The /boot labeled partition is /dev/sda1</i> |     |  |
| [root@hiro ~]# <b>tune2f</b><br>Filesystem volume nam<br>[root@hiro ~]#                                   | f <mark>s -I /dev/VolGroup00</mark><br>ne: <none></none> | 0∕LogVol00   gre | p volume                                        |     |  |

*dev/VolGroup00/LogVol10x are logical volumes created by LVM* 

Note, LVM is used with default installations of Centos and RHEL 5.

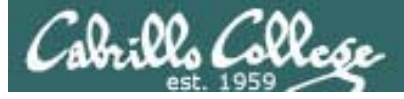

#### Logical Volume Manager

- LVM lets you spread one or more logical volumes across one or more physical partitions.
- LVM provides more flexibility (with some additional complexity) for future changes.
- Logical volumes are very easy to resize compared to partitions.

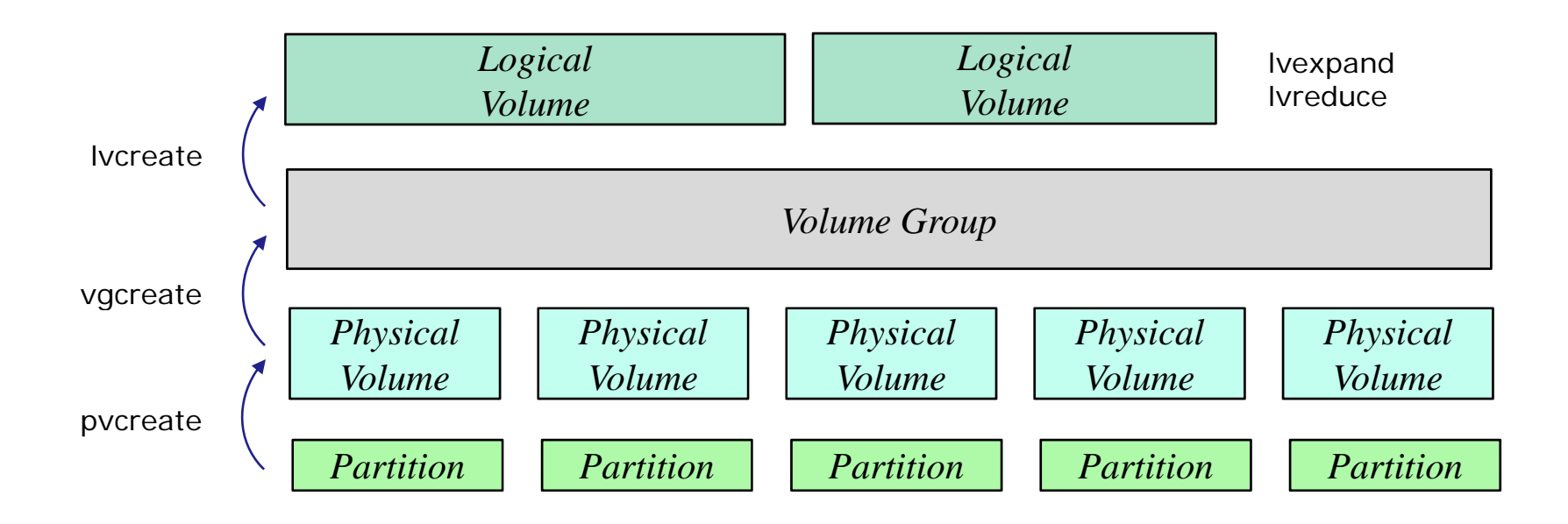

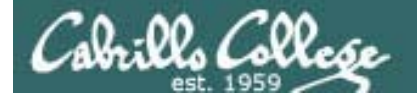

#### Logical Volume Manager

#### Arwen's Storage Allocation

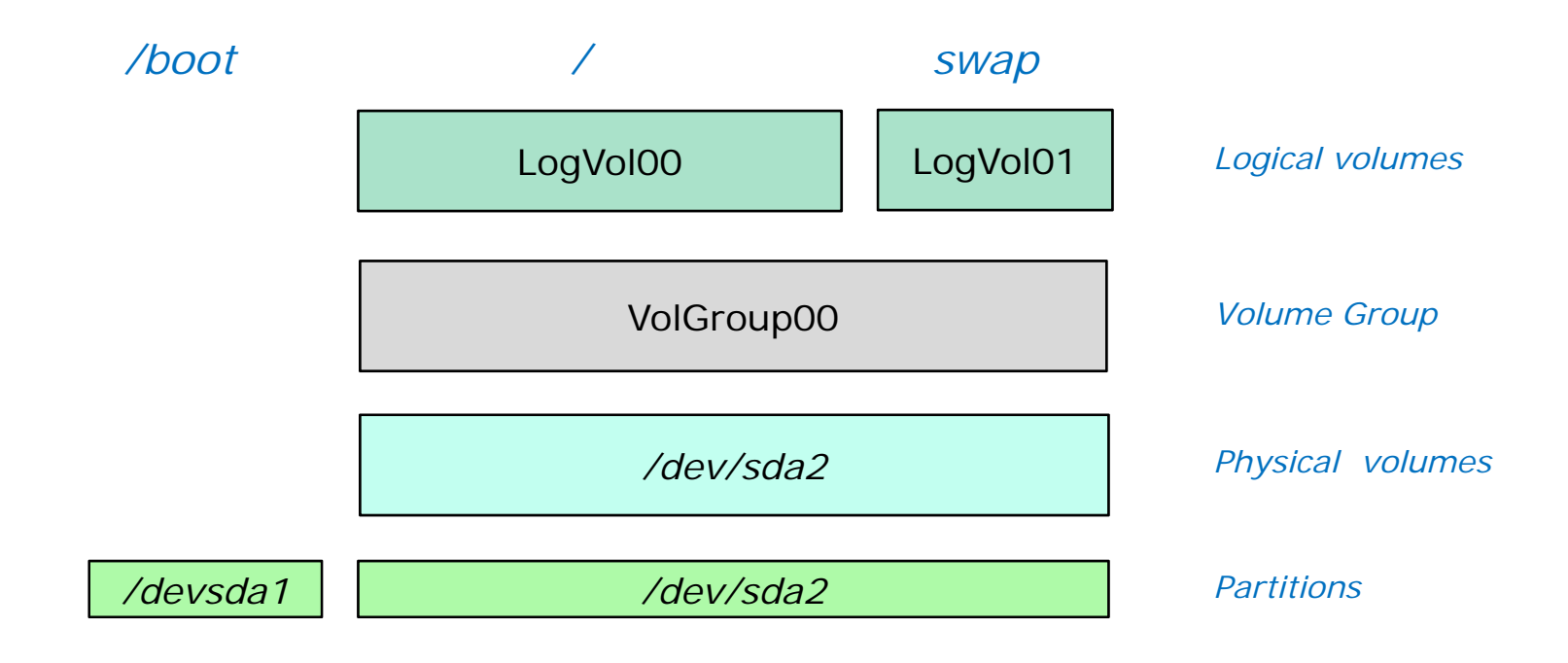

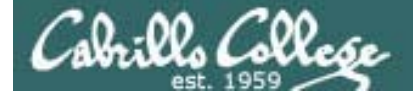

Logical Volume Manager

#### LVM Commands:

pvscan - shows physical volumes

pvdisplay – shows physical volume info

vgscan – scans for volume groupsvgdisplay – shows volume group info

Ivscan – scans for logical volumesIvdisplay – shows logical volume info

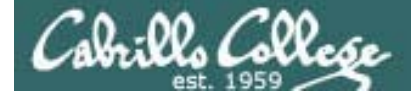

#### Logical Volume Manager

```
[root@hiro ~]# pvscan
 PV /dev/sda2
                 VG VolGroup00
                                  lvm2 [4.88 GB / 0
                                                        freel
 Total: 1 [4.88 GB] / in use: 1 [4.88 GB] / in no VG: 0 [0
                                                                1
[root@hiro ~l#
                          Physical volume information
[root@hiro ~]# pvdisplay
 --- Physical volume ---
                        /dev/sda2
 PV Name
                        VolGroup00
 VG Name
 PV Size
                         4.89 GB / not usable 20.47 MB
 Allocatable
                        yes (but full)
                        32768
 PE Size (KByte)
 Total PE
                        156
 Free PE
                         0
 Allocated PE
                        156
 PV UUID
                        Hj6Fx7-Ars0-7MMp-voCc-0L92-uPqN-Q8s4xr
```

[root@hiro ~]#

*Note: /dev/sda2 is being used in the volume group VolGroup00* 

#### LVM Commands:

**pvscan** - shows physical volumes **pvdisplay** – shows physical volume info

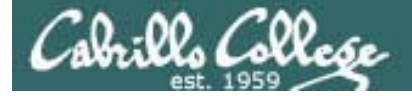

#### Logical Volume Manager

[root@hiro ~]# vgscan Volume group scan
Reading all physical volumes. This may take a while...
Found volume group "VolGroup00" using metadata type lvm2

--- Volume group ---VG Name VolGroup00 System ID Format lvm2 Metadata Areas 1 LVM Commands: Metadata Sequence No 3 VG Access read/write resizable VG Status **vgscan** – scans for volume groups MAX LV 0 vgdisplay - shows volume group info Cur LV 2 2 Open LV Max PV 0 **Ivscan** – scans for logical volumes Cur PV 1 Ivdisplay – shows logical volume info Act PV 1 VG Size 4.88 GB PE Size 32.00 MB Total PE 156 156 / 4.88 GB Alloc PE / Size 0 / 0 Free PE / Size fOKPku-aXsN-L1Ro-4yZo-Fi38-nA8R-zz41jT VG UUID Logical volume scan [root@hiro ~]# **lvscan** '/dev/VolGroup00/LogVol00' [3.88 GB] inherit ACTIVE '/dev/VolGroup00/LogVol01' [1.00 GB] inherit ACTIVE
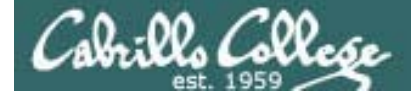

## Logical Volume Manager

| [root@hiro ~]# lvdisplay | 🖌 🔶 Logical volu                       | ume display                        |  |  |  |  |
|--------------------------|----------------------------------------|------------------------------------|--|--|--|--|
| Logical volume           |                                        | Mounted on /                       |  |  |  |  |
| LV Name                  | /dev/VolGroup00/LogVol00               |                                    |  |  |  |  |
| VG Name                  | VolGroup00                             |                                    |  |  |  |  |
| LV UUID                  | y275PJ-CqY7-vZ9f-gCod-X72l-HgWo-QwC4T7 |                                    |  |  |  |  |
| LV Write Access          | read/write                             |                                    |  |  |  |  |
| LV Status                | available                              |                                    |  |  |  |  |
| # open                   | 1                                      |                                    |  |  |  |  |
| LV Size                  | 3.88 GB                                |                                    |  |  |  |  |
| Current LE               | 124                                    |                                    |  |  |  |  |
| Segments                 | 1                                      | Note, these logical volumes relate |  |  |  |  |
| Allocation               | inherit                                | back to what we saw in /etc/fstab  |  |  |  |  |
| Read ahead sectors       | auto                                   |                                    |  |  |  |  |
| - currently set to       | 256                                    |                                    |  |  |  |  |
| Block device             | 253:0                                  |                                    |  |  |  |  |
|                          |                                        |                                    |  |  |  |  |
| Logical volume           |                                        |                                    |  |  |  |  |
| LV Name                  | /dev/VolGroup(                         | 00/LogVol01                        |  |  |  |  |
| VG Name                  | VolGroup00                             |                                    |  |  |  |  |
| LV UUID                  | xaOVc6-xP9C-wr                         | pT5-Ve2U-NA9p-Io9k-cPLQ4F          |  |  |  |  |
| LV Write Access          | read/write                             |                                    |  |  |  |  |
| LV Status                | available                              |                                    |  |  |  |  |
| # open                   | 1                                      |                                    |  |  |  |  |
| LV Size                  | 1.00 GB                                |                                    |  |  |  |  |
| Current LE               | 32                                     |                                    |  |  |  |  |
| Segments                 | 1                                      |                                    |  |  |  |  |
| Allocation               | inherit                                |                                    |  |  |  |  |
| Read ahead sectors       | auto                                   |                                    |  |  |  |  |
| - currently set to       | 256                                    |                                    |  |  |  |  |
| Block device             | 253:1                                  |                                    |  |  |  |  |

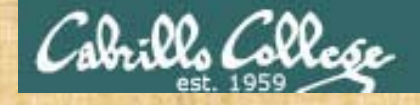

# LVM

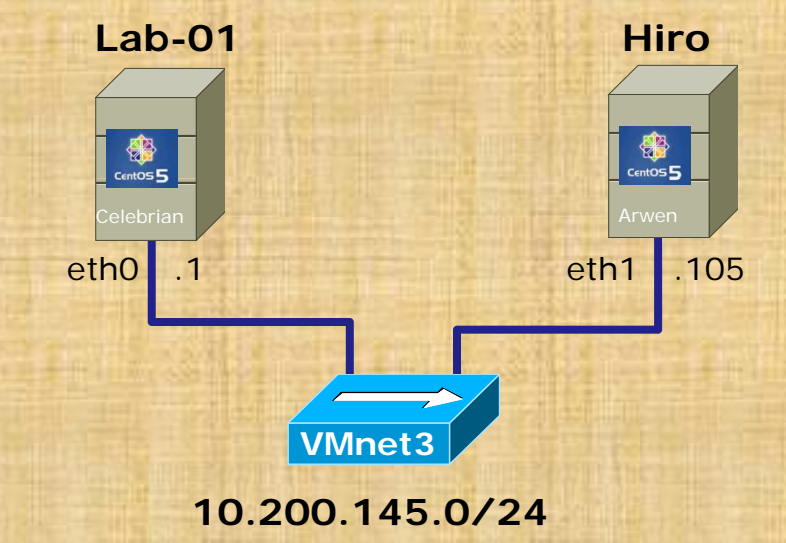

Try some LVM commands on Arwen (Hiro)

- pvscan
- pvdisplay /dev/sda2
- vgscan
- vgdisplay VolGroup00
- Ivscan
- Ivdisplay /dev/VolGroup00/LogVol00
- Ivdisplay

# RPC

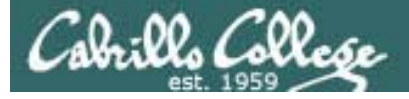

## Remote Procedure Call

- In programming you use procedures (AKA functions) to encapsulate common functionality.
- Functions can be defined in the program or be available in a function library with can be linked statically or dynamically.
- The RPC (Remote Procedure Call) protocol is a way for a program to use a procedure on a remote system over the network.
- Services like NFS and NIS use this remote procedure call technology.
- A port mapper is used by RPC based programs to map a UDP or TCP port to a specific RPC program.
- Sun created the first popular implementation of RPC which is now called ONC (Open Network Computing) RPC. See RFC 1831.

# Port Mapper

# (portmap)

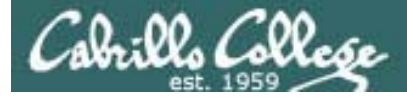

Port Mapper

- The portmap service maps RPC (Remote Procedure Call) program numbers and versions to transport specific ports.
- An RPC service like NFS or NIS will tell portmap the port it is listening on and what RPC programs it will serve.

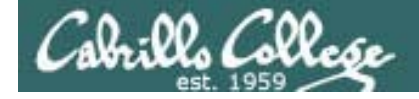

| [ro | oot@hiro | ~]#  | rpcir | nfo - | p       |     |
|-----|----------|------|-------|-------|---------|-----|
|     | program  | vers | proto | port  |         |     |
|     | 100000   | 2    | tcp   | 111   | portmap | per |
|     | 100000   | 2    | udp   | 111   | portmap | per |
|     | 100024   | 1    | udp   | 602   | status  |     |
|     | 100024   | 1    | tcp   | 605   | status  |     |
|     | 100011   | 1    | udp   | 786   | rquotad |     |
|     | 100011   | 2    | udp   | 786   | rquotad |     |
|     | 100011   | 1    | tcp   | 789   | rquotad |     |
|     | 100011   | 2    | tcp   | 789   | rquotad |     |
|     | 100003   | 2    | udp   | 2049  | nfs     |     |
|     | 100003   | 3    | udp   | 2049  | nfs     |     |
|     | 100003   | 4    | udp   | 2049  | nfs     |     |
|     | 100021   | 1    | udp   | 42112 | nlockmg | r   |
|     | 100021   | 3    | udp   | 42112 | nlockmg | r   |
|     | 100021   | 4    | udp   | 42112 | nlockmg | r   |
|     | 100003   | 2    | tcp   | 2049  | nfs     |     |
|     | 100003   | 3    | tcp   | 2049  | nfs     |     |
|     | 100003   | 4    | tcp   | 2049  | nfs     |     |
|     | 100021   | 1    | tcp   | 51723 | nlockmg | r   |
|     | 100021   | 3    | tcp   | 51723 | nlockmg | r   |
|     | 100021   | 4    | tcp   | 51723 | nlockmg | r   |
|     | 100005   | 1    | udp   | 814   | mountd  |     |
|     | 100005   | 1    | tcp   | 817   | mountd  |     |
|     | 100005   | 2    | udp   | 814   | mountd  |     |
|     | 100005   | 2    | tcp   | 817   | mountd  |     |
|     | 100005   | 3    | udp   | 814   | mountd  |     |
|     | 100005   | 3    | tcp   | 817   | mountd  |     |
| [ro | oot@hiro | ~]#  |       |       |         |     |

*The –p option for probing the port mapper to get open port and RPC program numbers* 

nfs (RPC program number 100003) version 2, 3 and 4 is running and can be reached at TCP port 2049 or UDP port 2049

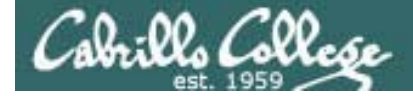

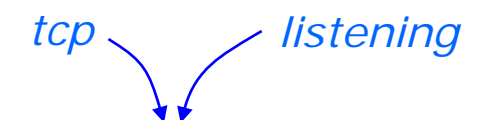

[root@hiro ~]# netstat -tl Active Internet connections (only servers) Proto Recv-Q Send-Q Local Address Foreign Address State \*:\* 0 hiro.rivendell:2208 tcp 0 LISTEN 0 0 \*:nfs \*:\* LISTEN tcp nfs 0 \*:dhcp-failover \*:\* tcp 0 LISTEN 0 \*:51723 0 \*:\* LISTEN tcp 0 0 \*:sunrpc port mapper \*:\* LISTEN tcp \*:\* 0 0 \*:x11 LISTEN tcp 0 0 \*:817 \*:\* tcp LISTEN 0 0 \*:789 \*:\* LISTEN tcp \*:\* 0 hiro.rivendell:ipp 0 LISTEN tcp 0 hiro.rivendell:smtp 0 \*:\* LISTEN tcp 0 0 \*:soap-beep \*:\* LISTEN tcp tcp 0 0 \*:830 \*:\* LISTEN 0 hiro.rivendell:2207 \*:\* tcp 0 LISTEN 0 \*:x11 \*:\* 0 tcp LISTEN \*:\* 0 0 \*:ssh LISTEN tcp

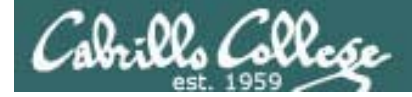

|             | to                                 | ср  | 🔪 🚽 liste      | ening       |                          |        |  |  |
|-------------|------------------------------------|-----|----------------|-------------|--------------------------|--------|--|--|
|             |                                    | ÷.  |                |             | orical no namo rocolutio |        |  |  |
|             |                                    |     | **             |             |                          |        |  |  |
| [root@hiro  | [root@hiro ~]# <b>netstat -tln</b> |     |                |             |                          |        |  |  |
| Active Inte | ernet co                           | onr | nections (only | servers)    |                          |        |  |  |
| Proto Recv- | -Q Send-                           | -Q  | Local Address  |             | Foreign Address          | State  |  |  |
| tcp         | 0                                  | 0   | 127.0.0.1:220  | 8           | 0.0.0:*                  | LISTEN |  |  |
| tcp         | 0                                  | 0   | 0.0.0.0:2049   | nfs         | 0.0.0:*                  | LISTEN |  |  |
| tcp         | 0                                  | 0   | 0.0.0.0:647    |             | 0.0.0:*                  | LISTEN |  |  |
| tcp         | 0                                  | 0   | 0.0.0.0:51723  |             | 0.0.0:*                  | LISTEN |  |  |
| tcp         | 0                                  | 0   | 0.0.0.0:111    | port mapper | 0.0.0:*                  | LISTEN |  |  |
| tcp         | 0                                  | 0   | 0.0.0.0:6000   |             | 0.0.0:*                  | LISTEN |  |  |
| tcp         | 0                                  | 0   | 0.0.0.0:817    |             | 0.0.0:*                  | LISTEN |  |  |
| tcp         | 0                                  | 0   | 0.0.0.0:789    |             | 0.0.0:*                  | LISTEN |  |  |
| tcp         | 0                                  | 0   | 127.0.0.1:631  |             | 0.0.0:*                  | LISTEN |  |  |
| tcp         | 0                                  | 0   | 127.0.0.1:25   |             | 0.0.0:*                  | LISTEN |  |  |
| tcp         | 0                                  | 0   | 0.0.0.0:605    |             | 0.0.0:*                  | LISTEN |  |  |
| tcp         | 0                                  | 0   | 0.0.0.0:830    |             | 0.0.0:*                  | LISTEN |  |  |
| tcp         | 0                                  | 0   | 127.0.0.1:220  | 7           | 0.0.0:*                  | LISTEN |  |  |
| tcp         | 0                                  | 0   | :::6000        |             | :::*                     | LISTEN |  |  |
| tcp         | 0                                  | 0   | :::22          |             | :::*                     | LISTEN |  |  |
| [root@hiro  | ~]#                                |     |                |             |                          |        |  |  |

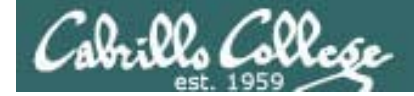

| udp | / listening |
|-----|-------------|
|     |             |

[root@hiro ~]# netstat -ul

Active Internet connections (only servers)

| Proto  | Recv-Q  | Send-Q | Local Address |             | Foreign Address | State |
|--------|---------|--------|---------------|-------------|-----------------|-------|
| udp    | 0       | 0      | *:42112       |             | *:*             |       |
| udp    | 0       | 0      | *:nfs         | nfs         | *:*             |       |
| udp    | 0       | 0      | *:dwr         |             | *:*             |       |
| udp    | 0       | 0      | *:786         |             | *:*             |       |
| udp    | 0       | 0      | *:814         |             | *:*             |       |
| udp    | 0       | 0      | *:827         |             | *:*             |       |
| udp    | 0       | 0      | *:38485       |             | *:*             |       |
| udp    | 0       | 0      | *:xmlrpc-beep |             | *:*             |       |
| udp    | 0       | 0      | *:mdns        |             | *:*             |       |
| udp    | 0       | 0      | *:sunrpc      | port mapper | *:*             |       |
| udp    | 0       | 0      | *:ipp         |             | *:*             |       |
| udp    | 0       | 0      | *:1023        |             | *:*             |       |
| udp    | 0       | 0      | *:53387       |             | *:*             |       |
| udp    | 0       | 0      | *:mdns        |             | *:*             |       |
| [root@ | @hiro ~ | ]#     |               |             |                 |       |

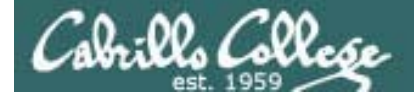

|         |                              | udp_ / liste        | ening       |                 |       |  |  |  |  |
|---------|------------------------------|---------------------|-------------|-----------------|-------|--|--|--|--|
|         | numerical no name resolution |                     |             |                 |       |  |  |  |  |
| [root@h | [root@hiro ~]# netstat -uln  |                     |             |                 |       |  |  |  |  |
| Active  | Internet                     | connections (only a | servers)    |                 |       |  |  |  |  |
| Proto F | lecv-Q Sen                   | d-Q Local Address   |             | Foreign Address | State |  |  |  |  |
| udp     | 0                            | 0 0.0.0.0:42112     |             | 0.0.0:*         |       |  |  |  |  |
| udp     | 0                            | 0 0.0.0.0:2049      | nfs         | 0.0.0:*         |       |  |  |  |  |
| udp     | 0                            | 0 0.0.0.0:644       |             | 0.0.0:*         |       |  |  |  |  |
| udp     | 0                            | 0 0.0.0.0:786       |             | 0.0.0:*         |       |  |  |  |  |
| udp     | 0                            | 0 0.0.0.0:814       |             | 0.0.0:*         |       |  |  |  |  |
| udp     | 0                            | 0 0.0.0.0:827       |             | 0.0.0:*         |       |  |  |  |  |
| udp     | 0                            | 0 0.0.0.0:38485     |             | 0.0.0:*         |       |  |  |  |  |
| udp     | 0                            | 0 0.0.0.0:602       |             | 0.0.0:*         |       |  |  |  |  |
| udp     | 0                            | 0 0.0.0.0:5353      |             | 0.0.0:*         |       |  |  |  |  |
| udp     | 0                            | 0 0.0.0.0:111       | port mapper | 0.0.0:*         |       |  |  |  |  |
| udp     | 0                            | 0 0.0.0.0:631       |             | 0.0.0:*         |       |  |  |  |  |
| udp     | 0                            | 0 0.0.0.0:1023      |             | 0.0.0:*         |       |  |  |  |  |
| udp     | 0                            | 0 :::53387          |             | :::*            |       |  |  |  |  |
| udp     | 0                            | 0 :::5353           |             | :::*            |       |  |  |  |  |

#### Port Mapper Example – client wants to use NFS service

| 0    | Time         | SIP                   | SP          | DIP                | DP          | Protocol    | Info                                                                 |
|------|--------------|-----------------------|-------------|--------------------|-------------|-------------|----------------------------------------------------------------------|
| 1    | 0.000000     | 192.168.2.103         | 47617       | 192.168.2.107      | 111         | TCP         | 47617 > sunrpc [SYN] Seq=0 Win=5840 Len=0 3-Way Open) TSEF           |
| 2    | 0.000035     | 192.168.2.107         | 111         | 192.168.2.103      | 47617       | TCP         | sunrpc > 47617 [SYN, ACK] Seq=0 Ack=1 Win=                           |
| 3    | 0.002100     | 192.168.2.103         | 47617       | 192.168.2.107      | 111         | TCP         | 47617 > sunrpc [ACK] Seq=1 Ack=1 Win=5888 NandSnake SER=38           |
| 4    | 0.002153     | 192.168.2.103         | 47617       | 192.168.2.107      | 111         | Portmap     | V2 GETPORT Call NFS(100003) V:3 TCP Which port for N                 |
| 5    | 0.002162     | 192.168.2.107         | 111         | 192.168.2.103      | 47617       | TCP         | sunrpc > 47617 [ACK] Seq=1 Ack=61 Win=5824 Len=0 TSV=38253234 TSER=3 |
| 6    | 0.002169     | 192.168.2.107         | 111         | 192.168.2.103      | 47617       | Portmap     | V2 GETPORT Reply (Call In 4) Port:2049 Use 2049                      |
| 7    | 0.002742     | 192.168.2.103         | 47617       | 192.168.2.107      | 111         | TCP         | 47617 > sunrpc [ACK] Seq=61 Ack=33 Win=5888 Len=0 TSV=34793396 TSER= |
| 8    | 0.003106     | 192.168.2.103         | 47617       | 192.168.2.107      | 111         | TCP         | 47617 > sunrpc [FIN, ACK] Seq=61 Ack=33 Wil 3-Way Close 93397        |
| 9    | 0.003959     | 192.168.2.107         | 111         | 192.168.2.103      | 47617       | TCP         | sunrpc > 47617 [FIN, ACK] Seq=33 Ack=62 Wit                          |
| 10   | 0.014056     | 192.168.2.103         | 47617       | 192.168.2.107      | 111         | TCP         | 47617 > sunrpc [ACK] Seq=62 Ack=34 Win=588 <u>nandSnake</u> TSER=    |
| 11   | 0.014077     | 192.168.2.103         | 34906       | 192.168.2.107      | 2049        | TCP         | 34906 > nfs [SYN] Seq=0 Win=5840 Len=0 MSS= 3-Way Open SER=0         |
| 12   | 0.031698     | 192.168.2.107         | 2049        | 192.168.2.103      | 34906       | TCP         | nfs > 34906 [SYN, ACK] Seq=0 Ack=1 Win=5792 hondoholko = 38253       |
| 13   | 0.031726     | 192.168.2.103         | 34906       | 192.168.2.107      | 2049        | TCP         | 34906 > nfs [ACK] Seq=1 Ack=1 Win=5888 Len= <u>NanuSnake</u> =38253  |
| 14   | 0.031733     | 192.168.2.103         | 34906       | 192.168.2.107      | 2049        | NFS         | V3 NULL Call NES                                                     |
| 15   | 0.031739     | 192.168.2.107         | 2049        | 192.168.2.103      | 34906       | TCP         | nfs > 34906 [ACK] Seq=1 Ack=45 Win=5824 Len=0                        |
| 16   | 0.048800     | 192.168.2.107         | 2049        | 192.168.2.103      | 34906       | NFS         | V3 NULL Reply (Call In 14) Operations                                |
| 17   | 0.048832     | 192.168.2.103         | 34906       | 192.168.2.107      | 2049        | TCP         | 34906 > nfs [ACK] Sea=45 Ack=29 Win=5888 Len=6                       |
| Fram | e 6 (98 byte | es on wire, 98 bytes  | captured)   |                    |             |             |                                                                      |
| Ethe | rnet II, Sro | c: Vmware_e3:93:94 (  | 00:0c:29:e3 | :93:94), Dst: Vmwa | re_70:d5:71 | L (00:0c:29 | 9:70:d5:71)                                                          |
| Inte | rnet Protoco | ol, Src: 192.168.2.1  | 07 (192.168 | .2.107), Dst: 192. | 168.2.103   | 192.168.2   | .103)                                                                |
| Tran | smission Con | ntrol Protocol, Src   | Port: sunrp | c (111), Dst Port: | 47617 (476  | 517), Seq:  | 1, Ack: 61, Len: 32                                                  |
| Remo | te Procedure | e Call, Type:Reply X  | ID:0x17b55d | 16                 |             |             |                                                                      |
| Port | map GETPORT  | Reply Port : 2049 Por | t:2049      |                    |             |             |                                                                      |

1-3 Client (.103) initiates connection with Port Mapper (on port 111) on the NFS server (.107)

- 4: Client (.103) requests the port to use for the NFS service
- 6: Server (.107) responds with port 2049
- 8-10: Client (.103) closes connection (an abbreviated 3-way handshake)

11: Client (.103) initiates connection with NFS service on port 2049

# NFS

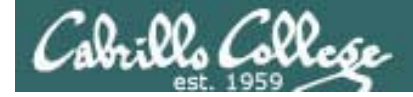

## NFS

## What is NFS?

NFS is the Network File System. It allows a system to mount a remote directory.

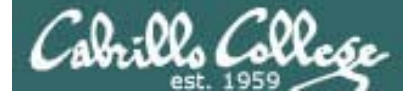

## NFS Example

Hiro

This will be the "remote" system which is configured as a NFS server

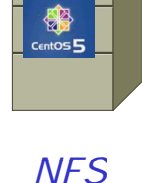

Server

Here is an example directory we want to share

```
[root@hiro ~]# Is -I /depot
total 20
-rw-r--r-- 1 root root 0 Apr 19 16:36 file1
-rw-r--r-- 1 root root 0 Apr 19 16:36 file2
-rw-r--r-- 1 root root 0 Apr 19 16:36 file3
-rw-r--r-- 1 root root 0 Apr 19 16:36 file4
-rw-r--r-- 1 root root 0 Apr 19 16:36 file5
```

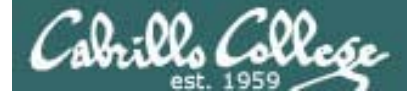

## NFS Example

#### Hiro

#### Here is an example directory we want to share

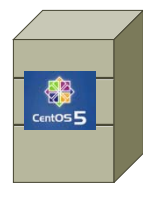

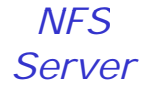

[root@hiro ~]# Is -I /depot total 20 -rw-r--r-- 1 root root 0 Apr 19 16:36 file1 -rw-r--r-- 1 root root 0 Apr 19 16:36 file2 -rw-r--r-- 1 root root 0 Apr 19 16:36 file3 -rw-r--r-- 1 root root 0 Apr 19 16:36 file4 -rw-r--r-- 1 root root 0 Apr 19 16:36 file5

This is the directory we want to share

#### Here is how you share this directory with others

| [root@hiro | ~]# | cat  | /etc/  | 'exports          |
|------------|-----|------|--------|-------------------|
| /depot     |     | נ) * | co,syn | l <mark>c)</mark> |

#### Add a line to /etc/exports

| [root@hiro ~]# service nfs start |  |  |  |  |  |  |
|----------------------------------|--|--|--|--|--|--|
| Starting NFS services:           |  |  |  |  |  |  |
| Starting NFS quotas:             |  |  |  |  |  |  |
| Starting NFS daemon:             |  |  |  |  |  |  |
| Starting NFS mountd:             |  |  |  |  |  |  |
| [root@hiro ~]#                   |  |  |  |  |  |  |

|               | [ | OK | ] |
|---------------|---|----|---|
| Start the NFS | [ | OK | ] |
| services      | [ | OK | ] |
|               | [ | OK | ] |

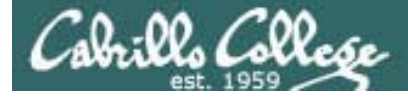

## NFS Example

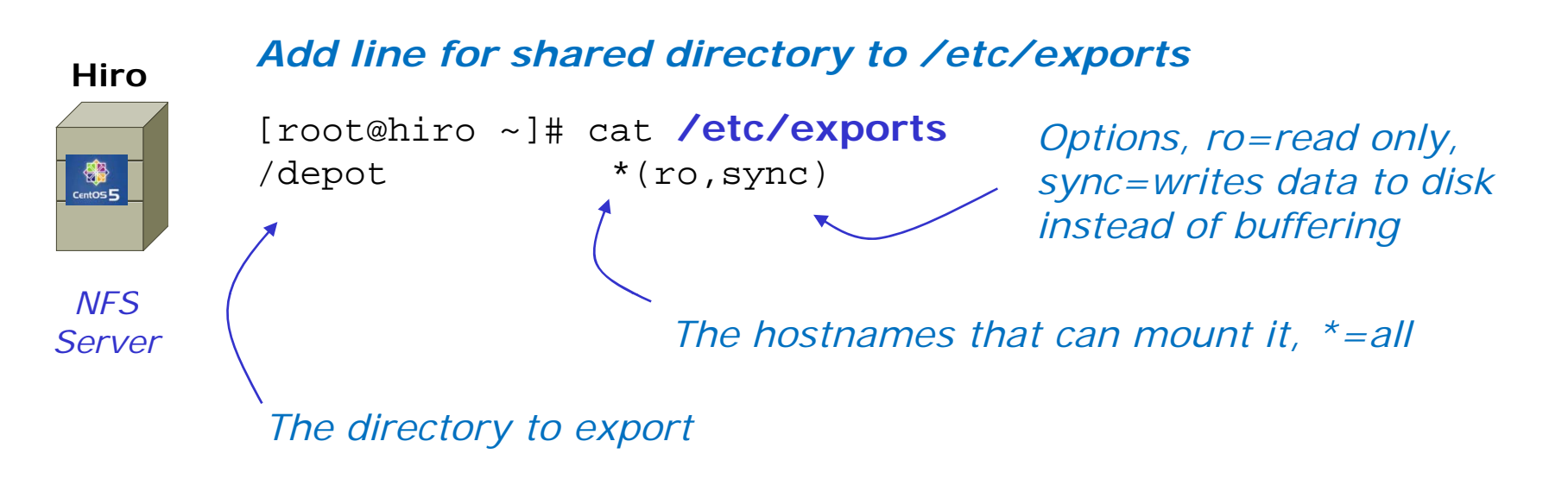

Breaking it down, this is the line added to /etc/exports. It defines the directory to be share, who can access it, and how it is shared.

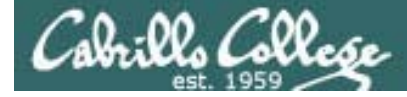

## NFS Example

Hiro

#### Start the NFS services

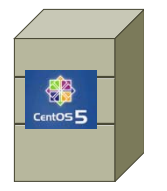

NFS

Server

root@hiro ~]# service nfs start

Starting NFS services:

Synchronizes /var/lib/nfs/xtab with /etc/exports (exportfs –r) command and sets ports for lockd (file locking daemon) to listen on

Starting NFS quotas:

rquotad (remote quota daemon) answers clients' queries about user quotas for exported NFS filesystems.

Starting NFS daemon:

nsfd (NFS daemon) provides the actual file transfer service

Starting NFS mountd: OK 1

mountd (Mount daemon) handles mount requests from clients

Breaking it down, this shows all the daemons comprising NFS starting up

90

OK

OK

OK

1

1

]

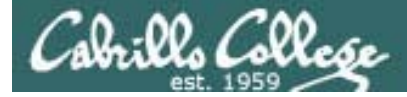

## NFS Example

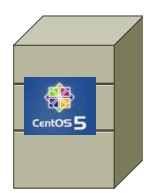

Server

Hiro

[root@hiro ~]# Is -li /depot

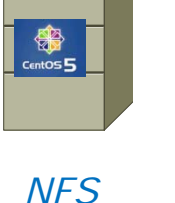

950279 -rw-r--r-- 1 root root 0 Apr 19 16:36 file1 950280 -rw-r--r-- 1 root root 0 Apr 19 16:36 file2 950281 -rw-r--r-- 1 root root 0 Apr 19 16:36 file3 950282 -rw-r--r-- 1 root root 0 Apr 19 16:36 file4 950283 -rw-r--r-- 1 root root 0 Apr 19 16:36 file5 [root@hiro ~]#

This is the directory on Hiro being shared

#### Mount the remote directory on the client Arwen

```
[root@arwen ~]# showmount -e hiro
                                    shows all exported
Export list for hiro:
                                     directories on the server
/depot
```

Arwen

total 20

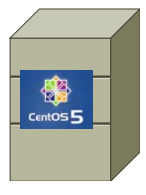

NFS Client

```
[root@lab-01 mnt]# mkdir /depot
                                            Mount the remote
                                            share (exported
[root@arwen ~]# mount hiro:/depot /depot
                                            directory) on Arwen
[root@arwen ~]# Is -li /depot
total 20
950279 -rw-r--r-- 1 root root 0 Apr 19 16:36 file1
950280 -rw-r--r-- 1 root root 0 Apr 19 16:36 file2
                                                     Voilá
950281 -rw-r--r-- 1 root root 0 Apr 19 16:36 file3
950282 -rw-r--r-- 1 root root 0 Apr 19 16:36 file4
950283 -rw-r--r-- 1 root root 0 Apr 19 16:36 file5
[root@arwen ~]#
```

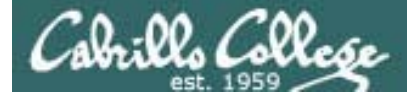

## NFS Example

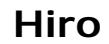

#### [root@hiro ~]# Is -I /depot

entos E

total 20 -rw-r--r-- 1 root root 0 Apr 19 16:36 file1 -rw-r--r-- 1 root root 0 Apr 19 16:36 file2 -rw-r--r-- 1 root root 0 Apr 19 16:36 file3 -rw-r--r-- 1 root root 0 Apr 19 16:36 file4 -rw-r--r-- 1 root root 0 Apr 19 16:36 file5

NFS Server

#### Mount the remote directory on the another client, Lab-01

```
[root@lab-01 mnt]# showmount -e hiro
Export list for hiro:
             *
```

shows the NFS servers export list

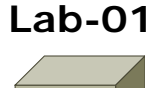

/depot

[root@lab-01 mnt]# mkdir /depot

[root@lab-01 mnt]# mount hiro:/depot /depot

Can also use -t nfs option to specify remote share is NES

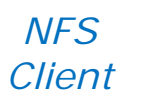

[root@lab-01 mnt]# is -i /depot total 20 -rw-r--r-- 1 root root 0 Apr 19 16:36 file1 -rw-r--r-- 1 root root 0 Apr 19 16:36 file2 -rw-r--r-- 1 root root 0 Apr 19 16:36 file3 -rw-r--r-- 1 root root 0 Apr 19 16:36 file4 -rw-r--r-- 1 root root 0 Apr 19 16:36 file5 [root@lab-01 mnt]#

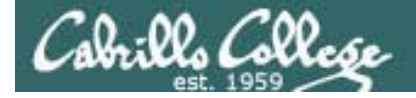

[root@arwen ~]#

## NFS Example

#### Hiro

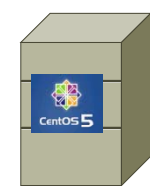

[root@hiro ~]# cat /etc/exports
/depot \*(ro,sync)
[root@hiro ~]#

NFS Server

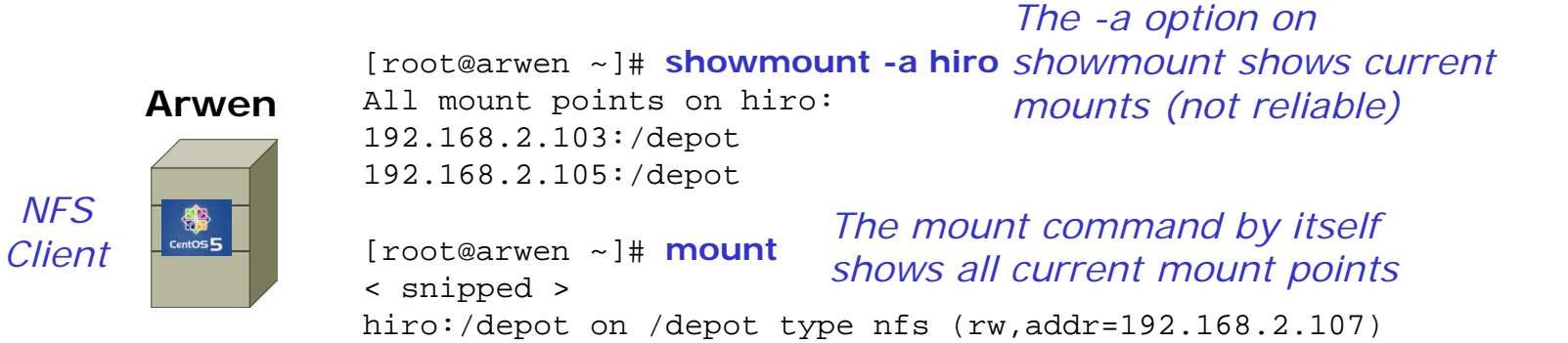

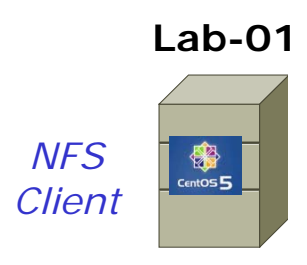

[root@lab-01 mnt]# showmount -a hiro All mount points on hiro: 192.168.2.103:/depot 192.168.2.105:/depot [root@lab-01 ~]# mount < snipped > hiro:/depot on /depot type nfs (rw,addr=192.168.2.107) [root@lab-01 ~]#

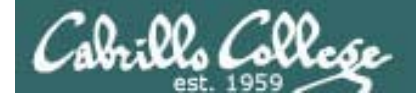

## NFS Example

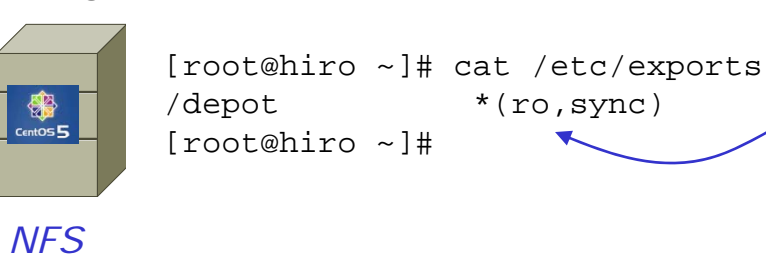

Server

Hiro

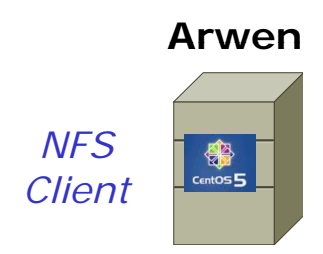

\*(ro,sync)

the NFS server [root@arwen ~]# showmount -a hiro All mount points on hiro: 192.168.2.103:/depot 192.168.2.105:/depot [root@arwen ~]# mount < snipped > hiro:/depot on /depot type nfs (rw,addr=192.168.2.107) [root@arwen ~]#

Note: The mounted directory is

only rw if configured that way on

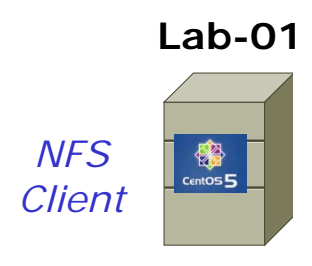

[root@lab-01 mnt]# showmount -a hiro All mount points on hiro: 192.168.2.103:/depot 192.168.2.105:/depot [root@lab-01 ~]# mount < snipped > hiro:/depot on /depot type nfs (rw,addr=192.168.2.107) [root@lab-01 ~]#

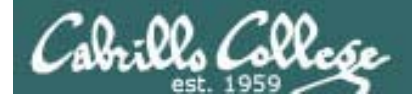

## Service Applications

### Steps to installing services

- 1. Install software package using **yum**, **rpm** or build from source code
- 2. Customize service's configuration file
- 3. Modify the firewall to allow access to the service
- 4. Customize SELinux context settings to allow use
- 5. Start the service
- 6. Configure service to automatically start when system boots
- 7. Monitor and verify service is running
- 8. Troubleshoot as necessary
- 9. Monitor log files as appropriate
- 10. Configure additional security

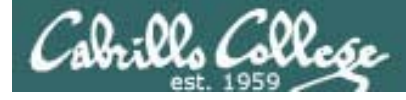

## NFS Overview

#### The Network File System Components

1. The portmap package

NFS is designed around the Remote Procedure Call API and utilizes the portmap daemon for its operation.

2. The *nfs-utils* package has five components:

- **rpc.nfsd** Primary NFS component. Handles all NFS requests, and provides the main engine for NFS to work.
- **rpc.mountd** Handles permission evaluation before allowing the client to mount an export.
- **rpc.quotad** Interfaces with the quota manager to ensure that client file system quotas are preserved.
- **rpc.statd** Monitors UDP and TCP traffic during NFS operation. It reports crashes and reboots to the lock manager.
- **rpc.lockd** Manages file-locking requests, and on crashed systems, this component provides lock recovery.

**3. Automount** is also included in the *nfs-utils* package, and is used for mounting NFS directories dynamically as they are accessed by users.

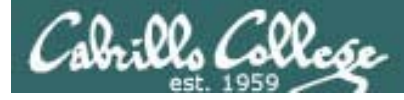

## NFS Overview

#### **Client-Server Operations**

An NFS server, serving files and directories to remote clients, can be a client at the same time as it is serving.

- NFSv3 is capable of running over both UDP and TCP
- rpc.lockd and rpc.statd run on both the server and the client

Implements NSM (Network Status Monitor) RPC protocol and provides reboot notification so locking can be updated when the NFS server crashes

Starts the NFS lock manager on kernels. Locking prevents more than one user accessing and modifying a file at the same time.

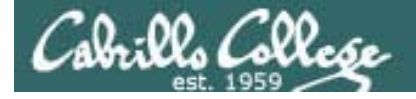

## NFS

#### Steps to installing services

Step 1

Install software package using **yum**, **rpm** or build from source code

[root@lab-01 ~]# **rpm -qa | grep nfs** nfs-utils-lib-1.0.8-7.6.el5 nfs-utils-1.0.9-42.el5

[root@lab-01 ~]# **rpm -qa | grep port** portmap-4.0-65.2.2.1

Installed by default on Red Hat and CentOS. Note: NFS uses portmapper for making RPC (remote procedure calls)

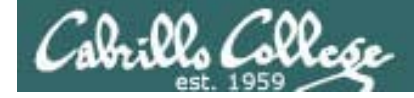

NFS

#### The Network File System Packages

[root@hiro ~]# rpm -qi nfs-utils [root@lab-01 ~]# rpm -qi nfs-utils Name : nfs-utils Relocations: (not relocatable) Version : 1.0.9 Vendor: CentOS Release : 42.el5 Build Date: Thu 03 Sep 2009 02:14:31 PM PDT Install Date: Wed 24 Feb 2010 06:50:19 AM PST Build Host: builder16.centos.org : System Environment/Daemons Source RPM: nfs-utils-1.0.9-42.el5.src.rpm Group : 768535 Size License: GPL Signature : DSA/SHA1, Wed 09 Sep 2009 08:56:17 AM PDT, Key ID a8a447dce8562897 : NFS utlilities and supporting clients and daemons for the kernel NFS server. Summary Description : The nfs-utils package provides a daemon for the kernel NFS server and related tools, which provides a much higher level of performance than the traditional Linux NFS server used by most users.

This package also contains the showmount program. Showmount queries the mount daemon on a remote host for information about the NFS (Network File System) server on the remote host. For example, showmount can display the clients which are mounted on that host.

This package also contains the mount.nfs and umount.nfs program. [root@lab-01 ~]#

nfs-utils: The NFS server programs

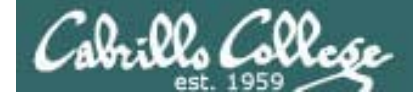

## NFS

#### The Network File System Packages

| [root@hiro ~                                         | ~]#  | rpm -qi nfs-utils-lib         |               |                                     |  |  |
|------------------------------------------------------|------|-------------------------------|---------------|-------------------------------------|--|--|
| Name                                                 | : r  | nfs-utils-lib                 | Relocations:  | (not relocatable)                   |  |  |
| Version                                              | : 1  | 1.0.8                         | Vendor:       | CentOS                              |  |  |
| Release                                              | : 7  | 7.6.el5                       | Build Date:   | Thu 03 Sep 2009 01:35:40 PM PDT     |  |  |
| Install Date                                         | e: V | Ned 24 Feb 2010 06:47:37 AM F | ST Build      | Host: builder10.centos.org          |  |  |
| Group                                                | : 5  | System Environment/Libraries  | Source RPM:   | nfs-utils-lib-1.0.8-7.6.el5.src.rpm |  |  |
| Size                                                 | : 1  | 105265                        | License:      | GPL                                 |  |  |
| Signature                                            | : [  | DSA/SHA1, Sat 19 Sep 2009 08: | 53:58 PM PDT, | Key ID a8a447dce8562897             |  |  |
| URL                                                  | : ł  | http://www.citi.umich.edu/pro | jects/nfsv4/l | inux/                               |  |  |
| Summary                                              | : 1  | Network File System Support L | ibrary        |                                     |  |  |
| Description                                          | :    |                               |               |                                     |  |  |
| Support libaries that are needed by the commands and |      |                               |               |                                     |  |  |
| daemons the                                          | nfs  | s-utils rpm.                  |               |                                     |  |  |
| [root@hiro ~                                         | ~]#  |                               |               |                                     |  |  |

#### nfs-utils-lib: support library for the NFS programs

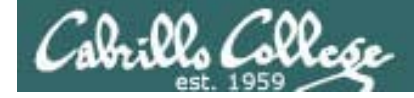

NFS

#### The Network File System Packages

[root@hiro ~]# rpm -qi portmap Relocations: (not relocatable) Name : portmap Version : 4.0 Vendor: CentOS Release : 65.2.2.1 Build Date: Sat 06 Jan 2007 02:10:02 AM PST Install Date: Wed 24 Feb 2010 06:47:57 AM PST Build Host: builder5.centos.org Source RPM: portmap-4.0-65.2.2.1.src.rpm Group : System Environment/Daemons Size License: BSD : 58245 : DSA/SHA1, Tue 03 Apr 2007 05:27:00 PM PDT, Key ID a8a447dce8562897 Signature : A program which manages RPC connections. Summary Description : The portmapper program is a security tool which prevents theft of NIS (YP), NFS and other sensitive information via the portmapper. A portmapper manages RPC connections, which are used by protocols like NFS and NIS. The portmap package should be installed on any machine which acts as a server for protocols using RPC.

[root@hiro ~]#

portmap: The port mapper is used by NFS for RPCs (remote procedure calls)

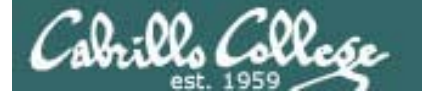

## Installing and Configuring DNS service

Step 2

Customize the configuration file

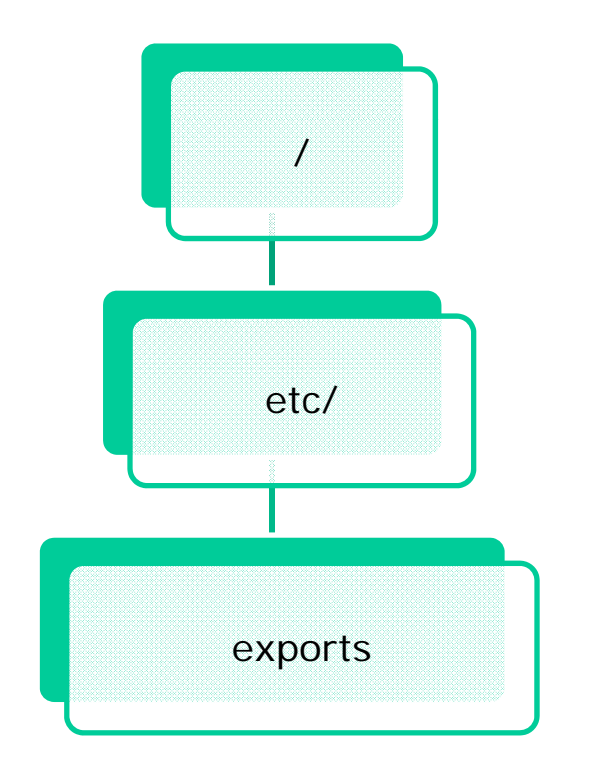

The exports file specifies directories and access controls for remote access by clients

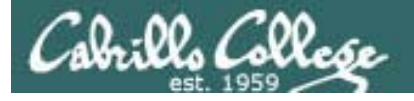

## NFS

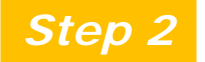

Customize service's configuration file

## /etc/exports

Syntax: *directory to share who to share it with* 

absolute-directory-path [machine-specifier(option, options...)]...

 Machine Specifiers hostname IP address network addresses *no spaces (single argument)* 

• Options

r0, rW read only, read-write (default)
root\_squash squashes special root powers for UID 0 and GID 0, runs as nobody (default)
n0\_root\_squash allows normal root access
Secure allows remote access only from a privileged port (< 1024)
insecure allows access from any port
Sync writes to disk are not buffered</pre>

#### See man exports for more details

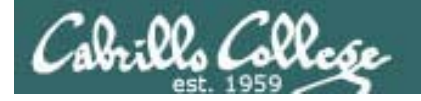

#### Server-side NFS

*/etc/exports* file syntax: absolute-directory-path [machine-specifier(option, options...)]...

/etc/exports file examples:

exports depot directory to lab-01 (read-write) [root@hiro ~]# cat /etc/exports and to arwen (read only) /depot lab-01(rw) arwen(ro)

[root@hiro ~]# cat /etc/exports /depot 192.168.2.0/24(rw)

exports depot directory all hosts on 192.168.2.0/24 network (read-write)

[root@hiro ~]# cat /etc/exports same as above using netmask rather than /depot 192.168.2.0/255.255.255.0(rw) prefix for network selection

These examples showing different ways to share /depot on Hiro to other systems

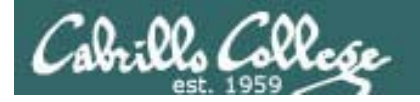

#### Server-side NFS

Another /etc/exports example

exports /depot directory
[root@hiro ~]# cat /etc/exports
/depot lab-01(rw) arwen(ro)
/home/cis192 192.168.2.0/24(rw,no\_root\_squash,sync)
/home/guest \*(rw,sync)

exports /home/guest to all as read-write and replies are made only after disk writes have completed exports /home/cis192 to all hosts on 192.168.2.0/24 network as read-write, normal root access (dangerous) and replies are made after only disk writes have completed

Use **exportfs** –**rv** or **service nfs restart** whenever you make changes to the /etc/exports file

[root@hiro ~]# exportfs -rv
exporting lab-01:/depot
exporting arwen:/depot
exporting 192.168.2.0/24:/home/cis192
exporting \*:/home/guest

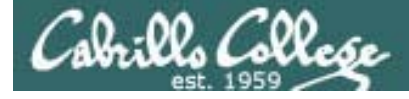

## Server side NFS

**exportfs** – command to dynamically update exported files

Options:

- -a Exports or unexport all entries in the exports file.
- -r Re-export all entries.
- -u client: [export] Removes (unexport) from the specified host.
- -o options Overrides NFS options in /etc/exports file.
- -v Display output in verbose mode.

Examples:

**exportfs** –**rv** (use after making changes to /etc/exports)

**exportfs** – **ua** (shuts down all exported directories)

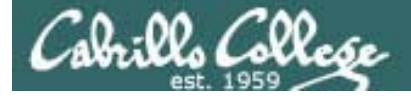

## Server side NFS

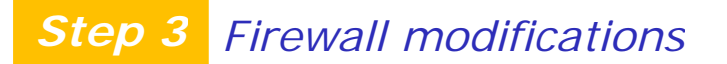

Because NFS security is based on host or IP addresses (which can be spoofed) it's a good idea to have keep NFS access local and block any connections from the Internet.

- Block non-local access to UPD and TCP ports 2049 (NFS)
- Block non-local access to UDP and TCP port 111 (port mapper)

Port Mapper (the portmap daemon) selects random ports so you will need to allow connections with any hosts needing the service.

Don't allow Internet access to your NFS server!

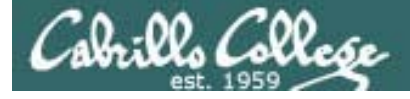

## Server side NFS

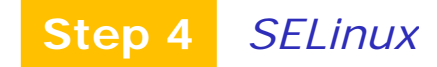

- By default, the appropriate SELinux booleans are set to allow NFS to operate in enforcing mode.
- Note: the following SELinux booleans must be ON for NFS to operate:

```
[root@hiro ~]# setsebool nfs_export_all_rw=1
[root@hiro ~]# setsebool nfs_export_all_ro=1
```

```
[root@hiro ~]# getsebool nfs_export_all_ro
nfs_export_all_ro --> on
```

```
[root@hiro ~]# getsebool nfs_export_all_rw
nfs_export_all_rw --> on
```
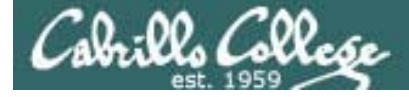

## Server side NFS

# Step 5 Start service

| [root@hird | o ~]# service nfs start |
|------------|-------------------------|
| Starting 1 | NFS services:           |
| Starting 1 | NFS quotas:             |
| Starting 1 | NFS daemon:             |
| Starting 1 | NFS mountd:             |

OK

OK

OK

OK

]

[

[

]

] ]

]

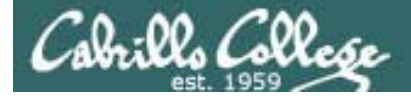

## Server side NFS

If service is already running use the following to reread configuration files:

## service named restart

or

exportfs -rv

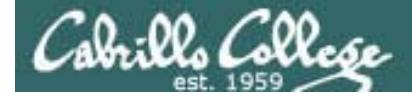

## Server side NFS

## *Step 6 Configure automatic service startup*

To automatically start NFS service at system boot use:

[root@hiro ~]# chkconfig nfs on
[root@hiro ~]# chkconfig --list nfs
nfs 0:off 1:off 2:on 3:on 4:on 5:on 6:off

To automatically start Port Mapper service at system boot use:

```
[root@hiro ~]# chkconfig portmap on
[root@hiro ~]# chkconfig --list portmap
portmap 0:off 1:off 2:on 3:on 4:on 5:on 6:off
[root@hiro ~]#
```

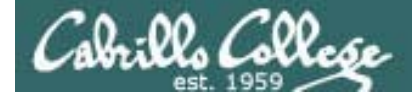

## Server side NFS

Step 7Monitor and verify service is running

#### **NFS** service

[root@hiro ~]# service nfs status
rpc.mountd (pid 5150) is running...
nfsd (pid 5147 5146 5145 5144 5143 5142 5141 5140) is running...
rpc.rquotad (pid 5135) is running...
[root@hiro ~]#

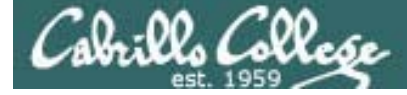

## Server side NFS

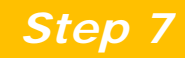

Monitor and verify service is running

## NFS processes

| [rool(            | @IIIrO ~]# | ps -er  | grep      | nis                  |                                          |
|-------------------|------------|---------|-----------|----------------------|------------------------------------------|
| root              | 5139       | 7 0 17  | :58 ?     | 00:00:00 [nfsd4]     | nfsd1 Primary NFS component.             |
| root              | 5140       | 1 0 17  | :58 ?     | 00:00:00 [nfsd]      | andles all NES requests and provides     |
| root              | 5141       | 1 0 17  | :58 ?     | 00:00:00 [nfsd]      | a main angina for NES to work            |
| root              | 5142       | 1 0 17  | :58 ?     | 00:00:00 [nfsd]      | e main engine for NFS to work.           |
| root              | 5143       | 1 0 17  | :58 ?     | 00:00:00 [nfsd]      |                                          |
| <mark>root</mark> | 5144       | 1 0 17  | :58 ?     | 00:00:00 [nfsd]      | rpc.statd Monitors UDP and TCP           |
| root              | 5145       | 1 0 17  | 58 ?      | 00:00:00 [nfsd]      | traffic during NFS operation. It reports |
| root              | 5146       | 1 0 17  | :58 ?     | 00:00:00 [nfsd]      | crashes and reboots to the lock          |
| root              | 5147       | 1 0 17  | :58 ?     | 00:00:00 [nfsd]      | manager.                                 |
| root              | 5283 38    | 48 0 18 | :13 pts/0 | 00:00:00 grep nfs    | rpc.idmapd For NFSv4 to map              |
| [root@            | @hiro ~]#  | ps -ef  | grep      | rpc port mapper      | UIDs/GIDs to names                       |
| rpc               | 1836       | 1 0 14  | :10 ?     | 00:00:00 portmap     | rpc.rquotad Interfaces with the quota    |
| root              | 1867       | 7 0 14  | :10 ?     | 00:00:00 [rpciod/0]  | manager to ensure that client file       |
| <mark>root</mark> | 1873       | 1 0 14  | :10 ?     | 00:00:00 rpc.statd   | system guotas are preserved.             |
| <mark>root</mark> | 1907       | 1 0 14  | :10 ?     | 00:00:01 rpc.idmapd  | <b>rpc mountd</b> Handles permission     |
| <mark>root</mark> | 5135       | 1 0 17  | :58 ?     | 00:00:00 rpc.rquotad | evaluation before allowing the client to |
| <mark>root</mark> | 5150       | 1 0 17  | 58 ?      | 00:00:00 rpc.mountd  | mount an export                          |
| root              | 5285 38    | 48 0 18 | :13 pts/0 | 00:00:00 grep rpc    |                                          |
| [root@            | @hiro ~]#  | ps -ef  | grep      | lockd                |                                          |
| root              | 10         | 7 0 14  | :09 ?     | 00:00:00 [kblockd/0] | [lockd] Manages file-locking requests,   |
| root              | 5138       | 1 0 17  | 58 ?      | 00:00:00 [lockd]     | and on crashed systems, this             |
| root              | 5294 38    | 48 0 18 | :16 pts/0 | 00:00:00 grep lockd  | component provides lock recovery.        |

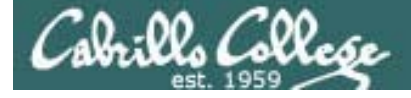

## Server side NFS

Step 7

Verify service is running

### netstat

| [root@hiro | ~]# ne  | tstat -tln                 |                 |        |
|------------|---------|----------------------------|-----------------|--------|
| Active Int | ernet c | connections (only servers) |                 |        |
| Proto Recv | -Q Send | -Q Local Address           | Foreign Address | State  |
| tcp        | 0       | 0 127.0.0.1:2208           | 0.0.0:*         | LISTEN |
| tcp        | 0       | 0 0.0.0.0:2049 <b>NFS</b>  | 0.0.0:*         | LISTEN |
| tcp        | 0       | 0 0.0.0.0:651              | 0.0.0:*         | LISTEN |
| tcp        | 0       | 0 0.0.0:783                | 0.0.0:*         | LISTEN |
| tcp        | 0       | 0 0.0.0.0:111 Port Mapper  | 0.0.0:*         | LISTEN |
| tcp        | 0       | 0 0.0.0:47536              | 0.0.0:*         | LISTEN |
| tcp        | 0       | 0 127.0.0.1:631            | 0.0.0:*         | LISTEN |
| tcp        | 0       | 0 0.0.0.0:665              | 0.0.0:*         | LISTEN |
| tcp        | 0       | 0 127.0.0.1:25             | 0.0.0:*         | LISTEN |
| tcp        | 0       | 0 127.0.0.1:2207           | 0.0.0:*         | LISTEN |
| tcp        | 0       | 0 :::22                    | :::*            | LISTEN |

Use **netstat –tl** command to see what port names your system is listening for requests on

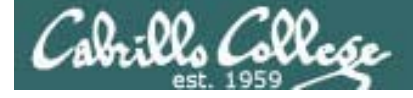

## Server side NFS

Step 7

Verify service is running

### netstat

| [root@h | niro ~]# r | netstat -uln               |                 |       |
|---------|------------|----------------------------|-----------------|-------|
| Active  | Internet   | connections (only servers) |                 |       |
| Proto R | Recv-Q Ser | nd-Q Local Address         | Foreign Address | State |
| udp     | 0          | 0 0.0.0.0:2049 NFS         | 0.0.0.0:*       |       |
| udp     | 0          | 0 0.0.0.0:648              | 0.0.0.0:*       |       |
| udp     | 0          | 0 0.0.0:777                | 0.0.0:*         |       |
| udp     | 0          | 0 0.0.0:780                | 0.0.0:*         |       |
| udp     | 0          | 0 0.0.0:662                | 0.0.0:*         |       |
| udp     | 0          | 0 0.0.0:43325              | 0.0.0:*         |       |
| udp     | 0          | 0 0.0.0:5353               | 0.0.0:*         |       |
| udp     | 0          | 0 0.0.0.0:111 Port Mapper  | 0.0.0.0:*       |       |
| udp     | 0          | 0 0.0.0:631                | 0.0.0:*         |       |
| udp     | 0          | 0 0.0.0:57595              | 0.0.0:*         |       |
| udp     | 0          | 0 :::37930                 | :::*            |       |
| udp     | 0          | 0 :::5353                  | :::*            |       |

# Use **netstat –ul** command to see what port names your system is listening for requests on

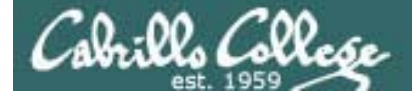

## Server side NFS

Step 8 Troubleshooting

Problem: share stops working

Client error message: [root@lab-01 ~]# ls /depot ls: /depot: Stale NFS file handle

Solution:

You mounted a remote directory on the client, then removed that directory from the /etc/export list on the NFS server

To fix: export the share again

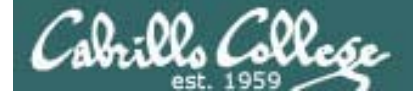

Server side NFS

Step 8 Troubleshooting

Problem: Cannot show exported directories on remote server

Client error message: [root@lab-01 ~]# showmount -a hiro mount clntudp\_create: RPC: Port mapper failure - RPC: Unable to receive

Solution:

This will appear on the client when the firewall on the server is blocking port mapper connections

To fix: Modify firewall on server to allow connections from local hosts

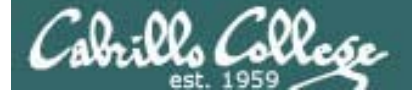

## Server side NFS

#### Step 9 Monitor log files

[root@hiro ~]# cat /var/log/messages | grep nfs Apr 20 14:04:34 hiro kernel: nfsd: last server has exited Apr 20 14:04:34 hiro kernel: nfsd: unexporting all filesystems Apr 20 14:10:17 hiro rpc.statd[1873]: statd running as root. chown /var/lib/nfs/statd/sm to choose different user Apr 20 14:29:10 hiro kernel: Installing knfsd (copyright (C) 1996 okir@monad.swb.de). Apr 20 14:29:10 hiro kernel: NFSD: Using /var/lib/nfs/v4recovery as the NFSv4 state recovery directory Apr 20 14:40:08 hiro kernel: nfsd: last server has exited Apr 20 14:40:08 hiro kernel: nfsd: unexporting all filesystems Apr 20 14:44:54 hiro kernel: NFSD: Using /var/lib/nfs/v4recovery as the NFSv4 state recovery directory Apr 20 17:46:02 hiro setsebool: The nfs\_export\_all\_ro policy boolean was changed to 0 by root Apr 20 17:46:23 hiro setsebool: The nfs export all rw policy boolean was changed to 0 by root Apr 20 17:50:00 hiro setsebool: The nfs\_export\_all\_rw policy boolean was changed to 1 by root Apr 20 17:50:05 hiro setsebool: The nfs export all ro policy boolean was changed to 1 by root Apr 20 17:58:07 hiro kernel: nfsd: last server has exited Apr 20 17:58:07 hiro kernel: nfsd: unexporting all filesystems Apr 20 17:58:14 hiro kernel: NFSD: Using /var/lib/nfs/v4recovery as the NFSv4 state recovery directory

#### Use tail -f /var/log/messages to monitor in real time

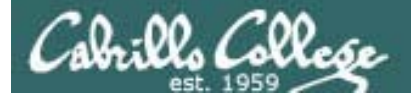

# Server side NFS

## Step 10Configure additional security

- Use consistent UIDs and GIDs across systems as account and group names are not used
- Set appropriate permissions
- Export only what you need to and only to those who need it.
- Use wildcards sparingly
- Protect your DNS server (avoid spoofing attacks)
- Protect portmap with TCP wrappers
- Use NSFv4 instead of earlier versions to authenticate users rather than client systems
- Take CIS 193!

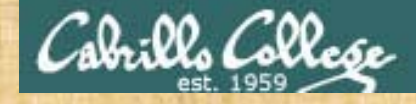

# Try it, you will like it

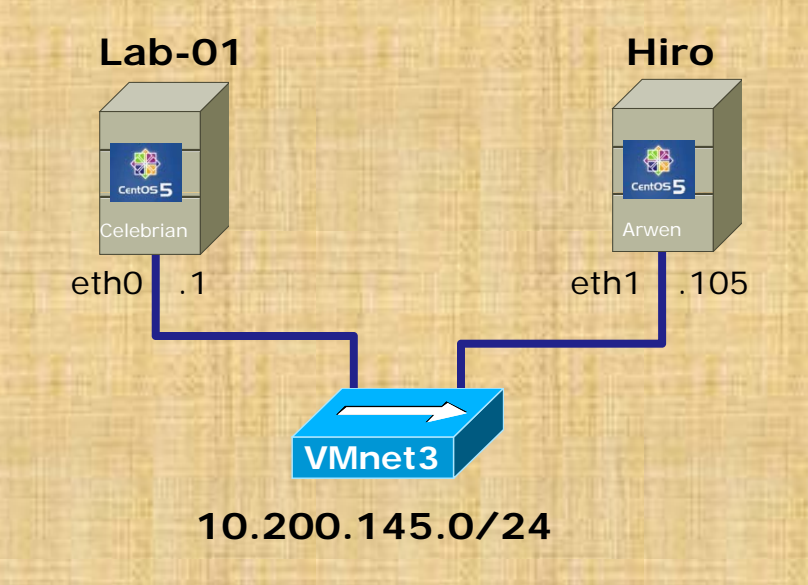

#### On Arwen (Hiro)

- Create a /depot directory and add some example files
- Add to /etc/exports: /depot \*(ro,sync)
- Disable firewall with service iptables stop
- service nfs start

#### Set up a "share" on Hiro

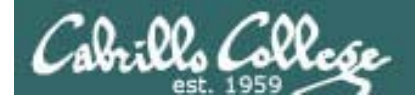

## **Client-side NFS**

Clients merely need to mount the exported directories to a local directory as if it were a file system.

• Syntax: mount [-t nfs] [-o options...] servername:export mountdir

- Options:
  - rw *read-write (must be exported this way)*
  - hard if a NFS server goes down service will hang (blocked) till available again
  - udp use UDP as the transport protocol (default)
  - soft if a NFS server goes down service will return an error
  - intr allows user to interrupt a blocked operation and return an error
  - ro *read-only*
  - tcp use TCP as the transport protocol
- showmount command

showmount -e *servername* shows the available exports showmount –a *servername* shows current exports being shared

See man mount and man nfs for more details

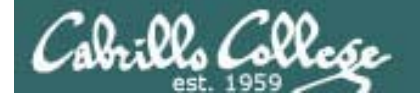

## **Client-side NFS**

• NFS mount examples:

mount hiro:/depot /depot

mount-t nfs hiro:/depot /depot

mount -t nfs -o rw,hard,intr hiro:/depot /depot

Using showmount command examples:

[root@lab-01 depot]# showmount -a hiro All mount points on hiro: 192.168.2.103:/depot 192.168.2.105:/depot 192.168.2.105:/home/cis192 192.168.2.105:/home/guest

Shows current exports in use

[root@lab-01 depot]# showmount -e hiro Export list for hiro: /home/guest \* /home/cis192 192.168.2.0/24 /depot arwen,lab-01

Shows available exports

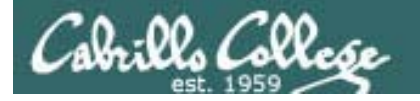

## **Client-side NFS**

#### To automate mounting with /etc/fstab

#### • Manual mount:

[root@lab-01 ~]# mount -t nfs hiro:/depot /depot

#### • Automated mount:

| [root@lab-01 ~]# cat /etc/fstab |          |          |                   |   |   |   |  |
|---------------------------------|----------|----------|-------------------|---|---|---|--|
| /dev/VolGroup00/LogVol00        | ext3     | defaults | 1                 | 1 |   |   |  |
| LABEL=/boot                     | /boot    | ext3     | defaults          | 1 | 2 |   |  |
| tmpfs                           | /dev/shm | tmpfs    | defaults          | 0 | 0 |   |  |
| devpts                          | /dev/pts | devpts   | gid=5,mode=620    | 0 | 0 |   |  |
| sysfs                           | /sys     | sysfs    | defaults          | 0 | 0 |   |  |
| proc                            | /proc    | proc     | defaults          | 0 | 0 |   |  |
| /dev/VolGroup00/LogVol01        | swap     | swap     | defaults          | 0 | 0 |   |  |
| hiro:/depot                     | /depot   | nfs rw,a | addr=192.168.2.10 | 7 | 0 | 0 |  |

One way to do this ... do a manual mount and test the share. If satisfied, copy the line in /etc/mtab (current mounts) to /etc/fstab (mounts to perform at startup)

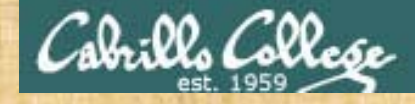

# Try it, you will like it

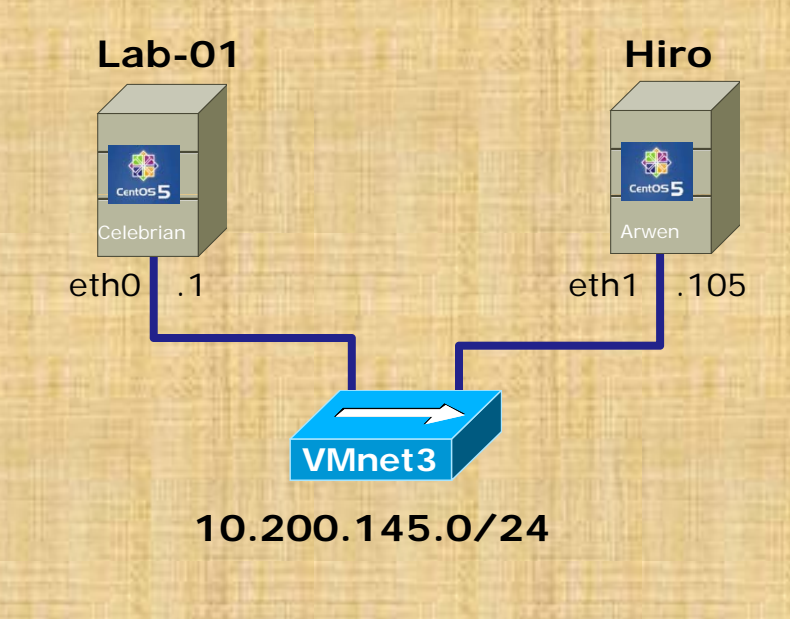

#### On Arwen (Hiro)

- Create a /depot directory and add some example files
- Add to /etc/exports: /depot \*(ro,sync)
- service nfs start
- showmount –e localhost
- Disable firewall with service iptables stop

#### On Lab-01 (Celebrian):

- mkdir /depot
- showmount –e hiro
- mount hiro:/depot /depot
- Is –I /depot
- showmount –a hiro

# Printing

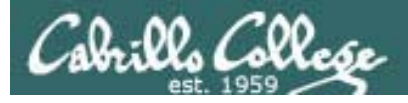

## **Printer Configuration**

- Printer Modes
  - Text Mode Accepts ASCII characters
  - Graphic mode Accepts separate commands and data
- Graphic-mode Commands and Languages Hewlett Packard's PCL Adobe's PostScript
- Types of Printer Drivers
- Print Filters

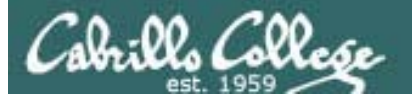

Printing in Linux Linux printing commands

- The LP and LPRNG systems
  - lpr or lp copies the print job to the spool dir
  - **lpd** daemon checks the spool dir for jobs
  - Control and Data files are copied to the printer queue
  - lpc controls and configures lpd daemon
  - **lpq** queries the **lpd** daemon about print jobs
  - **lpstat** gives the status of the lp system
  - cancel or lprm
- The Common UNIX Print System
  - Uses modified versions of the same commands as LP by making use of symbolic links
  - Provides a web-based interface to the print system: *http://localhost:631/printes*
  - Configuration files and drivers for CUPS printers are in /etc/cups.
  - Print jobs are spooled as a pair of data and control files in /var/spool/cups.

**lp** Examples:

- lpr -P printer filetoprint
- lp -d printer filetoprint
- lp -d printer -h host filetoprint

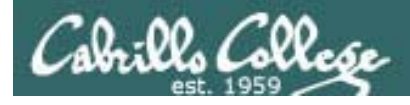

## **CUPS Printing**

Main goals of CUPS software

- Cross-platform
- Web-based Management
- Separate hardware dependencies from logical printers
- Compatible with older lp model

Relevant Commands:

- redhat-config-printer
- lpadmin
- http://localhost:631/admin

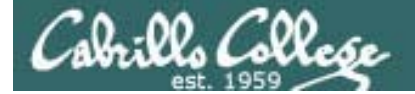

# Printers

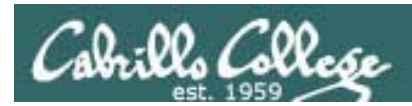

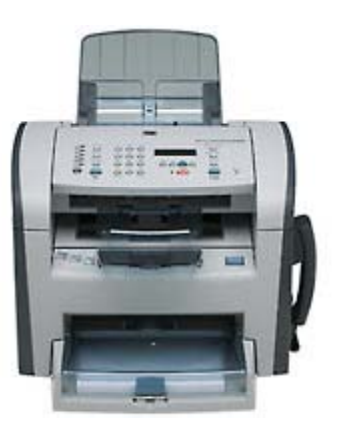

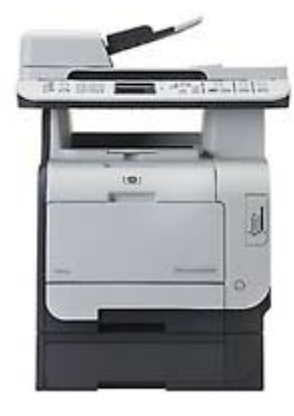

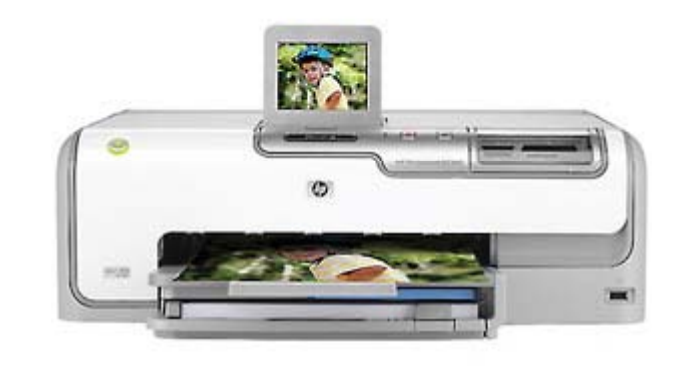

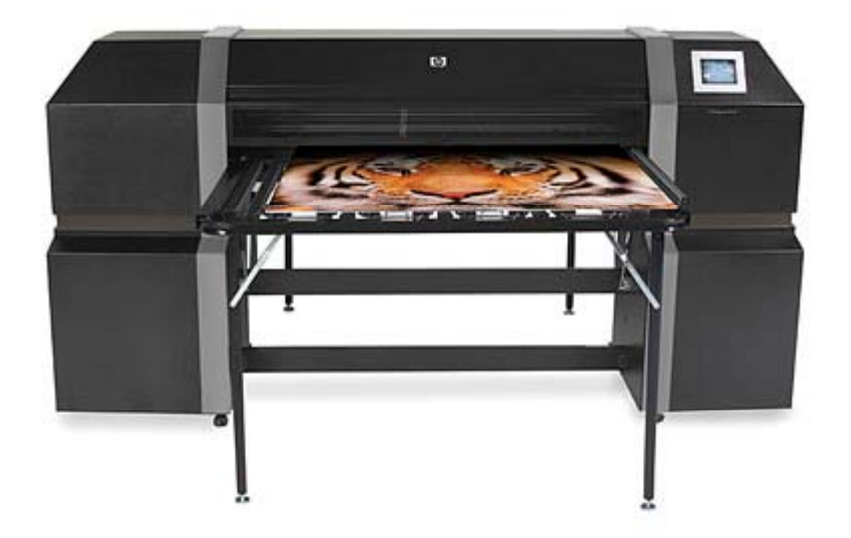

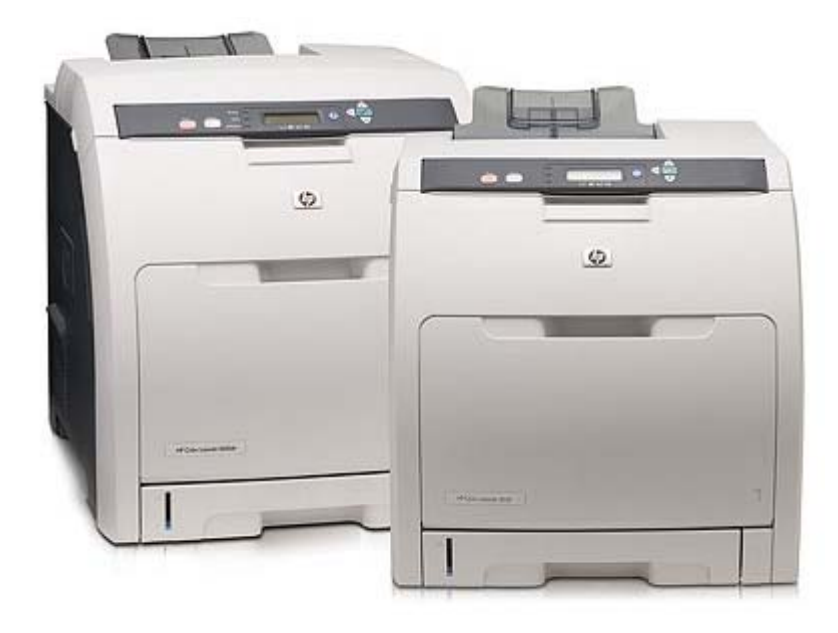

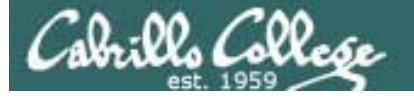

# Two predominate types of printers

- Thermal inkjet technology
- Laser, drum, toner technology

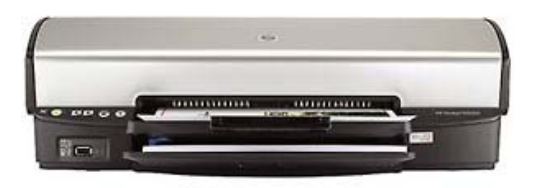

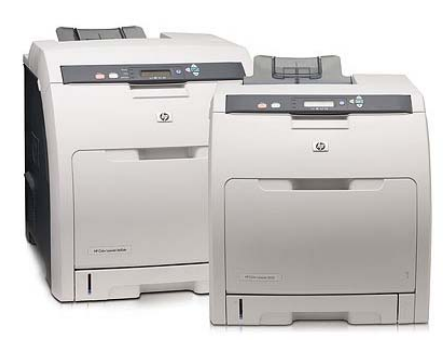

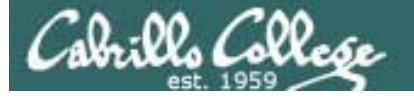

# Two predominate types of printers

- Thermal inkjet technology
- Laser, drum, toner technology

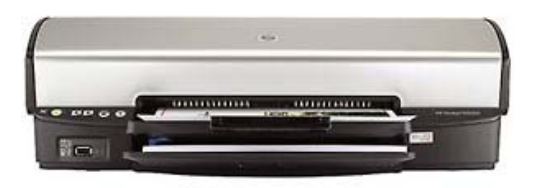

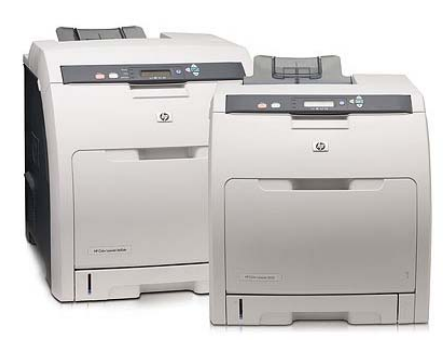

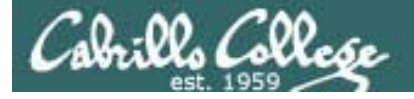

So many ways to hook them up ...

## Now:

- Network
- USB
- Wireless (Bluetooth, IR)
- PictBridge (USB based)

## Back then:

- Serial cable
- Parallel printer cable

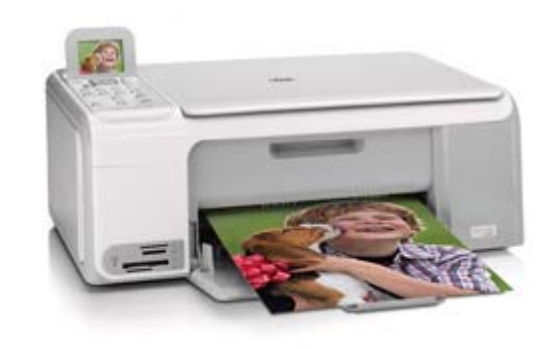

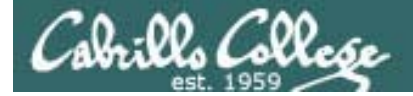

# Printer Configuration

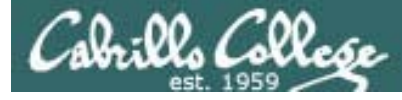

# Printing

## System V based print subsystem

- **Ip** (to print)
- Ipstat (queue management)
- cancel (to remove jobs)

## BSD based print subsystem

- Ipr (to print)
- **Ipq** (queue management)
- Iprm (to remove jobs)

## CUPS - Common UNIX Printing System

- Provides both System V and Berkeley based command-line interfaces
- Supports new Internet Printing Protocol
- Works with Samba

We will be just looking at CUPS

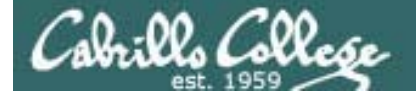

# CUPS

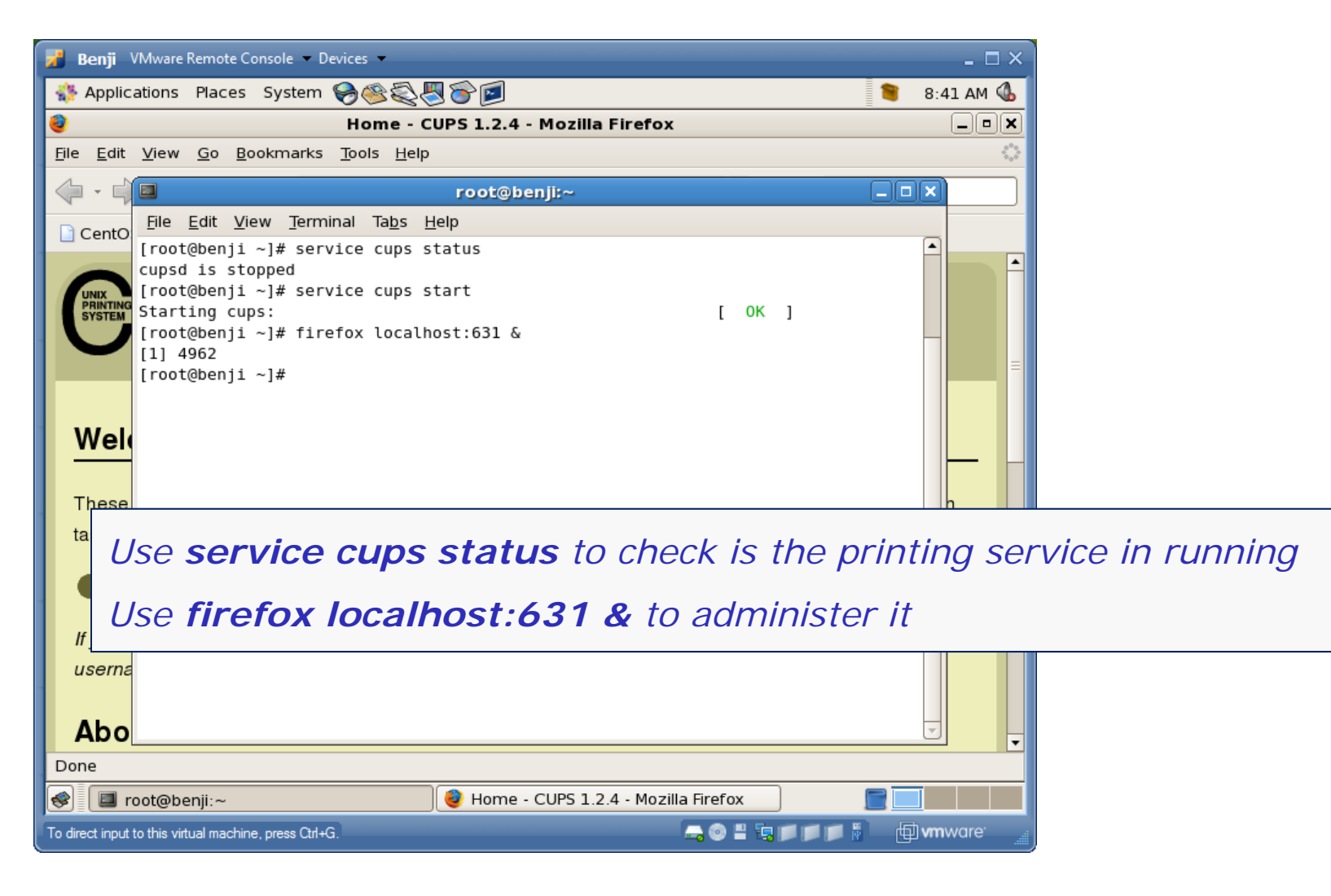

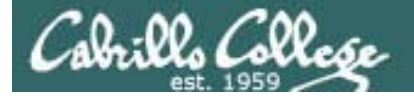

# Service Configuration

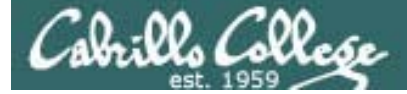

# **CUPS Summary**

**Step 1** yum install cups (if not already installed)

- Dependencies: cups-libs, poppler, poppler-util (poppler is used to make PDF documents)
- Step 2 Configuration files/tools:

Web GUI at http://localhost:631

or edit /etc/cups/printers.conf

Step 3 Firewall: Open UDP 631 & TCP 631

*Step 4* SELinux: enforcing or permissive

**Step 5** service cups start (also stop and restart)

Step 6 chkconfig cups on (or off)

*Step 7* Monitor or verify service is running:

service cups status

ps –ef | grep cupsd

netstat -tln | grep 631

netstat –uln | grep 631

Spool files in /var/spool/cups

*Step 8* Troubleshoot (check logs, firewall & network settings)

*Step 9* Log files: /var/log/cups/\*

*Step 10* Additional security:

Remote access to web GUI must be enabled

http://www.cups.org/documentation.php/doc-1.4/security.html

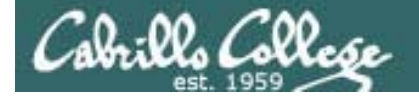

## **Default Red Hat Firewall**

| [root@elror | nd ~]# <b>i</b> | ptables -L -n |             |             |                | /               |
|-------------|-----------------|---------------|-------------|-------------|----------------|-----------------|
| Chain INPUT | r (polic        | y ACCEPT)     |             |             |                |                 |
| target      | prot op         | ot source     |             | destination |                |                 |
| RH-Firewall | l-1-INPU        | JT all        | 0.0.0.0/0   | 0.0.0/0     | All UDP a      | and TCP         |
|             |                 |               |             |             | protocol       | traffic to port |
| Chain FORWA | ARD (pol        | icy ACCEPT)   |             |             | 621 is al      | lowod           |
| target      | prot op         | ot source     |             | destination | 031 IS al      | ioweu.          |
| RH-Firewall | l-1-INPU        | JT all        | 0.0.0.0/0   | 0.0.0/0     |                |                 |
|             |                 |               |             |             | This allo      | vs CUPS to      |
| Chain OUTPU | JT (poli        | CY ACCEPT)    |             |             | liston for     | IDD (Internet   |
| target      | prot op         | ot source     |             | destination |                |                 |
|             |                 |               |             |             | Printing       | Protocol)       |
| Chain RH-Fi | irewall-        | 1-INPUT (2 :  | references) |             | reauests       |                 |
| target      | prot op         | ot source     |             | destination |                |                 |
| ACCEPT      | all             | 0.0.0.0/0     |             | 0.0.0/0     |                |                 |
| ACCEPT      | icmp            | 0.0.0.0/0     |             | 0.0.0/0     | icmp type 255  |                 |
| ACCEPT      | esp             | 0.0.0.0/0     |             | 0.0.0/0     |                |                 |
| ACCEPT      | ah              | 0.0.0.0/0     |             | 0.0.0/0     |                |                 |
| ACCEPT      | udp             | 0.0.0.0/0     |             | 224.0.0.251 | udp dpt:5353   |                 |
| ACCEPT      | udp             | 0.0.0.0/0     |             | 0.0.0/0     | udp dpt:631    |                 |
| ACCEPT      | tcp             | 0.0.0.0/0     |             | 0.0.0/0     | tcp dpt:631    |                 |
| ACCEPT      | all             | 0.0.0.0/0     |             | 0.0.0/0     | state RELATED  | , ESTABLISHED   |
| ACCEPT      | tcp             | 0.0.0.0/0     |             | 0.0.0/0     | state NEW tcp  | dpt:22          |
| REJECT      | all             | 0.0.0.0/0     |             | 0.0.0/0     | reject-with id | cmp-host-       |
| prohibited  |                 |               |             |             |                |                 |

[root@elrond ~]#

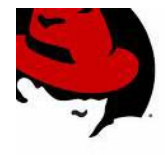

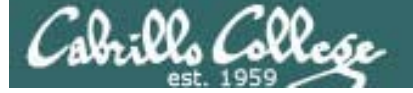

# Sidetrack – Service command

| <pre>[root@hiro ~]# service cups status<br/>cupsd (pid 4665) is running<br/>[root@hiro ~]# firefox localhost:631 &amp;<br/>[2] 12812</pre> |   |          |        |
|----------------------------------------------------------------------------------------------------|---|----------|--------|
| [root@hiro ~]# <b>service cups status</b><br>cupsd (pid 4665) is running                                                                   |   |          |        |
| [root@hiro ~]# <b>service cups restart</b><br>Stopping cups:<br>Starting cups:                                                             | [ | OK<br>OK | ]<br>] |
| [root@hiro ~]# <b>service cups stop</b><br>Stopping cups:                                                                                  | [ | OK       | ]      |
| [root@hiro ~]# <b>service cups start</b><br>Starting cups:                                                                                 | [ | OK       | ]      |

Note: the effects of the service command changes will last until the next shutdown.

They are not permanent.

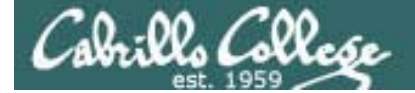

# Sidetrack – Service command

```
[root@hiro ~]# type service
service is hashed (/sbin/service)
[root@hiro ~]# file /sbin/service
/sbin/service: Bourne shell script text executable
[root@hiro ~]# cat /sbin/service
#!/bin/sh
```

Use the **type** and **file** commands to find the location and type of commands

```
. /etc/init.d/functions
```

The service command is a viewable shell script and can be viewed

```
VERSION="`basename $0` ver. 0.91"
USAGE="Usage: `basename $0` < option > | --status-all | \
[ service_name [ command | --full-restart ] ]"
SERVICE=
SERVICEDIR="/etc/init.d"
OPTIONS=
if [ $# -eq 0 ]; then
    echo "${USAGE}" >&2
    exit 1
fi
" ]; then
< snipped>
[root@hiro ~]#
```

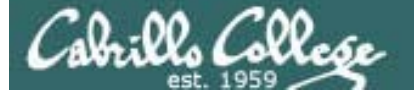

# Sidetrack – chkconfig command

| [root@hiro<br>cups | ~]# | chkconfi<br>0:off        | <b>glist</b><br>1:off    | cups<br>2:on                             | 3:on                | 4:on                | 5:on                | 6:off |
|--------------------|-----|--------------------------|--------------------------|------------------------------------------|---------------------|---------------------|---------------------|-------|
| [root@hiro         | ~]# | chkconfi                 | g cups of                | f                                        |                     |                     |                     |       |
| [root@hiro<br>cups | ~]# | chkconfig<br>0:off       | <b>glist cu</b><br>1:off | <mark>lps</mark><br>2: <mark>off</mark>  | 3: <mark>off</mark> | 4: <mark>off</mark> | 5 <mark>:off</mark> | 6:off |
| [root@hiro         | ~]# | chkconfi                 | g cups on                | 1                                        |                     |                     |                     |       |
| [root@hiro<br>cups | ~]# | <b>chkconfi</b><br>0:off | <b>glist cu</b><br>1:off | <b>lps</b><br>2: <mark>on</mark>         | 3: <mark>on</mark>  | 4: <mark>on</mark>  | 5: <mark>on</mark>  | 6:off |
| [root@hiro         | ~]# | chkconfig                | glevel 2                 | 2 cups of                                | ff                  |                     |                     |       |
| [root@hiro<br>cups | ~]# | chkconfig<br>0:off       | <b>glist cu</b><br>1:off | I <mark>ps</mark><br>2: <mark>off</mark> | 3:on                | 4:on                | 5:on                | 6:off |

The **chkconfig** command is used to configure which services are started when the system boots up.

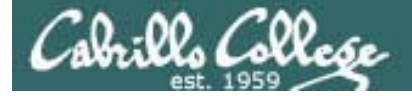

# Sidetrack – chkconfig command

[root@benji rc.d]# chkconfig --list cups cups 0:off 1:off 2:off 3:on 4:on 5:on 6:off [root@benji rc.d]# cd /etc/rc.d [root@benji rc.d]# ls -R

#### < snipped >

#### ./rc0.d:

| K01smartd                   | K15gpm          | K74nscd           | K89pand            |
|-----------------------------|-----------------|-------------------|--------------------|
| K02avahi-daemon             | K20nfs          | K74ntpd           | K89rdisc           |
| K02avahi-dnsconfd           | K24irda         | K75netfs          | K90bluetooth       |
| K02dhcdbd                   | K25sshd         | K85mdmonitor      | K90network         |
| K02haldaemon                | K30sendmail     | K85mdmpd          | K90restorecond     |
| K02NetworkManager           | K30spamassassin | K85messagebus     | K91capi            |
| K02NetworkManagerDispatcher | K35vncserver    | K86nfslock        | K91isdn            |
| K02oddjobd                  | K35winbind      | K87irqbalance     | K92ip6tables       |
| K03yum-updatesd             | K50ibmasm       | K87mcstrans       | K92iptables        |
| K05anacron                  | K56acpid        | K87portmap        | K95firstboot       |
| K05atd                      | K60crond        | K88auditd         | K95kudzu           |
| K05conman                   | K68rpcidmapd    | K88pcscd          | K99cpuspeed        |
| K05saslauthd                | K69rpcgssd      | K88syslog         | K99microcode_ctl   |
| Klocups                     | K69rpcsvcgssd   | K88wpa_supplicant | K99readahead_early |
| K10hplip                    | K72autofs       | K89dund           | K99readahead_later |
| K10psacct                   | K73ypbind       | K89hidd           | S00killall         |
| K10xfs                      | K74apmd         | K89netplugd       | S01halt            |

< snipped >

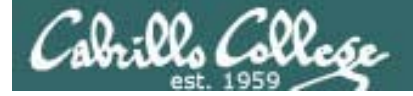

# Sidetrack – chkconfig command

[root@benji rc.d]# chkconfig --list cups cups 0:off 1:off 2:off 3:on 4:on 5:on 6:off [root@benji rc.d]# cd /etc/rc.d [root@benji rc.d]# ls -R

< snipped >

#### ./rc1.d:

| K01smartd                   | K15gpm          | K74nscd           | K89pand            |
|-----------------------------|-----------------|-------------------|--------------------|
| K02avahi-daemon             | K20nfs          | K74ntpd           | K89rdisc           |
| K02avahi-dnsconfd           | K24irda         | K75netfs          | K90bluetooth       |
| K02dhcdbd                   | K25sshd         | K85mdmonitor      | K90network         |
| K02haldaemon                | K30sendmail     | K85mdmpd          | K90restorecond     |
| K02NetworkManager           | K30spamassassin | K85messagebus     | K91capi            |
| K02NetworkManagerDispatcher | K35vncserver    | K86nfslock        | K91isdn            |
| K02oddjobd                  | K35winbind      | K87irqbalance     | K92ip6tables       |
| K03yum-updatesd             | K50ibmasm       | K87mcstrans       | K92iptables        |
| K05anacron                  | K56acpid        | K87portmap        | K95firstboot       |
| K05atd                      | K60crond        | K88auditd         | K95kudzu           |
| K05conman                   | K68rpcidmapd    | K88pcscd          | K99microcode_ctl   |
| K05saslauthd                | K69rpcgssd      | K88syslog         | K99readahead_early |
| K10cups                     | K69rpcsvcgssd   | K88wpa_supplicant | K99readahead_later |
| K10hplip                    | K72autofs       | K89dund           | S06cpuspeed        |
| K10psacct                   | K73ypbind       | K89hidd           | S99single          |
| Kl0xfs                      | K74apmd         | K89netplugd       |                    |

< snipped >
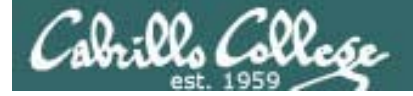

[root@benji rc.d]# chkconfig --list cups cups 0:off 1:off 2:off 3:on 4:on 5:on 6:off [root@benji rc.d]# cd /etc/rc.d [root@benji rc.d]# ls -R

< snipped >

#### ./rc2.d:

| K02avahi-daemon             | K35winbind        | K89netplugd        | S12syslog     |
|-----------------------------|-------------------|--------------------|---------------|
| K02avahi-dnsconfd           | K50ibmasm         | K89pand            | S13irqbalance |
| K02dhcdbd                   | K56acpid          | K89rdisc           | S13mcstrans   |
| K02haldaemon                | K68rpcidmapd      | K90bluetooth       | S15mdmonitor  |
| K02NetworkManager           | K69rpcgssd        | K91capi            | S25pcscd      |
| K02NetworkManagerDispatcher | K69rpcsvcgssd     | K95firstboot       | S26apmd       |
| K02oddjobd                  | K72autofs         | K95kudzu           | S26hidd       |
| K03yum-updatesd             | K73ypbind         | K99readahead_later | S50hplip      |
| K05atd                      | K74nscd           | S00microcode_ctl   | S55sshd       |
| K05conman                   | K74ntpd           | S04readahead_early | S80sendmail   |
| K05saslauthd                | K75netfs          | S06cpuspeed        | S85gpm        |
| K10cups                     | K85mdmpd          | S08ip6tables       | S90crond      |
| K10psacct                   | K85messagebus     | S08iptables        | S90xfs        |
| K20nfs                      | K86nfslock        | S09isdn            | S95anacron    |
| K24irda                     | K87portmap        | S10network         | S99local      |
| K30spamassassin             | K88wpa_supplicant | S10restorecond     | S99smartd     |
| K35vncserver                | K89dund           | Sllauditd          |               |

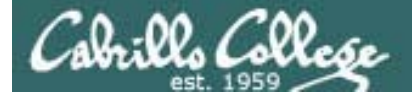

[root@benji rc.d]# chkconfig --list cups cups 0:off 1:off 2:off 3:on 4:on 5:on 6:off [root@benji rc.d]# cd /etc/rc.d [root@benji rc.d]# ls -R

< snipped >

#### ./rc3.d:

| K02avahi-dnsconfd           | K74ntpd            | S10network     | S44acpid        |
|-----------------------------|--------------------|----------------|-----------------|
| K02dhcdbd                   | K85mdmpd           | S10restorecond | S50hplip        |
| K02NetworkManager           | K88wpa_supplicant  | S11auditd      | S55cups         |
| K02NetworkManagerDispatcher | K89dund            | S12syslog      | S55sshd         |
| K02oddjobd                  | K89netplugd        | S13irqbalance  | S80sendmail     |
| K05conman                   | K89pand            | S13mcstrans    | S85gpm          |
| K05saslauthd                | K89rdisc           | S13portmap     | S90crond        |
| K10psacct                   | K90bluetooth       | S14nfslock     | S90xfs          |
| K20nfs                      | K91capi            | S15mdmonitor   | S95anacron      |
| K24irda                     | K99readahead_later | S18rpcidmapd   | S95atd          |
| K30spamassassin             | S00microcode_ctl   | S19rpcgssd     | S97yum-updatesd |
| K35vncserver                | S04readahead_early | S22messagebus  | S98avahi-daemon |
| K35winbind                  | S05kudzu           | S25netfs       | S98haldaemon    |
| K50ibmasm                   | S06cpuspeed        | S25pcscd       | S99firstboot    |
| K69rpcsvcgssd               | S08ip6tables       | S26apmd        | S99local        |
| K73ypbind                   | S08iptables        | S26hidd        | S99smartd       |
| K74nscd                     | S09isdn            | S28autofs      |                 |

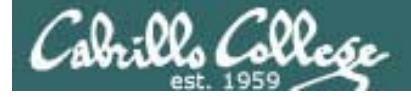

[root@benji rc.d]# chkconfig --list cups cups 0:off 1:off 2:off 3:on 4:on 5:on 6:off [root@benji rc.d]# cd /etc/rc.d [root@benji rc.d]# ls -R

< snipped >

#### ./rc4.d:

| K02avahi-dnsconfd           | K74ntpd            | S09isdn        | S28autofs       |
|-----------------------------|--------------------|----------------|-----------------|
| K02dhcdbd                   | K85mdmpd           | S10network     | S44acpid        |
| K02NetworkManager           | K88wpa_supplicant  | S10restorecond | S50hplip        |
| K02NetworkManagerDispatcher | K89dund            | Sllauditd      | S55cups         |
| K02oddjobd                  | K89netplugd        | S12syslog      | S55sshd         |
| K05conman                   | K89pand            | S13irqbalance  | S80sendmail     |
| K05saslauthd                | K89rdisc           | S13mcstrans    | S85gpm          |
| K10psacct                   | K90bluetooth       | S13portmap     | S90crond        |
| K20nfs                      | K91capi            | S14nfslock     | S90xfs          |
| K24irda                     | K95firstboot       | S15mdmonitor   | S95anacron      |
| K30spamassassin             | K99readahead_later | S18rpcidmapd   | S95atd          |
| K35vncserver                | S00microcode_ctl   | S19rpcgssd     | S97yum-updatesd |
| K35winbind                  | S04readahead_early | S22messagebus  | S98avahi-daemon |
| K50ibmasm                   | S05kudzu           | S25netfs       | S98haldaemon    |
| K69rpcsvcgssd               | S06cpuspeed        | S25pcscd       | S99local        |
| K73ypbind                   | S08ip6tables       | S26apmd        | S99smartd       |
| K74nscd                     | S08iptables        | S26hidd        |                 |

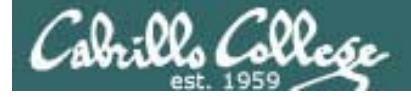

# Sidetrack – chkconfig command

[root@benji rc.d]# chkconfig --list cups cups 0:off 1:off 2:off 3:on 4:on 5:on [root@benji rc.d]# cd /etc/rc.d [root@benji rc.d]# ls -R

5:on 6:off

< snipped >

#### ./rc5.d:

| K02avahi-dnsconfd           | K74ntpd            | S10restorecond | S50hplip           |
|-----------------------------|--------------------|----------------|--------------------|
| K02dhcdbd                   | K85mdmpd           | Sllauditd      | S55cups            |
| K02NetworkManager           | K88wpa_supplicant  | S12syslog      | S55sshd            |
| K02NetworkManagerDispatcher | K89dund            | S13irqbalance  | S80sendmail        |
| K02oddjobd                  | K89netplugd        | S13mcstrans    | S85gpm             |
| K05conman                   | K89pand            | S13portmap     | S90crond           |
| K05saslauthd                | K89rdisc           | S14nfslock     | S90xfs             |
| K10psacct                   | K90bluetooth       | S15mdmonitor   | S95anacron         |
| K20nfs                      | K91capi            | S18rpcidmapd   | S95atd             |
| K24irda                     | S00microcode_ctl   | S19rpcgssd     | S96readahead_later |
| K30spamassassin             | S04readahead_early | S22messagebus  | S97yum-updatesd    |
| K35vncserver                | S05kudzu           | S25netfs       | S98avahi-daemon    |
| K35winbind                  | S06cpuspeed        | S25pcscd       | S98haldaemon       |
| K50ibmasm                   | S08ip6tables       | S26apmd        | S99firstboot       |
| K69rpcsvcgssd               | S08iptables        | S26hidd        | S99local           |
| K73ypbind                   | S09isdn            | S28autofs      | S99smartd          |
| K74nscd                     | S10network         | S44acpid       |                    |

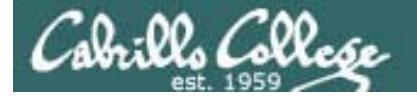

[root@benji rc.d]# chkconfig --list cups cups 0:off 1:off 2:off 3:on 4:on 5:on 6:off [root@benji rc.d]# cd /etc/rc.d [root@benji rc.d]# ls -R

< snipped >

#### ./rc6.d:

| K01smartd                   | K15gpm          | K74nscd           | K89pand            |
|-----------------------------|-----------------|-------------------|--------------------|
| K02avahi-daemon             | K20nfs          | K74ntpd           | K89rdisc           |
| K02avahi-dnsconfd           | K24irda         | K75netfs          | K90bluetooth       |
| K02dhcdbd                   | K25sshd         | K85mdmonitor      | K90network         |
| K02haldaemon                | K30sendmail     | K85mdmpd          | K90restorecond     |
| K02NetworkManager           | K30spamassassin | K85messagebus     | K91capi            |
| K02NetworkManagerDispatcher | K35vncserver    | K86nfslock        | K91isdn            |
| K02oddjobd                  | K35winbind      | K87irqbalance     | K92ip6tables       |
| K03yum-updatesd             | K50ibmasm       | K87mcstrans       | K92iptables        |
| K05anacron                  | K56acpid        | K87portmap        | K95firstboot       |
| K05atd                      | K60crond        | K88auditd         | K95kudzu           |
| K05conman                   | K68rpcidmapd    | K88pcscd          | K99cpuspeed        |
| K05saslauthd                | K69rpcgssd      | K88syslog         | K99microcode_ctl   |
| K10cups                     | K69rpcsvcgssd   | K88wpa_supplicant | K99readahead_early |
| K10hplip                    | K72autofs       | K89dund           | K99readahead_later |
| K10psacct                   | K73ypbind       | K89hidd           | S00killall         |
| Kl0xfs                      | K74apmd         | K89netplugd       | S01reboot          |

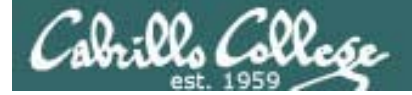

# Back to Printer Configuration

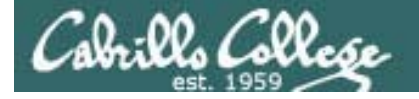

# CUPS

| 🥝 labs-celebrian (Pristine) [Running] - Sun VirtualBox                                                                                                    | - • ×            |
|----------------------------------------------------------------------------------------------------|------------------|
| Machine Devices Help                                                                                                    |                  |
| Applications Places System 😪 🚳 🗐                                                                                                    | 12:55 PM 🕥       |
| Home - CUPS 1.3.7 - Mozilla Firefox (on lab-01.localdomain)                                                                                                    |                  |
| <u>F</u> ile <u>E</u> dit <u>V</u> iew Hi <u>s</u> tory <u>B</u> ookmarks <u>T</u> ools <u>H</u> elp                                                                                                    | 45               |
| 🕒 Home - CUPS 1.3.7 🗙 💿 hp LaserJet 1320 series / 17 × 🔯 HP Linux Imaging and Printing 🗴                                                                                                    | •                |
| Common UNIX Printing System 1.3.7<br>Home Administration Classes Documentation/Help Jobs Printers                                                                                                    |                  |
| Welcome!                                                                                                    |                  |
| These web pages allow you to monitor your printers and jobs as well as perform system administration tasks. Clic<br>any of the tabs above or on the buttons below to perform a task.                                                                                                    | k on             |
| Help Add Class Add Printer Manage Classes Manage Jobs Manage Printers Manage Server                                                                                                    |                  |
| If you are asked for a username and password, enter your login username and password or the "root" username password.                                                                                                    | and<br>≡         |
| About CUPS                                                                                                    |                  |
| CUPS provides a portable printing layer for UNIX <sup>®</sup> -based operating systems. It is develo<br>and maintained by <b>Apple Inc.</b> to promote a standard printing solution. CUPS is the stan<br>printing system used on MacOS <sup>®</sup> X and most Linux <sup>®</sup> distributions. | ped<br>Idard     |
| CUPS uses the <b>Internet Printing Protocol ("IPP")</b> as the basis for managing print job<br>queues and adds network printer browsing and PostScript Printer Description ("PPD") ba<br>printing options to support real-world printing.                                                        | os and<br>ased   |
| For Printer Drivers and Assistance                                                                                                    |                  |
| Visit the official CUPS site for printer drivers and assistance:                                                                                                    |                  |
| www.cups.org                                                                                                    | •                |
| 🛞 🖪 root@lab-01:~/bin 🛛 🗐 root@lab-01:~/bin (on lab-01)                                                                                                    |                  |
|                                                                                                    | 🔇 💌 Right Ctrl 🔡 |

*To enable remote access click on Administration tab ...* 

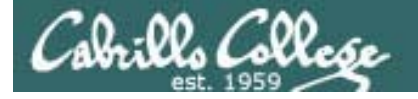

# CUPS

| 🥝 labs-celebrian (Pristine) [Running] - Sun VirtualBox                                                                                                   |                                                                                                    |                                       |  |
|----------------------------------------------------------------------------------------------------|----------------------------------------------------------------------------------------------------|---------------------------------------|--|
| Machine Devices Help                                                                                                    |                                                                                                    |                                       |  |
| 👯 Applications Places System 🥪 🎯 🗾                                                                                                    |                                                                                                    | 🖈 🖳 12:55 PM 🜒                        |  |
| 😇 Administrati                                                                                                    | on - CUPS 1.3.7 - Mozilla Firefox (on lab-01.localdomain)                                                                                                    | _ = ×                                 |  |
| <u>File Edit View History Bookmarks Tools H</u>                                                                                                    | elp                                                                                                    | 2 <sup>1</sup> 4.<br>2 <sub>1</sub> 5 |  |
| Administration - CUPS 1.3.7 × in hp Lase                                                                                                    | rJet 1320 series / 17 🗙 🗑 HP Linux Imaging and Printing 🗙                                                                                                    |                                       |  |
| Administratio                                                                                                    | Classes Documentation/Help Jobs Printer                                                                                                    | ·s                                    |  |
| Printers                                                                                                    | Server                                                                                                    |                                       |  |
| Add Printer Find New Printers Manage                                                                                                    | Printers Edit Configuration File View Access Log View Error L                                                                                                    | og View Page Log                      |  |
| Classes                                                                                                    | Basic Server Settings:                                                                                                    |                                       |  |
| Add Class Manage Classes                                                                                                    | <ul> <li>Show printers shared by other systems</li> <li>Share published printers connected to this syst</li> <li>Allow printing from the Internet</li> </ul>                                                | tem                                   |  |
| Jobs<br>Manage Jobs                                                                                                    | <ul> <li>Allow remote administration</li> <li>Use Kerberos authentication (FAQ)</li> <li>Allow users to cancel any job (not just their ow</li> <li>Save debugging information for troubleshootir</li> </ul> | /n)                                   |  |
|                                                                                                    | Change Settings                                                                                                    | -                                     |  |
| Subscriptions                                                                                                    |                                                                                                    |                                       |  |
| Add RSS Subscription                                                                                                    |                                                                                                    |                                       |  |
| The Common UNIX Printing System, CUPS, and the CUPS logo are trademarks of <b>Apple Inc.</b> CUPS is copyright 2007-2008 Apple Inc. All rights reserved. |                                                                                                    |                                       |  |
| S Toot@lab-01:~/bin                                                                                                    | Interpretation - CUPS 1.3.7 - Mo                                                                                                    | zilla 🙋 📄 📄                           |  |
|                                                                                                    | 90                                                                                                    | 🖗 🖉 🚍 🛄 🛛 🔇 💽 Right Ctrl 🔡            |  |

... and scroll down to allow remote administration

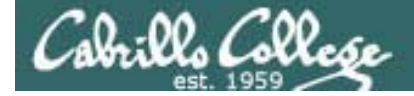

# CUPS

| <b>e</b> | Prompt                                                                       |
|----------|------------------------------------------------------------------------------|
| ?        | Enter username and password for "CUPS" at http://localhost:631<br>User Name: |
|          | root                                                                         |
|          | Password:                                                                    |
|          | ••••••                                                                       |
|          | Use Password Manager to remember this password.                              |
|          | 🗙 Cancel 🥥 OK                                                                |

If prompted, authenticate yourself as root to confirm change to allow remote administration

CUPS service will restart

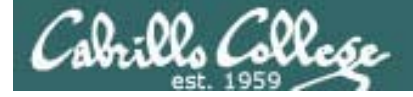

CUPS

#### Browse to http://xxx.xxx.xxx:631/ from another system

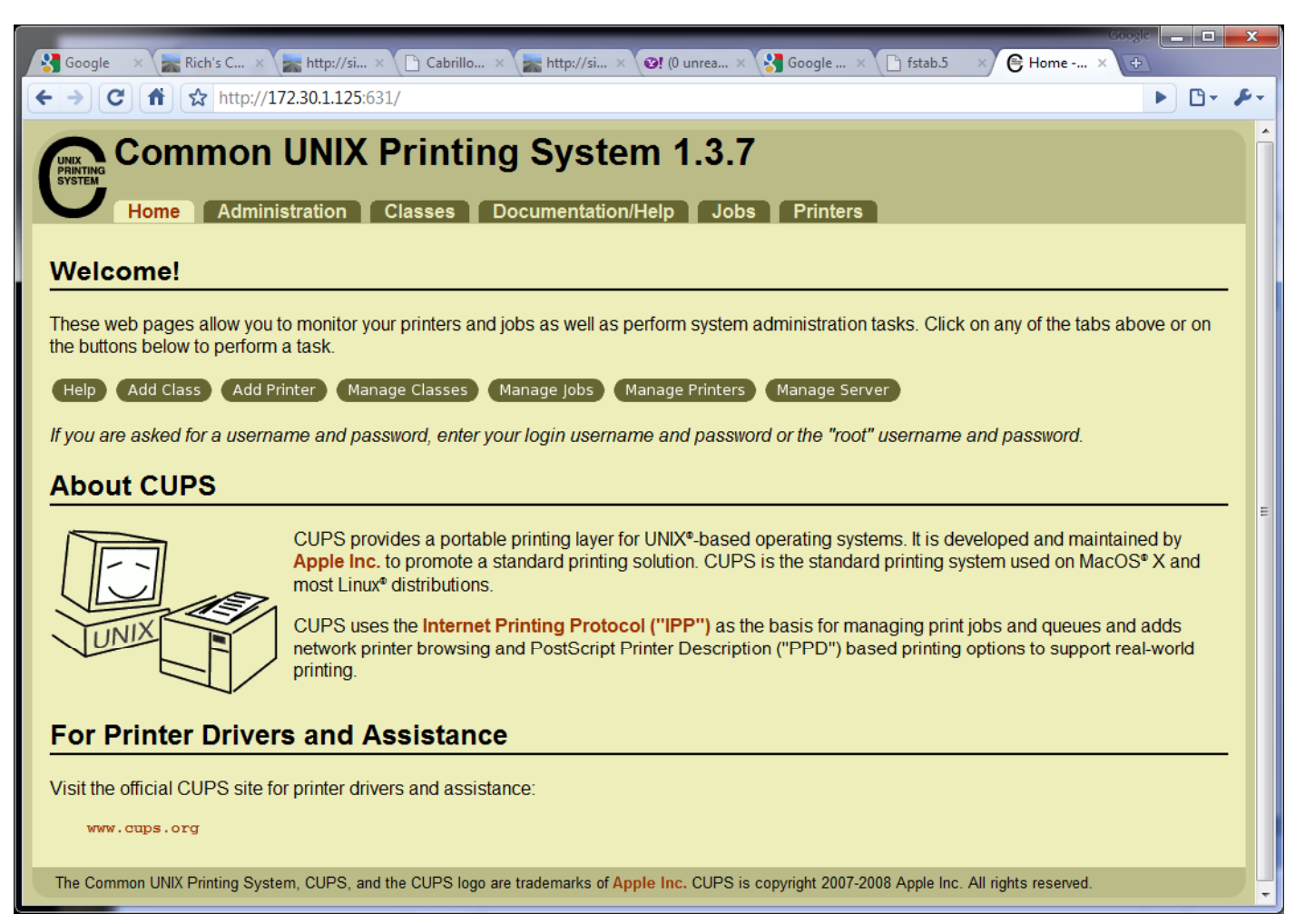

You may now manage the CUPS service remotely from another system.

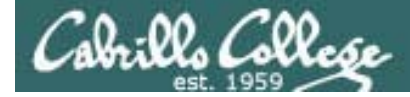

CUPS

Next step is to add printers

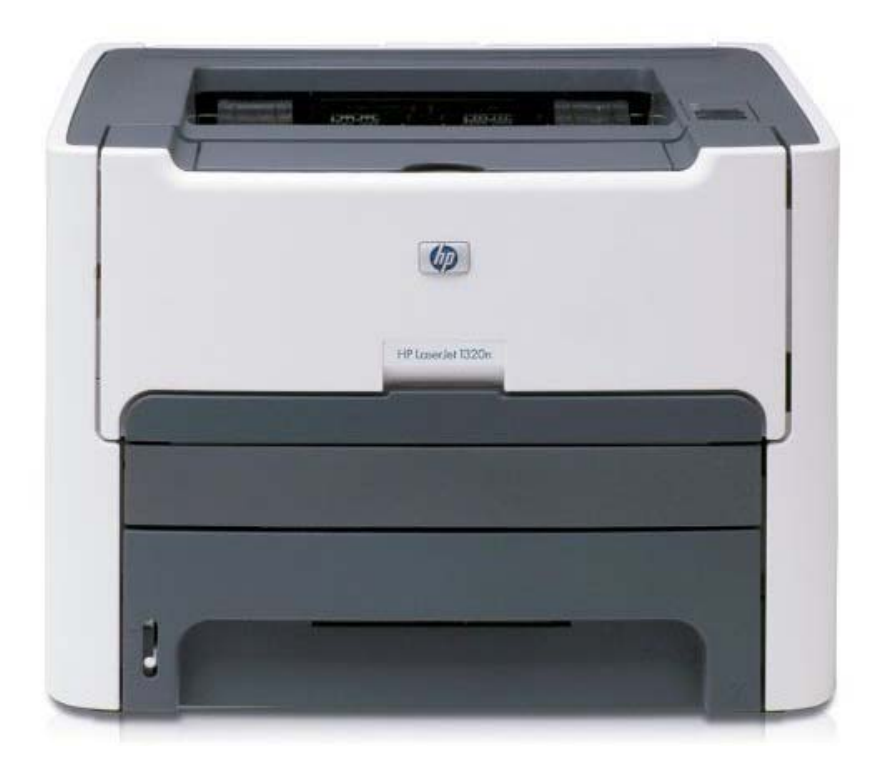

Printer: HP LaserJet 1320n Connection: LAN

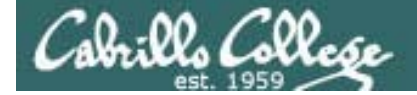

# CUPS

#### The LaserJets also have a webbased management utility

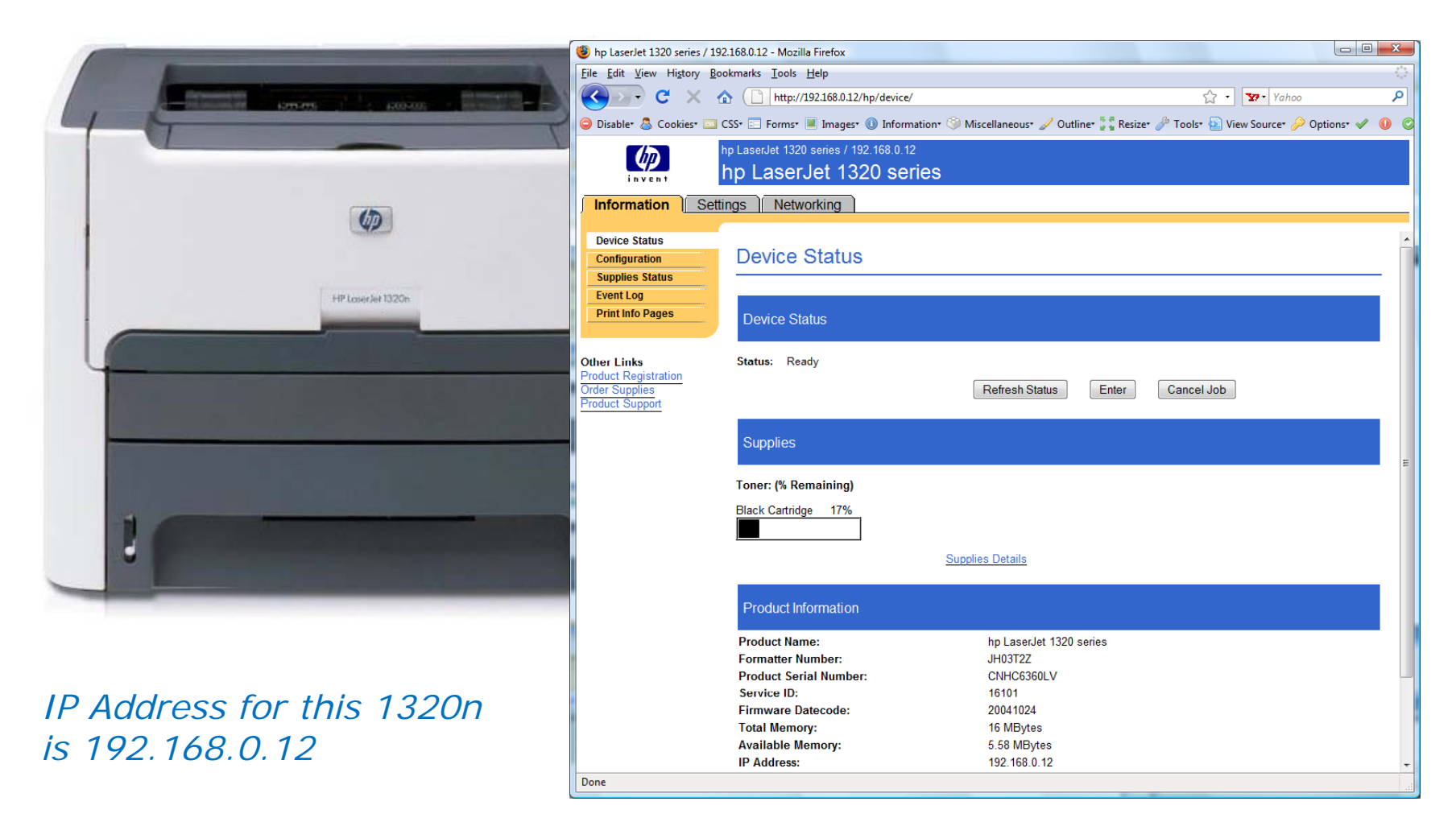

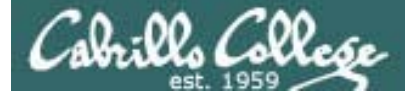

# CUPS

This example will show how to add the HP 1320n as a networked printer.

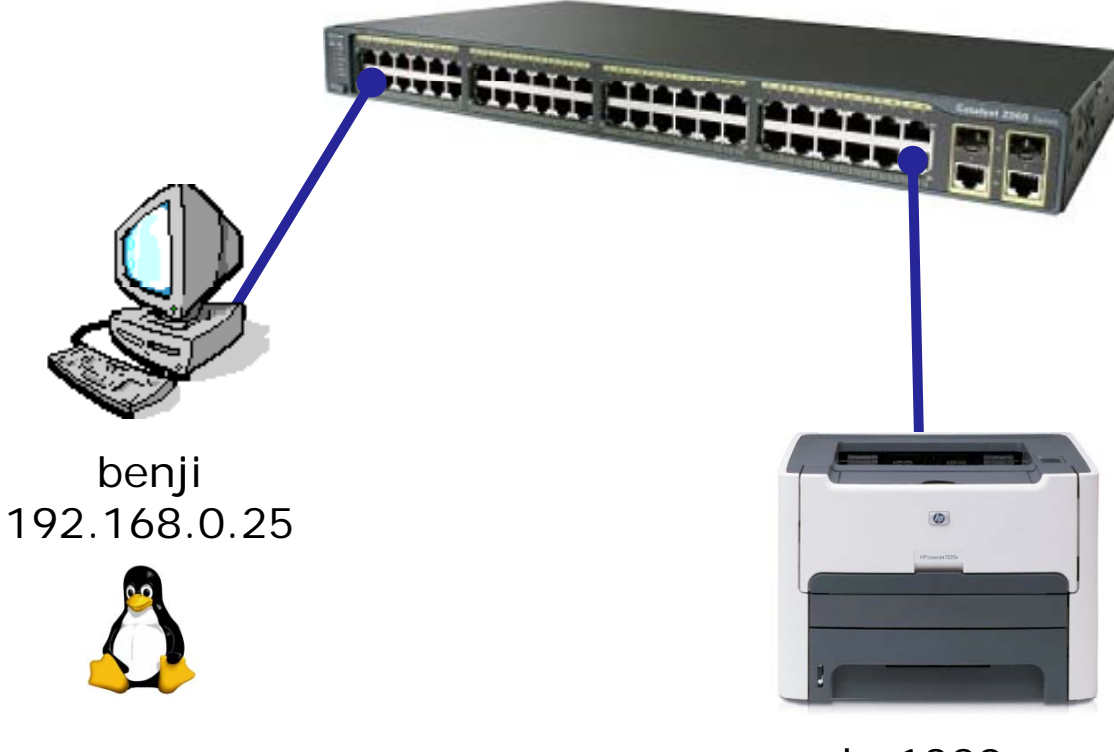

hp1320n 192.168.0.12

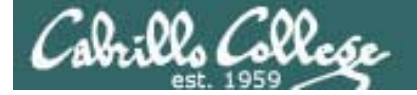

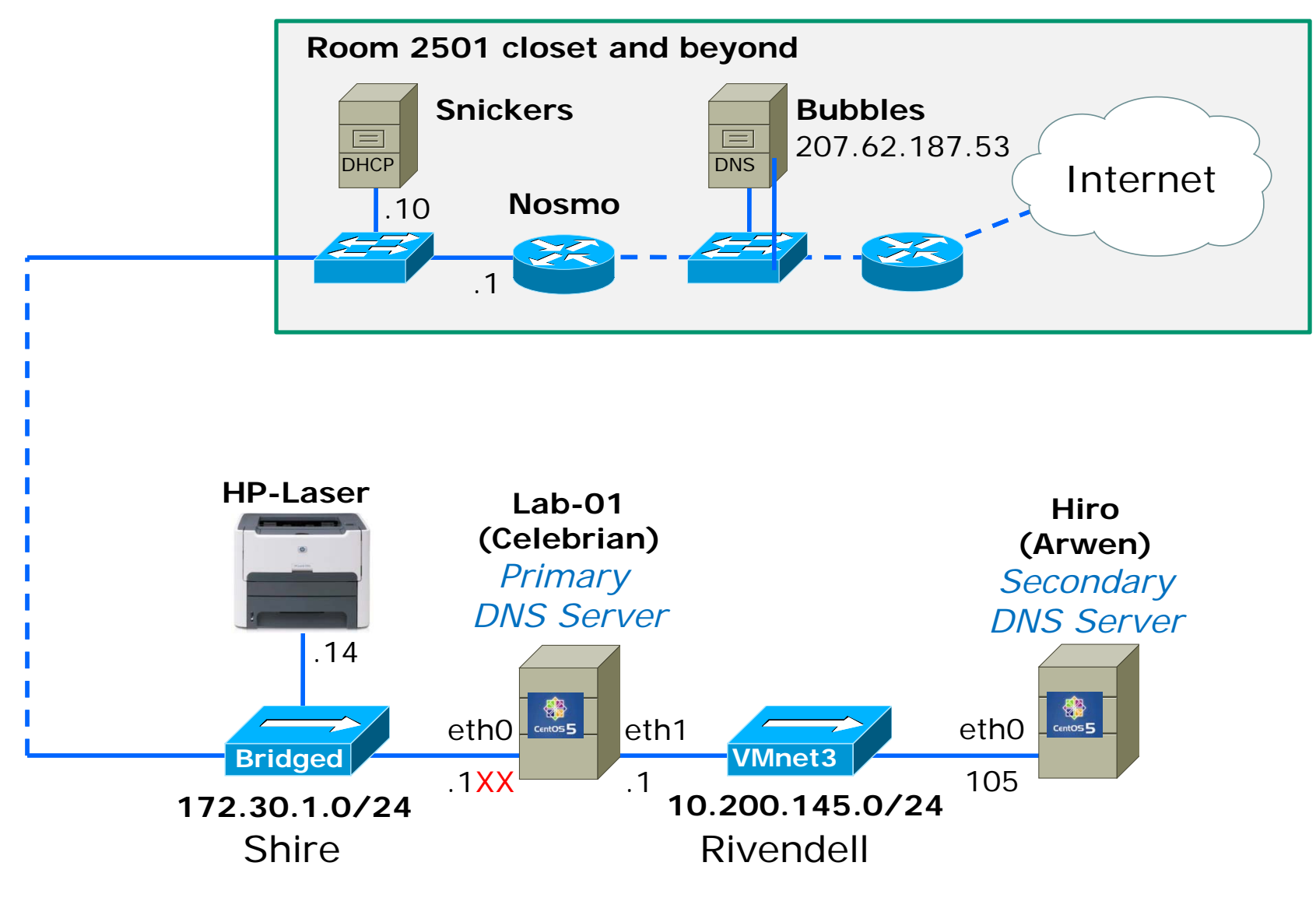

**Recable VMs as necessary** 

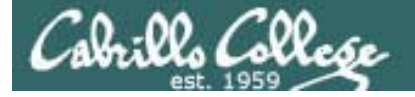

# CUPS

| 🥶 labs-celebrian (Pristine) [Running] - Sun VirtualBox                                                                                            |                                      |                                        |                              |
|----------------------------------------------------------------------------------------------------|--------------------------------------|----------------------------------------|------------------------------|
| Machine Devices Help                                                                                                    |                                      |                                        |                              |
| 🔹 Applications Places System 🥪 🍥                                                                                                    |                                      |                                        | 🦈 🕒 1:05 PM 🜒                |
| 🥹 Administrati                                                                                                    | on - CUPS 1.3.7 - Mozilla Firefox (  | on lab-01.localdomain)                 | _ • ×                        |
| <u>File Edit View History Bookmarks Tools He</u>                                                                                                  | lp                                   |                                        | 2 <sup>1</sup> 2             |
| Administration - CUPS 1.3.7 × in hp Lase                                                                                                    | rJet 1320 series / 17 🗴 🚺 HP Linux   | Imaging and Printing ×                 | •                            |
| Administration<br>Home Administration Classes Documentation/Help Jobs Printers                                                                    |                                      |                                        |                              |
| Add Printer Find New Printers Manage                                                                                                    | Printers Edit Configuration          | File View Access Log View Error        | r Log View Page Log          |
| Classes                                                                                                    | Basic Server S                       | ettings:                               |                              |
| Add Class Manage Classes Show printers shared by other systems Share published printers connected to this system Allow printing from the Internet |                                      |                                        | /stem                        |
| Jobs       Image Jobs         Manage Jobs       Image Jobs                                                                                        |                                      |                                        | own)<br>ting                 |
|                                                                                                    | Change Settings                      | ,<br>,                                 |                              |
| Subscriptions                                                                                                    |                                      |                                        |                              |
| Add RSS Subscription                                                                                                    |                                      |                                        |                              |
| The Common UNIX Printing System, CUPS, and t                                                                                                    | he CUPS logo are trademarks of Apple | Inc. CUPS is copyright 2007-2008 Apple | e Inc. All rights reserved.  |
| 🐼 🔲 root@lab-01:~/bin                                                                                                    | 📕 root@lab-01:~/bin (on lab-01)      | 😢 Administration - CUPS 1.3.7 - N      | Mozilla 😢 🛛 📄                |
|                                                                                                    |                                      | ۵ 🕄                                    | ) 🗗 🖉 🚍 💿 🛛 🚳 💽 Right Ctrl 💡 |

*To add in HP 1320N printer* 

...

... the first step is to click the Add Printer button

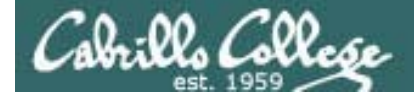

CUPS

#### **Add New Printer**

| Name:        | HP-Laser                                                          |
|--------------|-------------------------------------------------------------------|
|              | (May contain any printable characters except "/", "#", and space) |
| Location:    | Family Room                                                       |
|              | (Human-readable location such as "Lab 1")                         |
| Description: | HP LaserJet 1320N                                                 |
|              | (Human-readable description such as "HP LaserJet with Duplexer")  |
|              | Continue                                                          |
|              |                                                                   |
|              |                                                                   |

*Now we can add the LaserJet* 

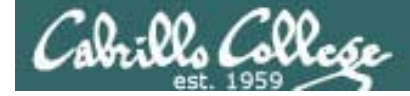

CUPS

| Devic   | e for HP-Laser         |
|---------|------------------------|
|         |                        |
| Device: | AppSocket/HP JetDirect |
|         | Continue               |
|         |                        |
|         |                        |
|         |                        |
|         |                        |
|         |                        |

We will use JetDirect.

JetDirect is a small printer server built into many of HP's printers.

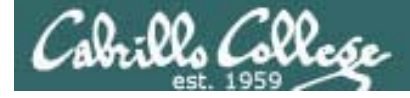

CUPS

#### socket: //172.30.1.14:9100 - Note JetDirect uses port 9100

#### **Device URI for HP-Laser**

#### Device URI: socket://172.30.1.14:9100

Examples:

http://hostname:631/ipp/
http://hostname:631/ipp/port1

ipp://hostname/ipp/
ipp://hostname/ipp/port1

lpd://hostname/queue

socket://hostname
socket://hostname:9100

See "Network Printers" for the correct URI to use with your printer.

This defines how to communicate with the printer

Continue

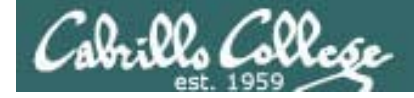

CUPS

#### Make/Manufacturer for HP-Laser

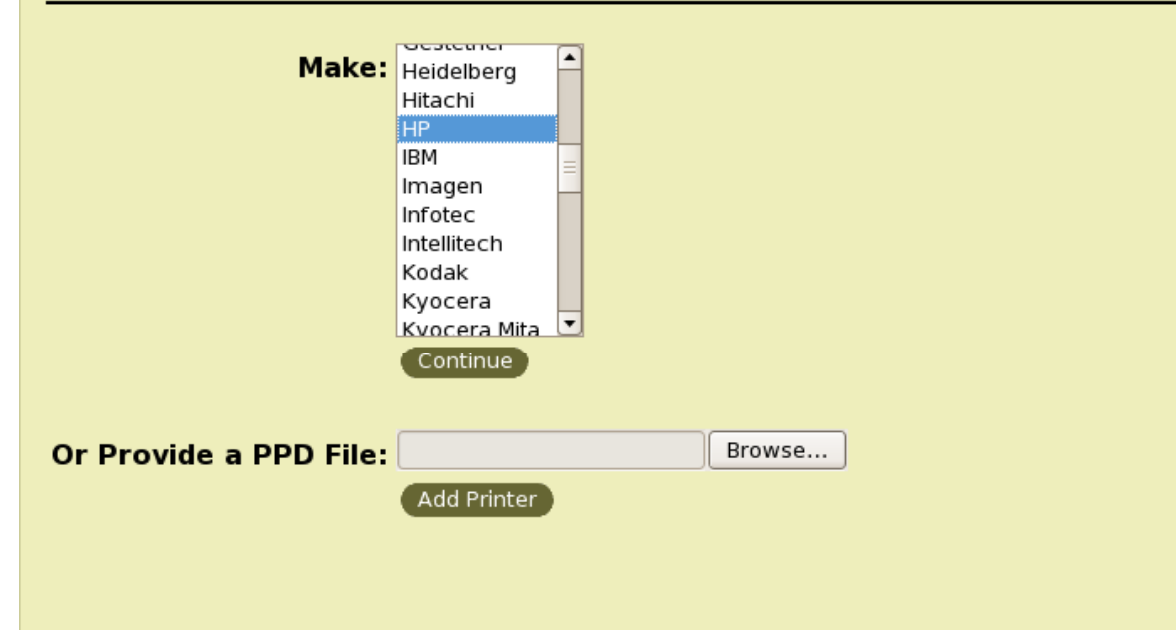

Must select printer vendor from long list

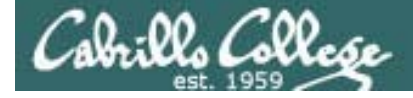

# CUPS

#### Model/Driver for HP-Laser

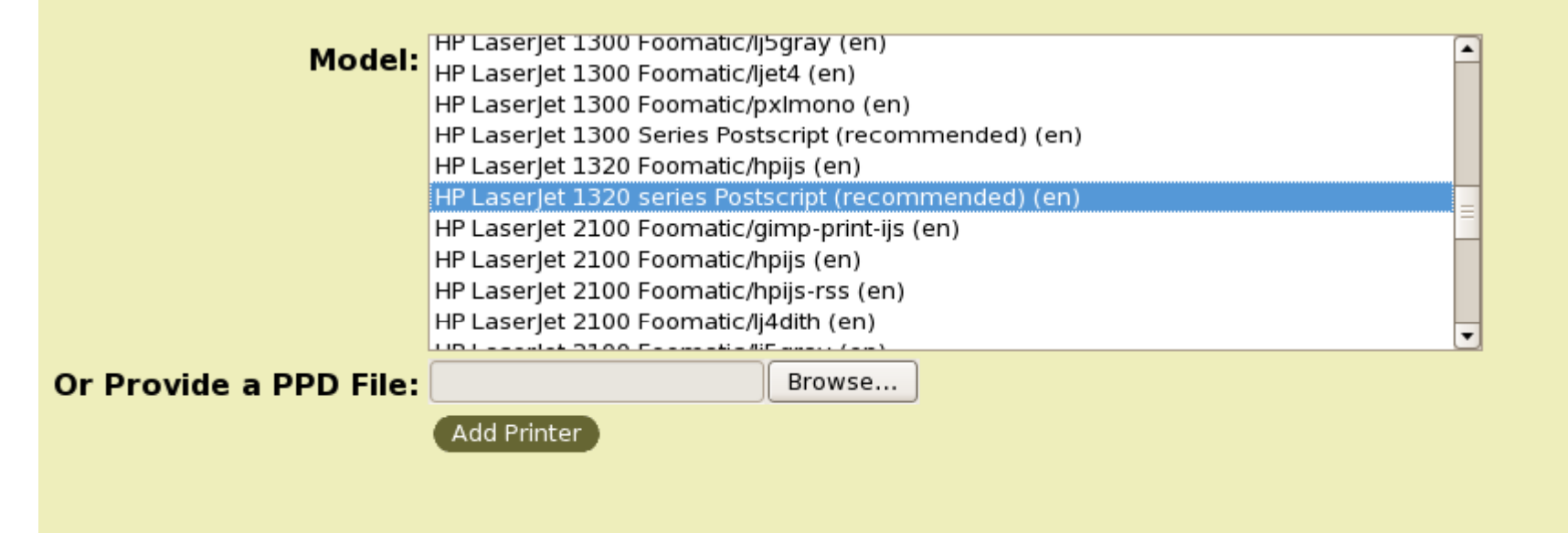

We will choose hp LaserJet 1320 series Postscript (recommended) (en)

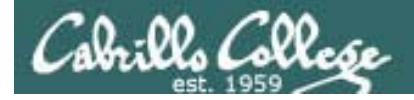

# CUPS

| 🕲 hp LaserJet 1320 series - Mozilla Firefox                                                                                                    |                                                  |
|----------------------------------------------------------------------------------------------------|--------------------------------------------------|
| Eile Edit View History Bookmarks Tools Help                                                                                                    |                                                  |
| C X A ( http://192.168.0.12/hp/device/settingsIndex.html A v Yahoo P                                                                                                    |                                                  |
| 😑 Disable* 🚨 Cookies* 🔤 CSS* 📰 Forms* 🔳 Images* 🕕 Information* 🇐 Miscellaneous* 🥒 Outline* 🍹 Resize* 🌽 Tools* 脑 View Source* 🔑                                                                                                    |                                                  |
| hp LaserJet 1320 series × Printing and Options - CUPS 1.2.4 ×                                                                                                    |                                                  |
| hp LaserJet 1320 series / 192.168.0.12<br>hp LaserJet 1320 series                                                                                                    |                                                  |
| Information Settings Networking                                                                                                    | Lets double check                                |
| Device Information         Paper Handling         Printing         PCL         PostScript         Print PS Errors:         Off •         PS Wait Timeout:         System Setup         VO         Service         Other Links         Product Registration         Order Supplies         Product Support | the printer<br>supports<br>PostScript it<br>does |
| Done                                                                                                    |                                                  |

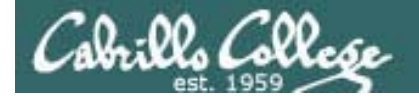

CUPS

| Authentication | Required                                                                                       |
|----------------|------------------------------------------------------------------------------------------------|
| ?              | A username and password are being requested by https://192.168.0.25:631. The site says: "CUPS" |
| User Name:     |                                                                                                |
| Password:      |                                                                                                |
|                | OK Cancel                                                                                      |

To finally add the printer it may be necessary to authenticate as root

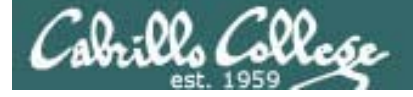

# CUPS

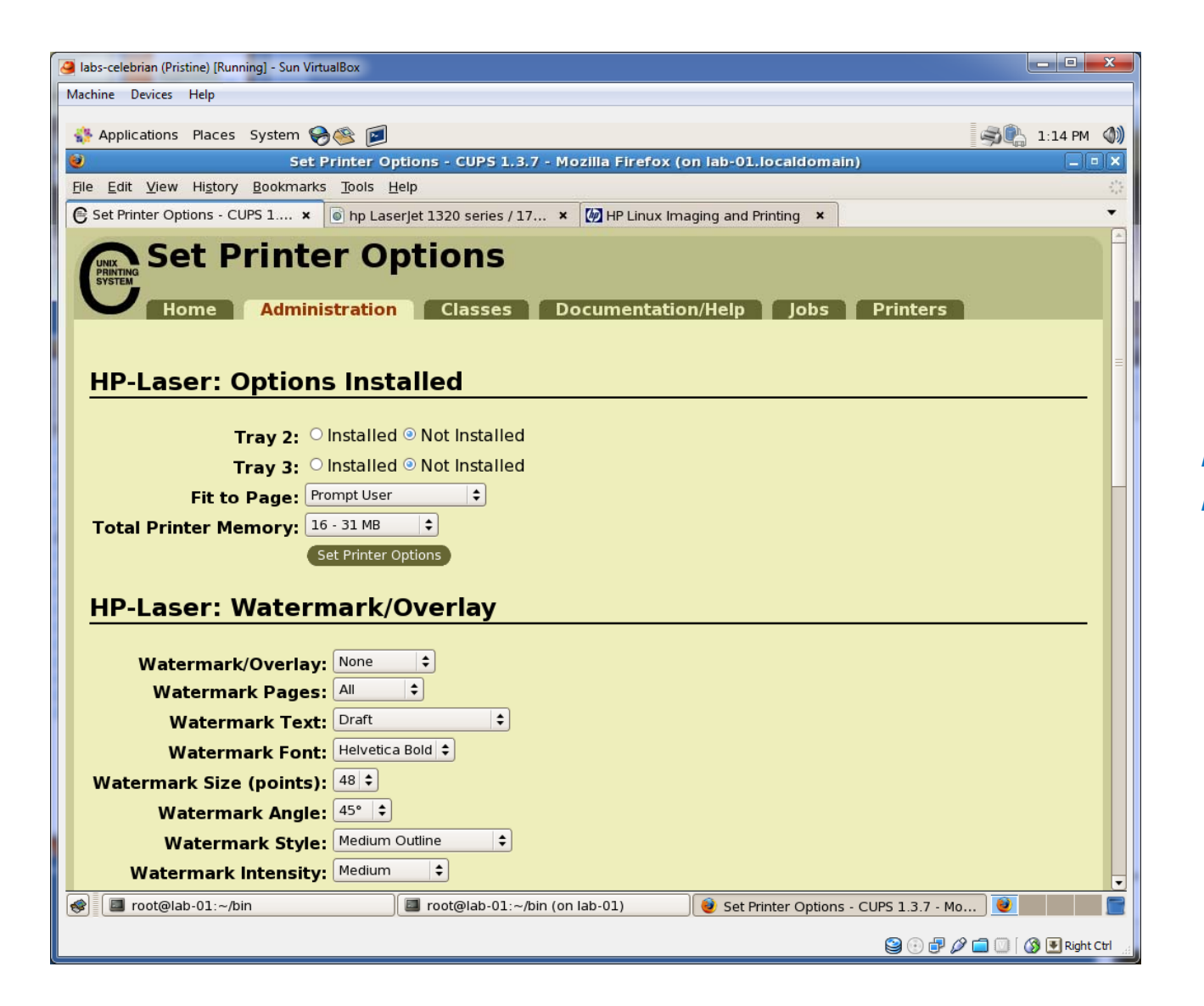

Printer has been added

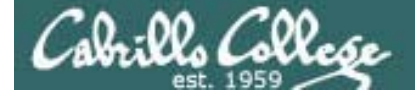

# CUPS

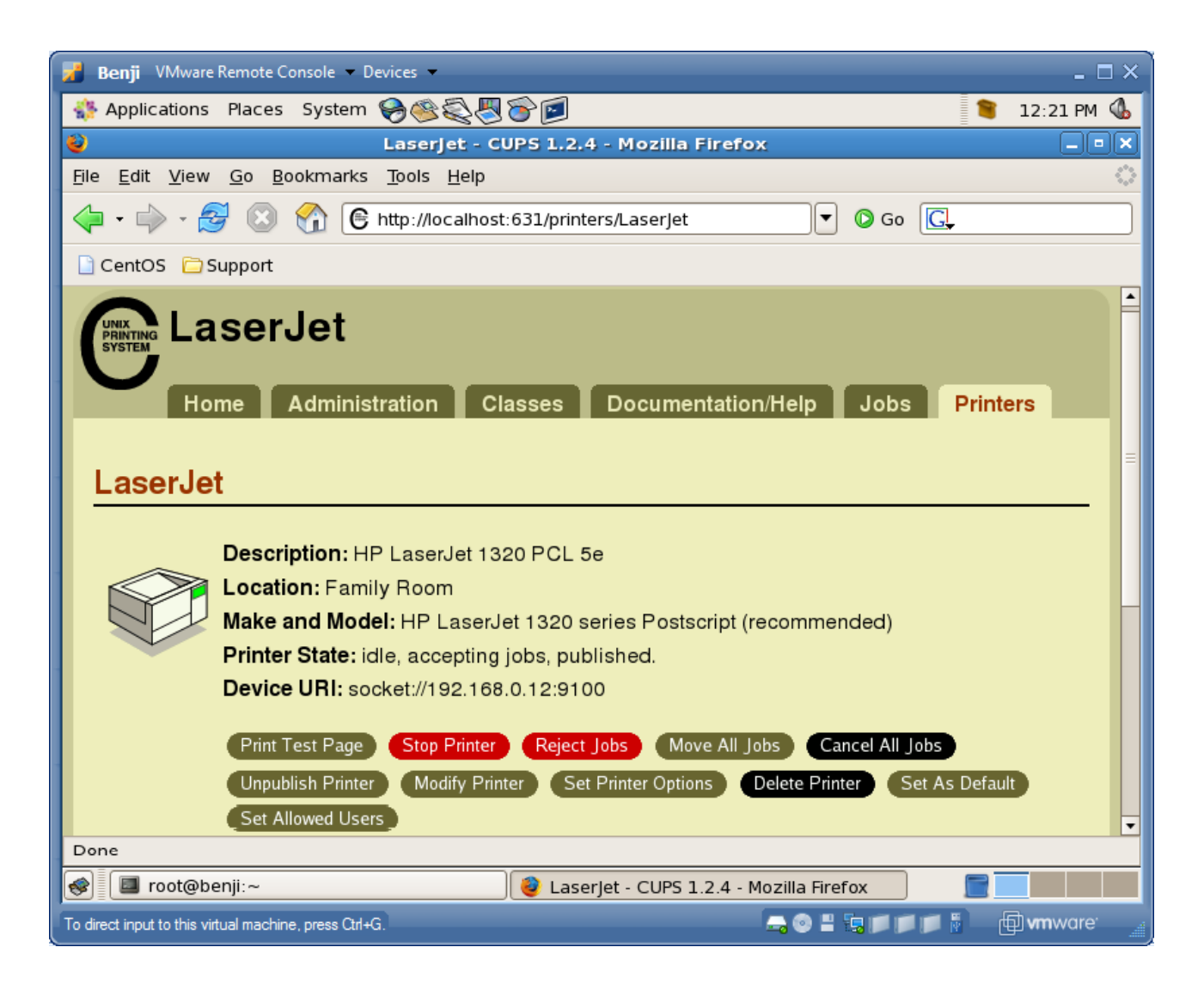

*View of newly added printer from Printer tab* 

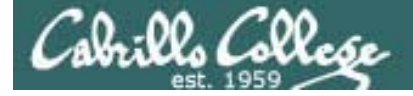

# CUPS

| 🗾 Benji VMware Remote Console 🔻 Devices 👻 💶 🖂 🗌                                    |                                                                        |               |  |  |  |
|------------------------------------------------------------------------------------|------------------------------------------------------------------------|---------------|--|--|--|
| Napplications Places System 🏵 🕸 🌮 🖻 🚺 🔰 12:22 PM 🕔                                 |                                                                        |               |  |  |  |
| 2                                                                                  | LaserJet - CUPS 1.2.4 - Mozilla Firefox                                | _ <b>.</b>    |  |  |  |
| EI                                                                                 | 🥹 Print 🗙                                                              | ं             |  |  |  |
|                                                                                    | Printer                                                                | O Go C.       |  |  |  |
|                                                                                    | Printer Name: CUPS/LaserJet                                            |               |  |  |  |
|                                                                                    | Printer Description:                                                   |               |  |  |  |
|                                                                                    | Print Range Copies                                                     |               |  |  |  |
|                                                                                    | All Pages     Number of copies: 1                                      | Jobs Printers |  |  |  |
|                                                                                    | O Pages from 1 to 1                                                    |               |  |  |  |
|                                                                                    | O Selection                                                            |               |  |  |  |
|                                                                                    | Print Frames                                                           |               |  |  |  |
|                                                                                    | O As laid out on the screen                                            |               |  |  |  |
|                                                                                    | O The selected frame                                                   |               |  |  |  |
|                                                                                    | O Each frame separately                                                | ided)         |  |  |  |
|                                                                                    | Cancel Print                                                           |               |  |  |  |
|                                                                                    | Print Test Page Stop Printer Reject Jobs Move All Jobs Cancel All Jobs |               |  |  |  |
| Unpublish Printer Modify Printer Set Printer Options Delete Printer Set As Default |                                                                        |               |  |  |  |
|                                                                                    | Set Allowed Users                                                      | <b>•</b>      |  |  |  |
| Done                                                                               |                                                                        |               |  |  |  |
| 1                                                                                  | 😻 🔳 root@benji:~ 🛛 🔮 LaserJet - CUPS 1.2.4 - Mozilla Firefox 📄 🔜       |               |  |  |  |
| To direct input to this virtual machine, press Ctrl+G.                             |                                                                        |               |  |  |  |

Lets test the printer by printing this CUPS web page to it ... and it works.

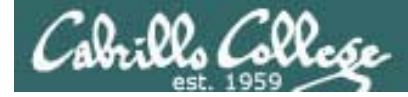

CUPS

Lets add second printer

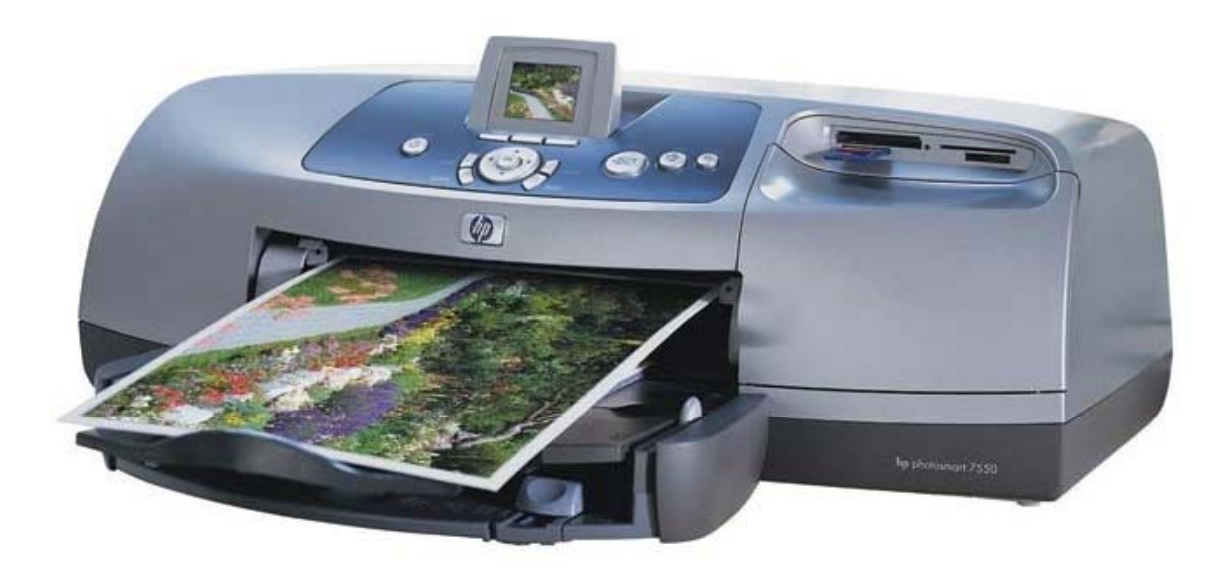

Printer: hp photosmart 7550 (color inkjet technology) Connection: USB

Cabrillo College

# Sidetrack – The previous 7550 "Hot Lips"

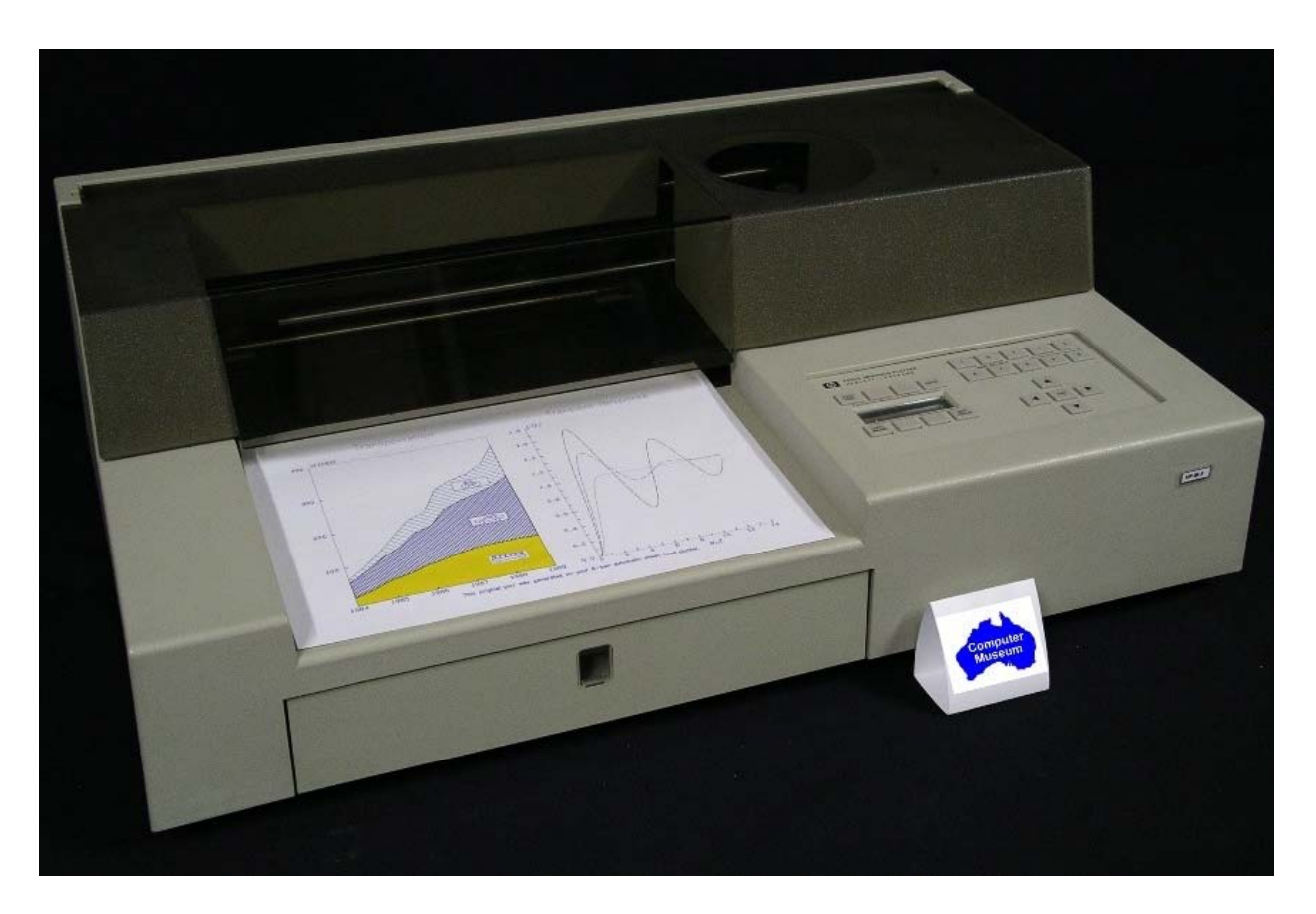

6 G's of acceleration 8-pen turret Grit wheel technology from HP Labs

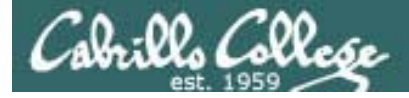

# CUPS

#### The second printer is connected by USB to a Windows notebook computer

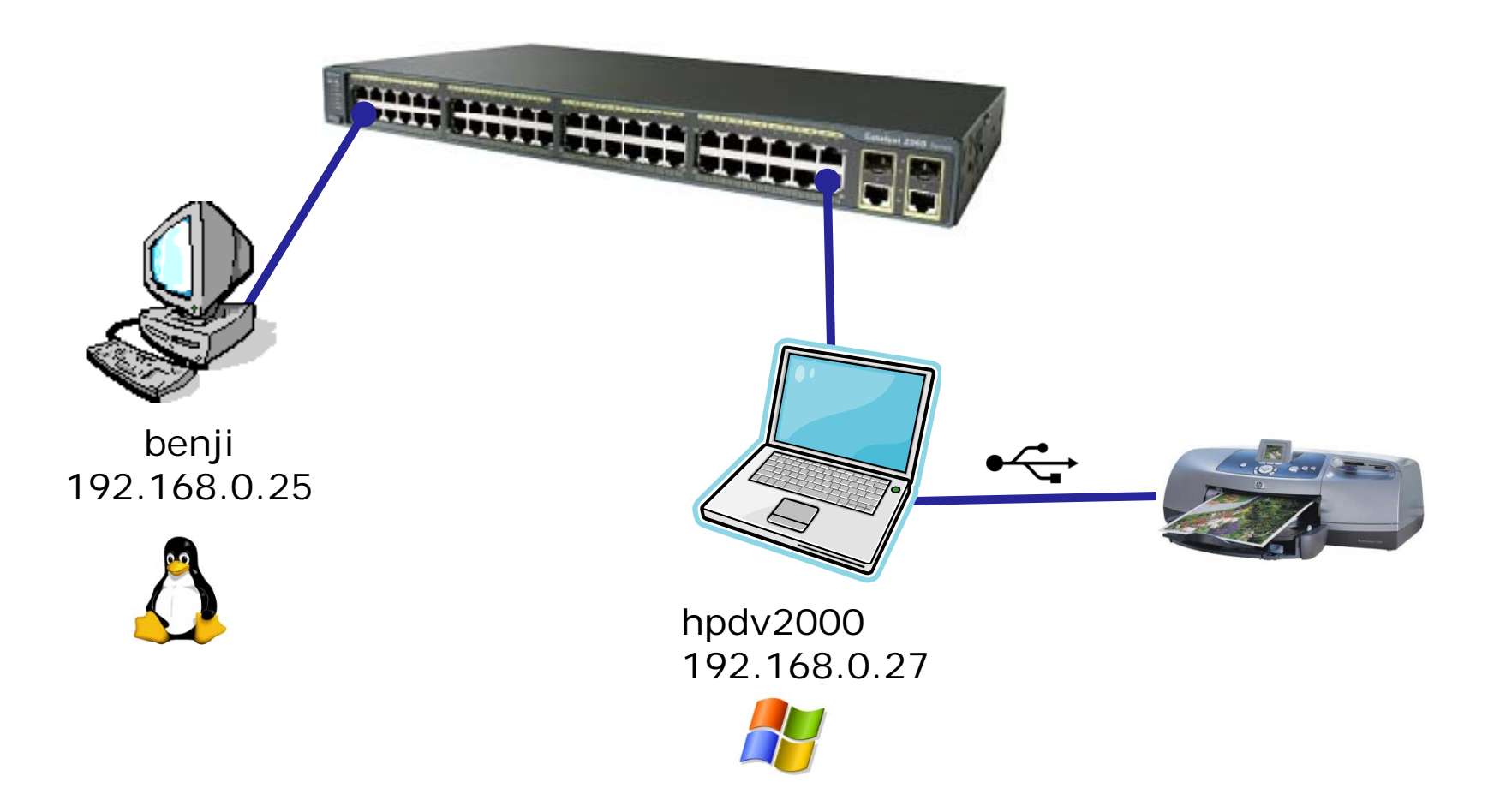

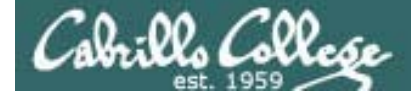

CUPS

#### **Add New Printer**

| Name:        | hp7550                                                            |
|--------------|-------------------------------------------------------------------|
|              | (May contain any printable characters except "/", "#", and space) |
| Location:    | Den                                                               |
|              | (Human-readable location such as "Lab 1")                         |
| Description: | hp photosmart 7550                                                |
|              | (Human-readable description such as "HP LaserJet with Duplexer")  |
|              | Continue                                                          |
|              |                                                                   |
|              |                                                                   |

First step is the same which is to fill out basic information on printer

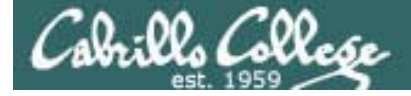

# CUPS

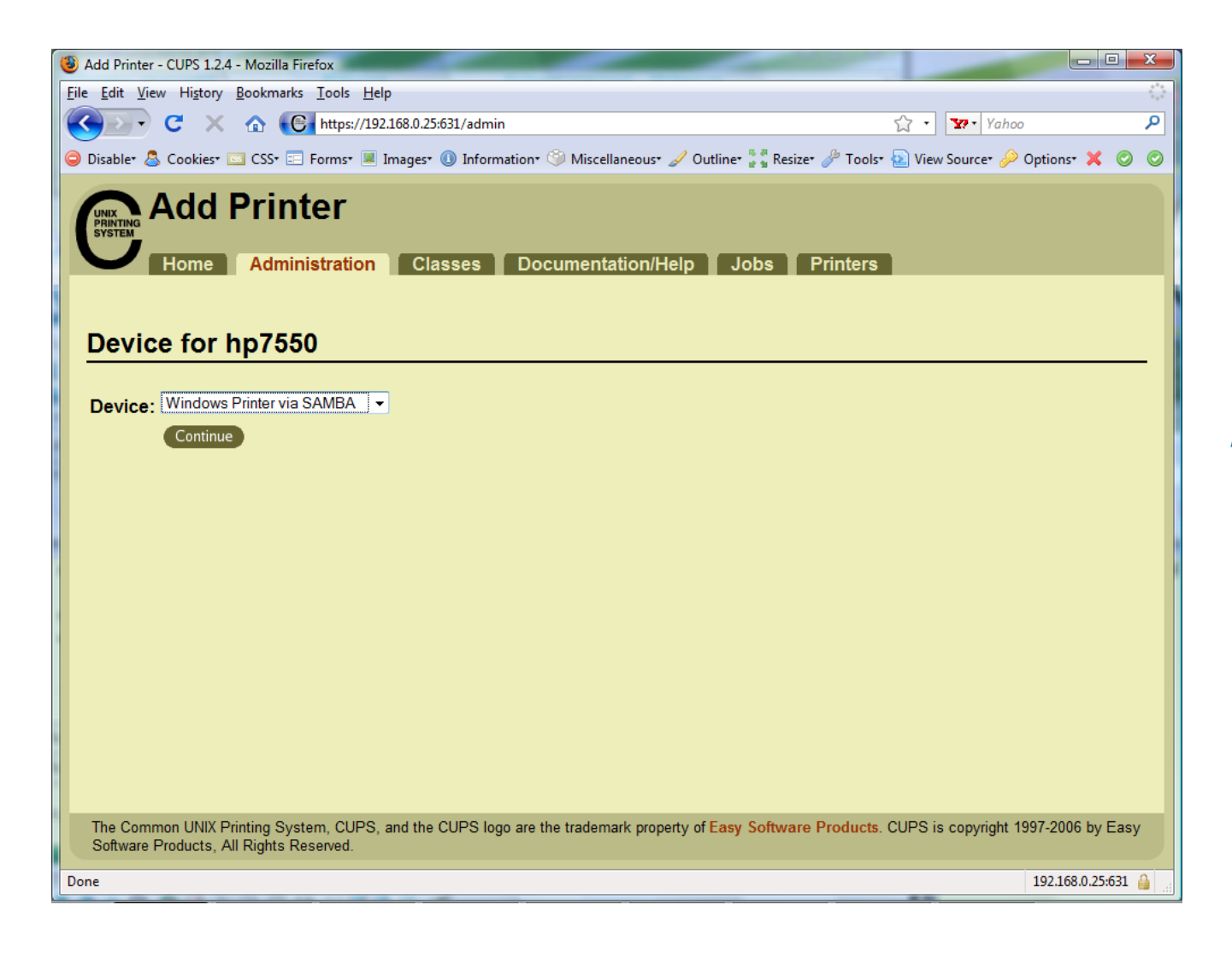

For this connection we will use Samba. Samba implements Windows file and print services sharing on Linux.

Note Windows uses SMB (Server Message Block) protocol to implement these services

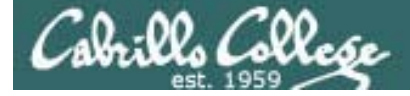

# CUPS

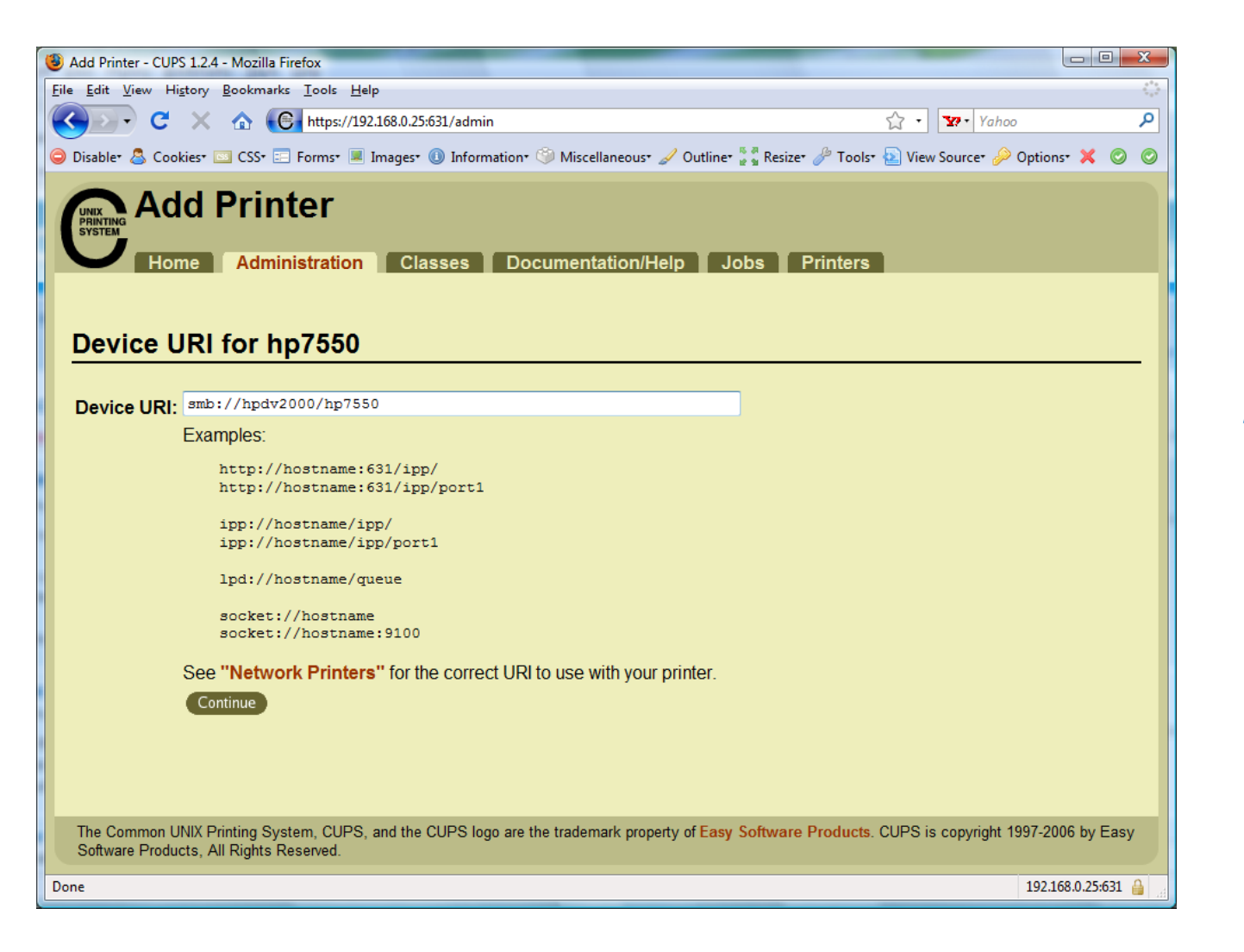

Will need to specify the Windows print share

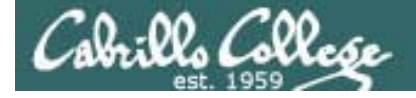

# CUPS

#### Will need to specify the Windows print share as //hostname/printsharename

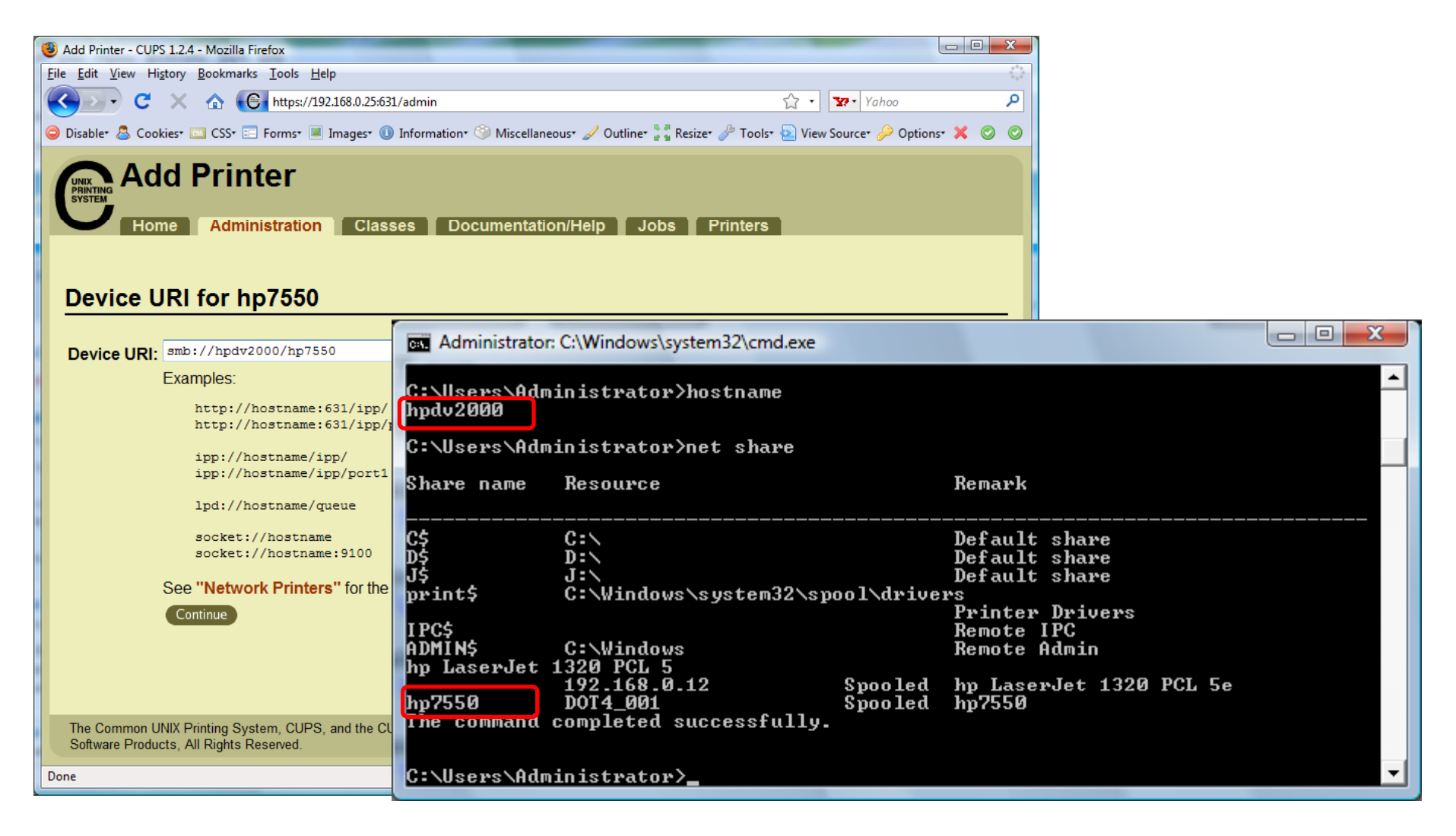

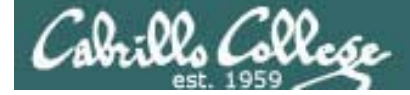

# CUPS

#### Ways to specify a Windows share

|                                          | Username and password Not required          |
|------------------------------------------|---------------------------------------------|
| This machine is in the same workgroup    | <pre>smb://server/sharename</pre>           |
| This machine is in a different workgroup | <pre>smb://workgroup/server/sharename</pre> |

|                                          | Username and password required                                |
|------------------------------------------|---------------------------------------------------------------|
| This machine is in the same workgroup    | smb://username:password@server/sharename                      |
| This machine is in a different workgroup | <pre>smb://username:password@workgroup/server/sharename</pre> |

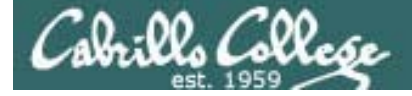

# CUPS

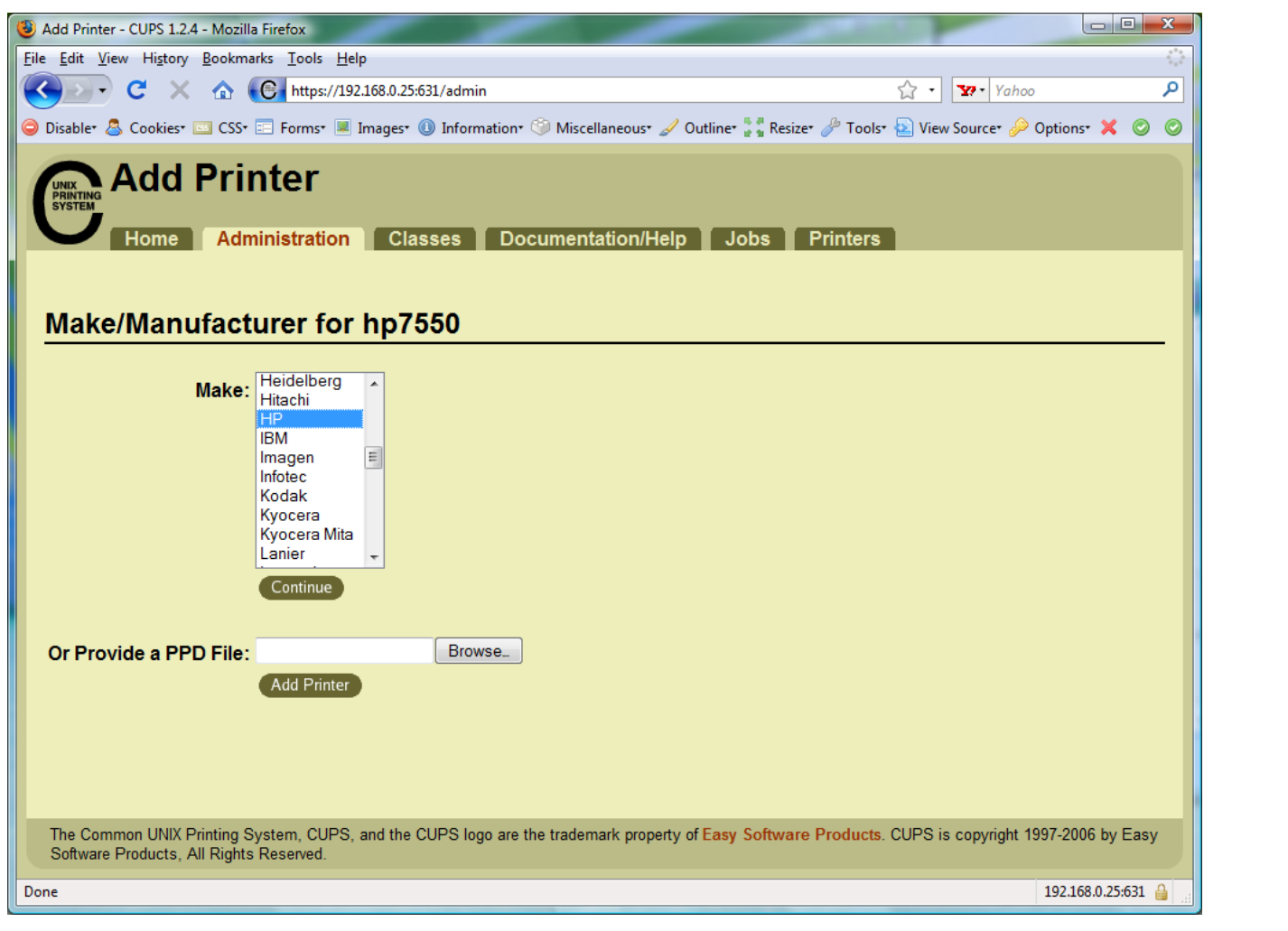

Select make of printer

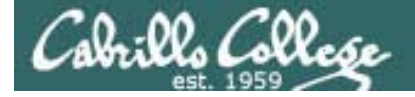

# **CUPS**

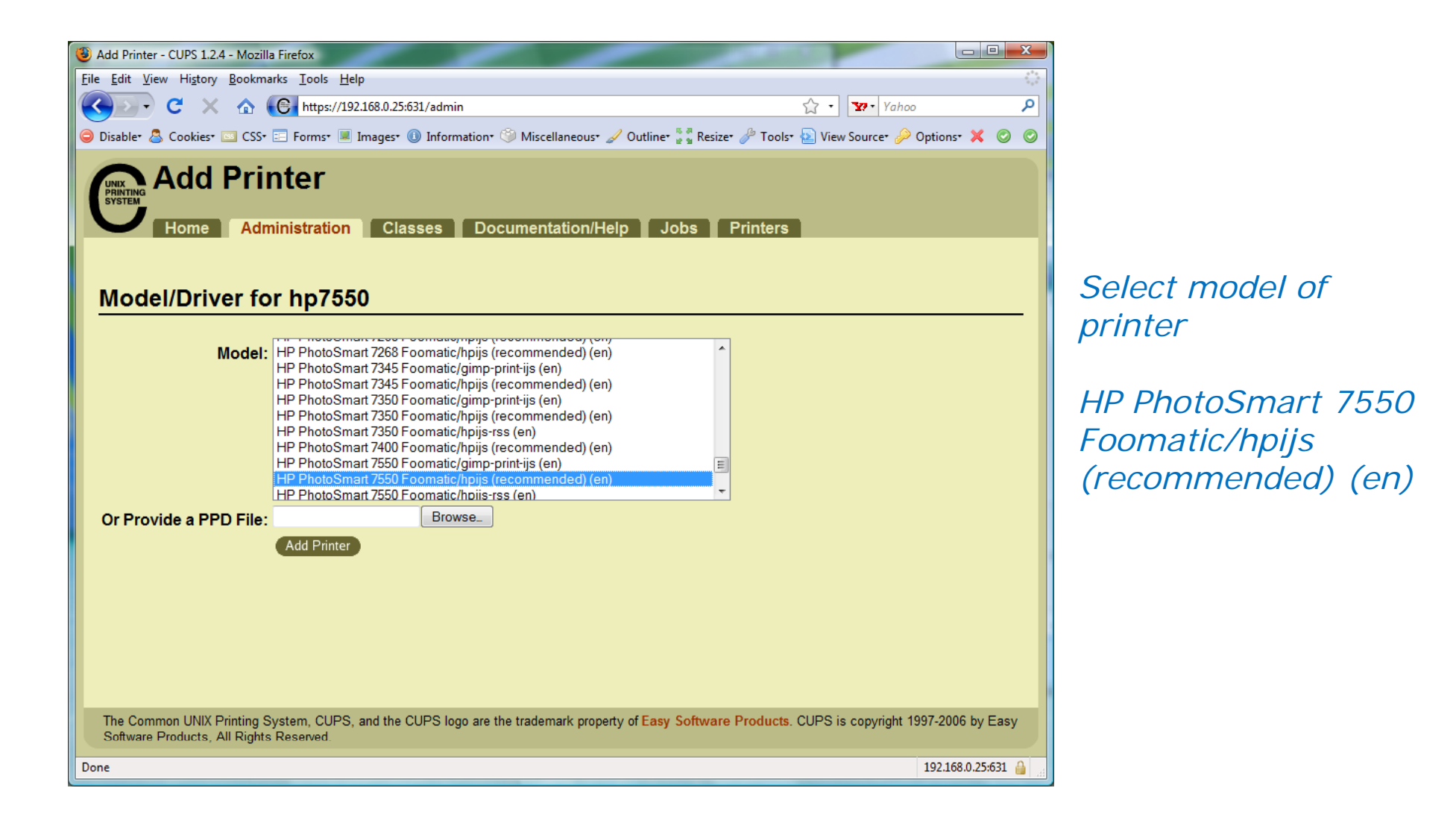

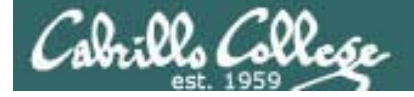

# CUPS

Printer has been added

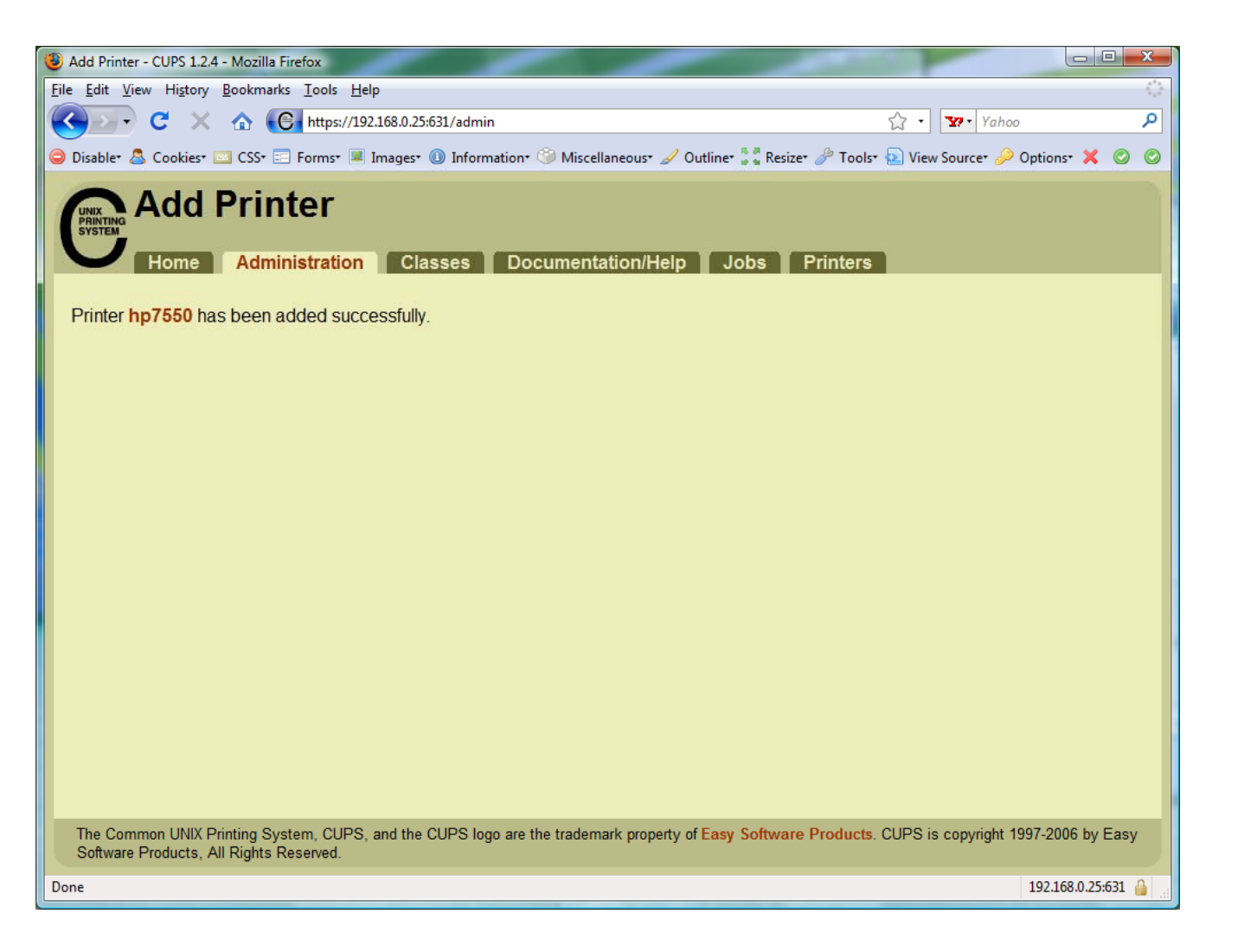
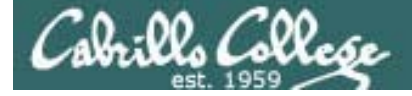

## CUPS

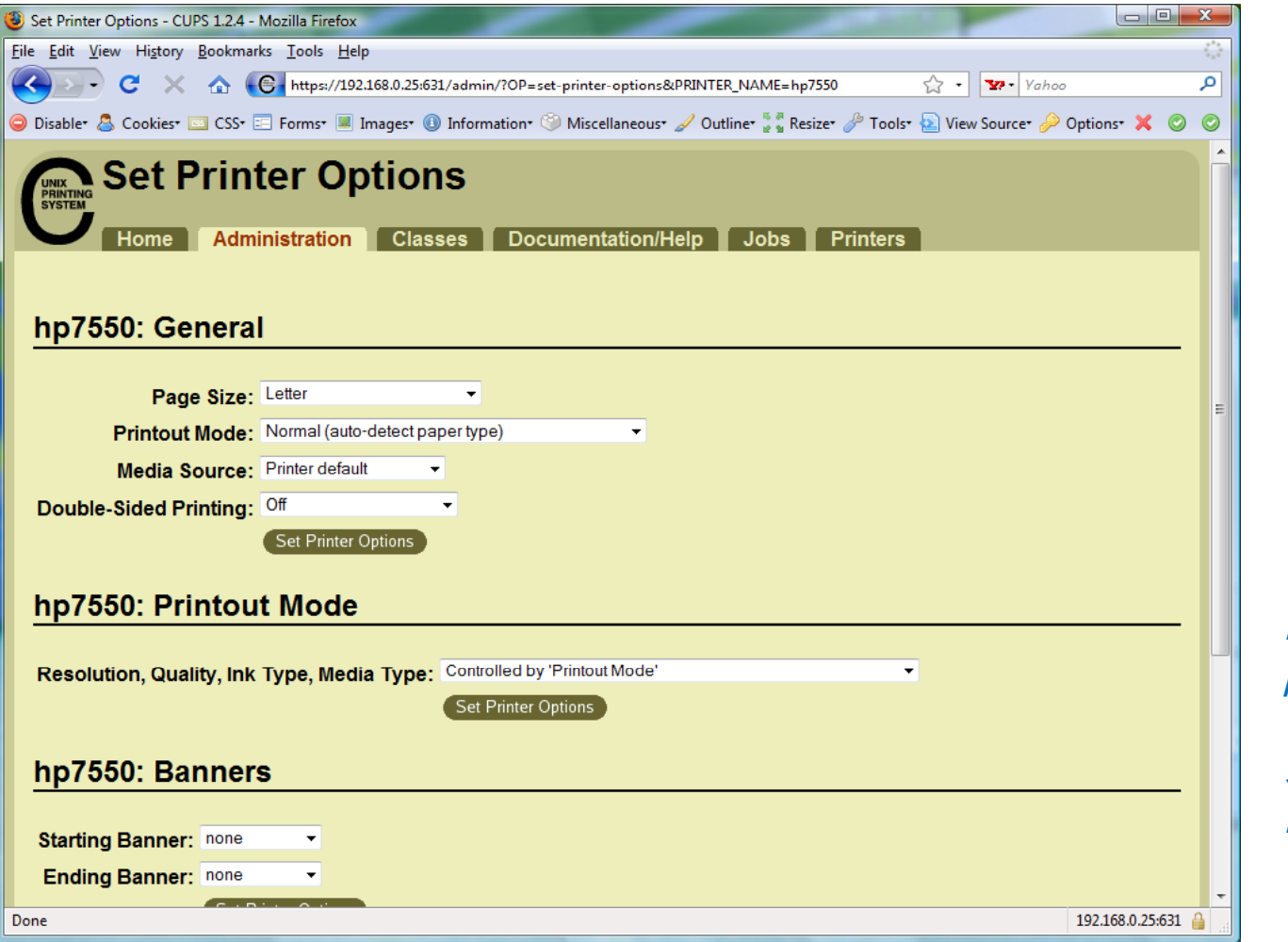

View and set options as needed

Before using the printer we need to check that SAMBA is installed

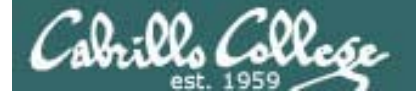

# Printing in Linux

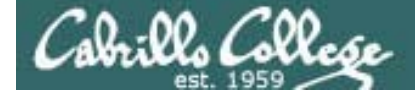

## CUPS Ipstat command

Show available printers

[root@benji ~]# lpstat -p -d
printer hp7550 is idle. enabled since Fri 14 Nov 2008 05:01:28 PM PST
printer LaserJet is idle. enabled since Fri 14 Nov 2008 12:23:27 PM PST
system default destination: hp7550
[root@benji ~]#

The -p option will show the available printers

The -d option will identify the default printer

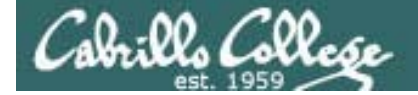

## CUPS Ip and Ipr commands

Print some files

[root@benji ~]# lp -d hp7550 myfile
request id is hp7550-14 (1 file(s))

[root@benji ~]# lpr -P hp7550 myfile
[root@benji ~]#

Either **Ip** or **Ipr** commands will print myfile to the selected printer

Print output from a command or program

| program<br>program | lp<br>lp -d printer   | <i>Note that both Ip and Ipr will read from stdin.</i> |
|--------------------|-----------------------|--------------------------------------------------------|
| program<br>program | lpr<br>lpr -P printer | This allows output from another command to be piped in |

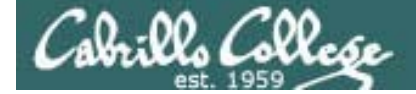

### CUPS convert command

JPEG files need to be converted to postscript before printing with Ip or Ipr commands

| [root@b | enji Des | sktop]#  | convert benji-500x420.jpg | benji-500x420.ps |
|---------|----------|----------|---------------------------|------------------|
| [root@b | enji Des | sktop]#  | lp benji-500x420.ps       |                  |
| request | id is h  | np7550-2 | 9 (1 file(s))             |                  |
| [root@b | enji Des | sktop]#  | lpq                       |                  |
| hp7550  | is not 1 | ready    |                           |                  |
| Rank    | Owner    | Job      | File(s)                   | Total Size       |
| 1st     | root     | 28       | benji-500x420.ps          | 1284096 bytes    |
| 2nd     | root     | 29       | benji-500x420.ps          | 1284096 bytes    |
|         |          |          |                           |                  |

[root@benji Desktop]# cancel 29

```
[root@benji Desktop]# cd /var/spool/cups/
[root@benji cups]# ls
0000001b c00009 c00012 c00015 c00018 c00021 c00024 c00027 d00028-001
c00001 c00010 c00013 c00016 c00019 c00022 c00025 c00028 tmp
c00008 c00011 c00014 c00017 c00020 c00023 c00026 c00029
[root@benji cups]# ls tmp
```

To get the convert command use: yum install ImageMagick

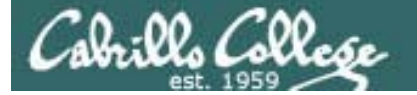

# Configuring CUPS

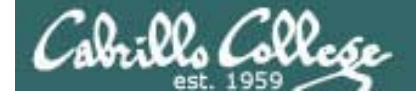

# CUPS

#### Set the default printer

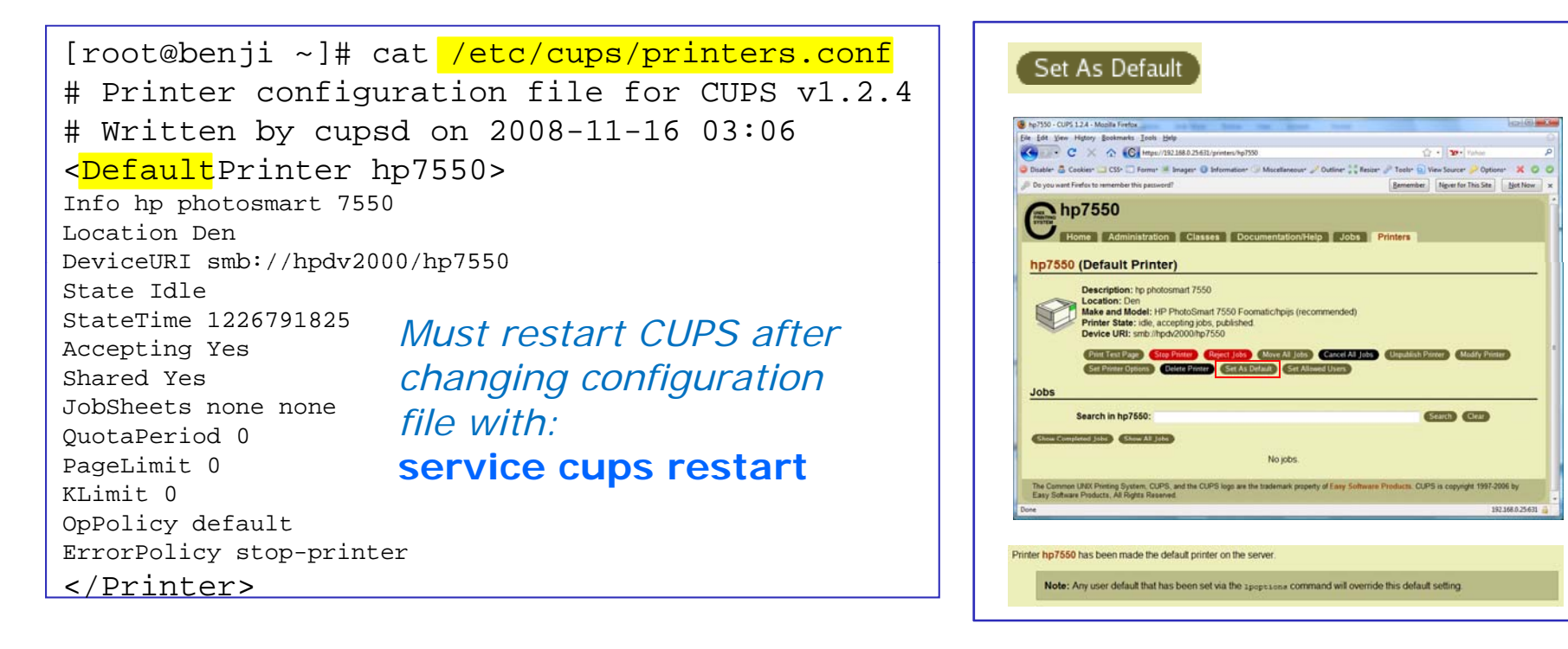

#### [root@benji ~]# lpoptions -d hp7550

job-sheets=none,none printer-info='hp photosmart 7550' printer-is-accepting-jobs=1 printer-is-shared=1
printer-make-and-model='HP PhotoSmart 7550 Foomatic/hpijs (recommended)' printer-state=3 printer-statechange-time=1226778411 printer-state-reasons=none printer-type=36892
[root@benji ~]#

Three ways to set the default printer – edit configuration file, command or GUI

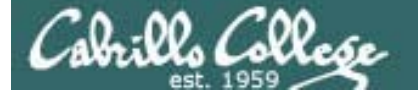

# Managing Print Jobs

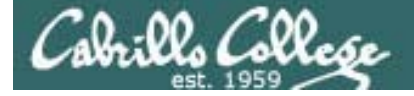

## CUPS

#### Rejecting new print jobs

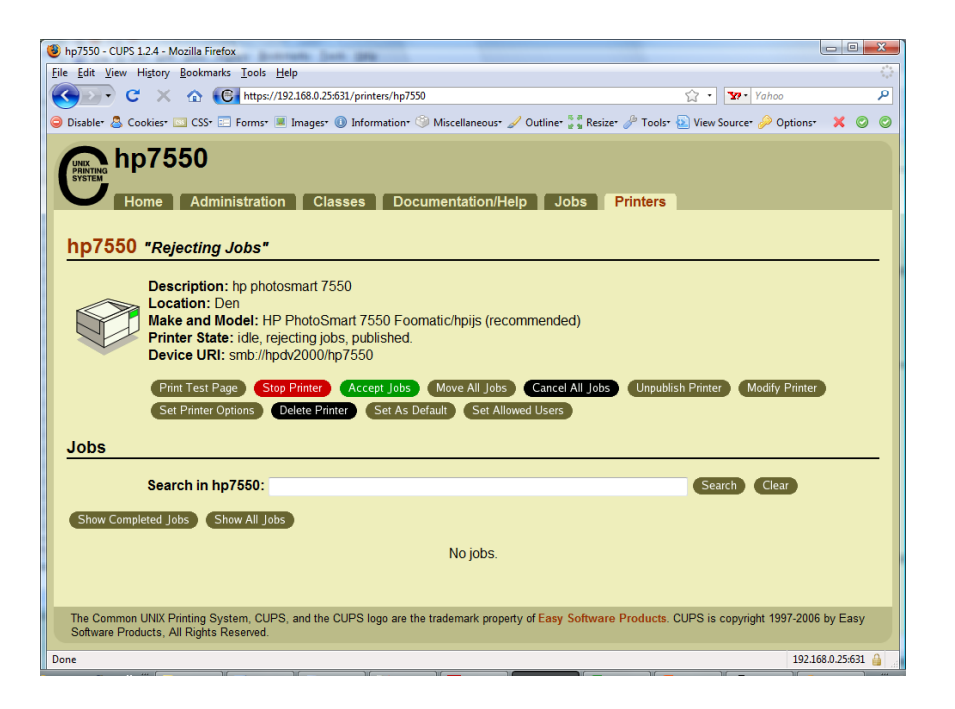

Clicking the Reject Jobs button on the web based utility will reject further jobs

[root@benji ~]# lp myfile
lp: Destination "hp7550" is not accepting jobs.
[root@benji ~]#

[root@benji ~]# lpr myfile
lpr: Destination "hp7550" is not accepting jobs.
[root@benji ~]#

No more printing can be done now and jobs will not be spooled

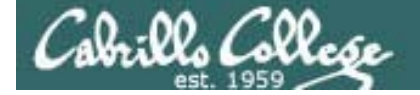

### CUPS Stopping the printer

[root@benji ~]# lp myfile request id is hp7550-22 (1 file(s)) [root@benji ~]# lpr myfile [root@benji ~]# **lp myfile** request id is hp7550-24 (1 file(s)) [root@benji ~]# lpr myfile [root@benji ~]# lpq hp7550 is not ready Rank File(s) Owner Job Total Size 1st root. 2.2 myfile 1024 bytes 2nd root 23 myfile 1024 bytes 3rd root 24 myfile 1024 bytes 4th root 25 myfile 1024 bytes [root@benji ~]# lpstat hp7550-22 root Nov 2008 12:20:23 PM PST hp7550-23 root Nov 2008 12:20:28 PM PST hp7550-24 root Nov 2008 12:20:31 PM PST hp7550-25 root. Nov 2008 12:20:34 PM PST

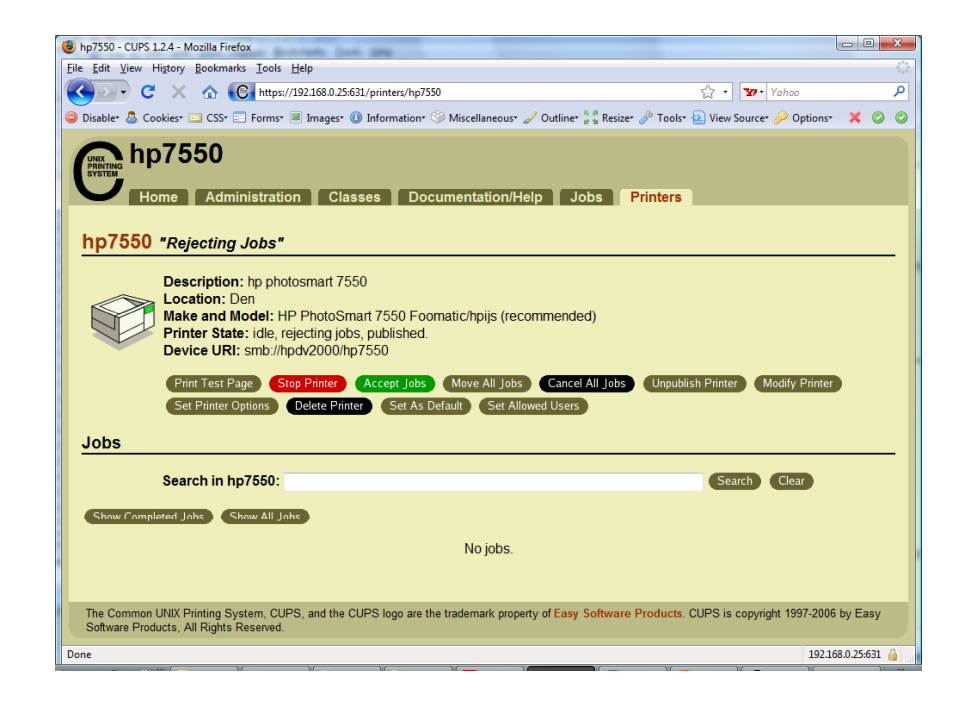

| 1024 | Sat 15 |
|------|--------|
| 1024 | Sat 15 |
| 1024 | Sat 15 |
| 1024 | Sat 15 |

Clicking the Stop Printer button on the web based utility will still allow jobs to be spooled

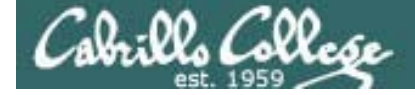

## CUPS

#### Showing jobs waiting to print

| [root@benji ~]# <b>lpq</b> |       |     |         |  |  |  |  |  |
|----------------------------|-------|-----|---------|--|--|--|--|--|
| hp7550 is not ready        |       |     |         |  |  |  |  |  |
| Rank                       | Owner | Job | File(s) |  |  |  |  |  |
| Total Size                 |       |     |         |  |  |  |  |  |
| 1st                        | root  | 22  | myfile  |  |  |  |  |  |
| 1024                       | bytes |     |         |  |  |  |  |  |
| 2nd                        | root  | 23  | myfile  |  |  |  |  |  |
| 1024                       | bytes |     |         |  |  |  |  |  |
| 3rd                        | root  | 24  | myfile  |  |  |  |  |  |
| 1024                       | bytes |     |         |  |  |  |  |  |
| 4th                        | root  | 25  | myfile  |  |  |  |  |  |
| 1024                       | bytes |     |         |  |  |  |  |  |

Use **Ipq** or **Ipstat** to show spooled print jobs

| [root@benji ~]# <b>lpstat</b> |        |      |        |  |  |  |  |
|-------------------------------|--------|------|--------|--|--|--|--|
| hp7550-22                     | root   | 1024 | Sat 15 |  |  |  |  |
| Nov 2008 12:20:23             | PM PST |      |        |  |  |  |  |
| hp7550-23                     | root   | 1024 | Sat 15 |  |  |  |  |
| Nov 2008 12:20:28             | PM PST |      |        |  |  |  |  |
| hp7550-24                     | root   | 1024 | Sat 15 |  |  |  |  |
| Nov 2008 12:20:31             | PM PST |      |        |  |  |  |  |
| hp7550-25                     | root   | 1024 | Sat 15 |  |  |  |  |
| Nov 2008 12:20:34             | PM PST |      |        |  |  |  |  |

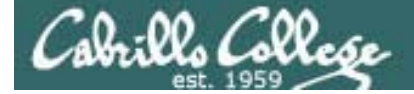

## CUPS

#### Removing/canceling pending print jobs

| [root@benji ~] | # <b>1pq</b>    |         |
|----------------|-----------------|---------|
| hp7550 is not  | ready           |         |
| Rank Owner     | Job             | File(s) |
| Total Size     |                 |         |
| lst root       | 22              | myfile  |
| 1024 bytes     |                 |         |
| 2nd root       | 23              | myfile  |
| 1024 bytes     |                 |         |
| 3rd root       | 24              | myfile  |
| 1024 bytes     |                 |         |
| 4th root       | 25              | myfile  |
| 1024 bytes     |                 |         |
|                |                 |         |
| [root@benji ~] | # cancel :      | 22      |
| [root@benji ~] | # cancel :      | 23      |
| [root@benji ~] | # 1prm 24       |         |
| [root@benji ~] | # 1prm 25       |         |
|                |                 |         |
| [root@benji ~] | # <b>1pq</b>    |         |
| hp7550 is not  | ready           |         |
| no entries     |                 |         |
|                |                 |         |
| [root@benji ~] | # <b>lpstat</b> |         |
| [root@benji ~] | #               |         |

Use **lpq** or **lpstat** to show the spooled print jobs

Use **cancel** or **lprm** to remove print jobs

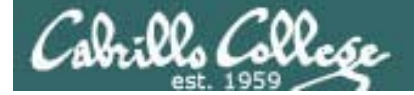

# Spool Files

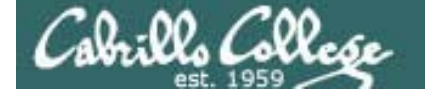

# CUPS

#### Spool files in /var/spool/cups

[root@benji ~]# lp myfile
request id is hp7550-27 (1 file(s))

When you print a new job, the
 response includes a number
 that can identify the spoolfile

[root@benji ~]# 1s /var/spool/cups/ 0000001b c00009 c00012 c00015 c00018 c00021 c00027 c00024 d00027-001 c00013 c00016 c00019 c00022 c00025 c00001 c00010 c00014 c00017 c00020 c00008 c00011 c00023 c00026 tmp [root@benji ~]#

[root@benji ~]# file /var/spool/cups/\*27\*
/var/spool/cups/c00027: PDP-11 UNIX/RT ldp
/var/spool/cups/d00027-001: ASCII English text
[root@benji ~]#

Spooled print files are kept in pairs, one control file and one data file, in /var/spool/cups

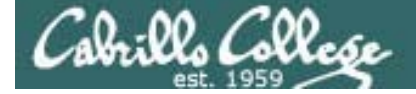

## CUPS

#### Spool file contents in /var/spool/cups

Print job #27 [root@benji ~]# 1s /var/spool/cups/ 0000001b c00009 c00012 c00015 c00018 c00021 c00024 c00027 c00001 c00010 c00013 c00016 c00019 c00022 c00025 d00027-001 c00008 c00011 c00014 c00017 c00020 c00023 c00026 tmp [root@benji ~]# [root@benji ~]# cat /var/spool/cups/d00027-001 Hello There, How is it going. Ready for some salsa? Benji is getting ready for the big trip. -Rich -[root@benji ~]# xxd -1 128 /var/spool/cups/c00027 -0000000: 0101 0002 0000 0001 0147 0012 6174 7472 ....G..attr -0000010: 6962 7574 6573 2d63 6861 7273 6574 0005 ibutes-charset.. -0000020: 7574 662d 3848 001b 6174 7472 6962 7574 utf-8H..attribut -0000030: 6573 2d6e 6174 7572 616c 2d6c 616e 6775 es-natural-langu -0000040: 6167 6500 0565 6e2d 7573 0245 000b 7072 age..en-us.E..pr -0000050: 696e 7465 722d 7572 6900 1f69 7070 3a2f inter-uri..ipp:/ -0000060: 2f6c 6f63 616c 686f 7374 2f70 7269 6e74 /localhost/print -0000070: 6572 732f 6870 3735 3530 4200 196a 6f62 ers/hp7550B..job -[root@benji ~]#

The data file is ascii and the control file is binary when printing a text file

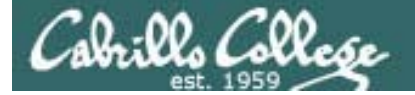

# printcap file

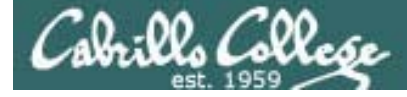

# printcap file

The printcap file is used by applications that are hardcoded to look at the printcap file for available printers.

[root@benji ~]# cat /etc/printcap # This file was automatically generated by cupsd(8) from the # /etc/cups/printers.conf file. All changes to this file # will be lost. LaserJet|HP LaserJet 1320 PCL 5e:rm=benji.localdomain:rp=LaserJet: hp7550|hp photosmart 7550:rm=benji.localdomain:rp=hp7550: nada|Not a real printer:rm=benji.localdomain:rp=nada: [root@benji ~]#

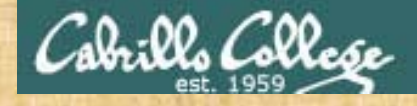

# Exercise: CUPS

- Enable the CUPS service to run at system startup
- Turn on the CUPS service
- Add a "fake" HP LaserJet 1320N and disable it.
- Practice printing to your fake printer.

# Lab X3

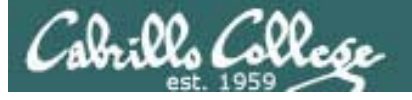

### Lab X3 (NFS)

- Legolas and Elrond get new hostnames
- Export two /home directories on Hiro
- Mount Hiro's directories Lab-01

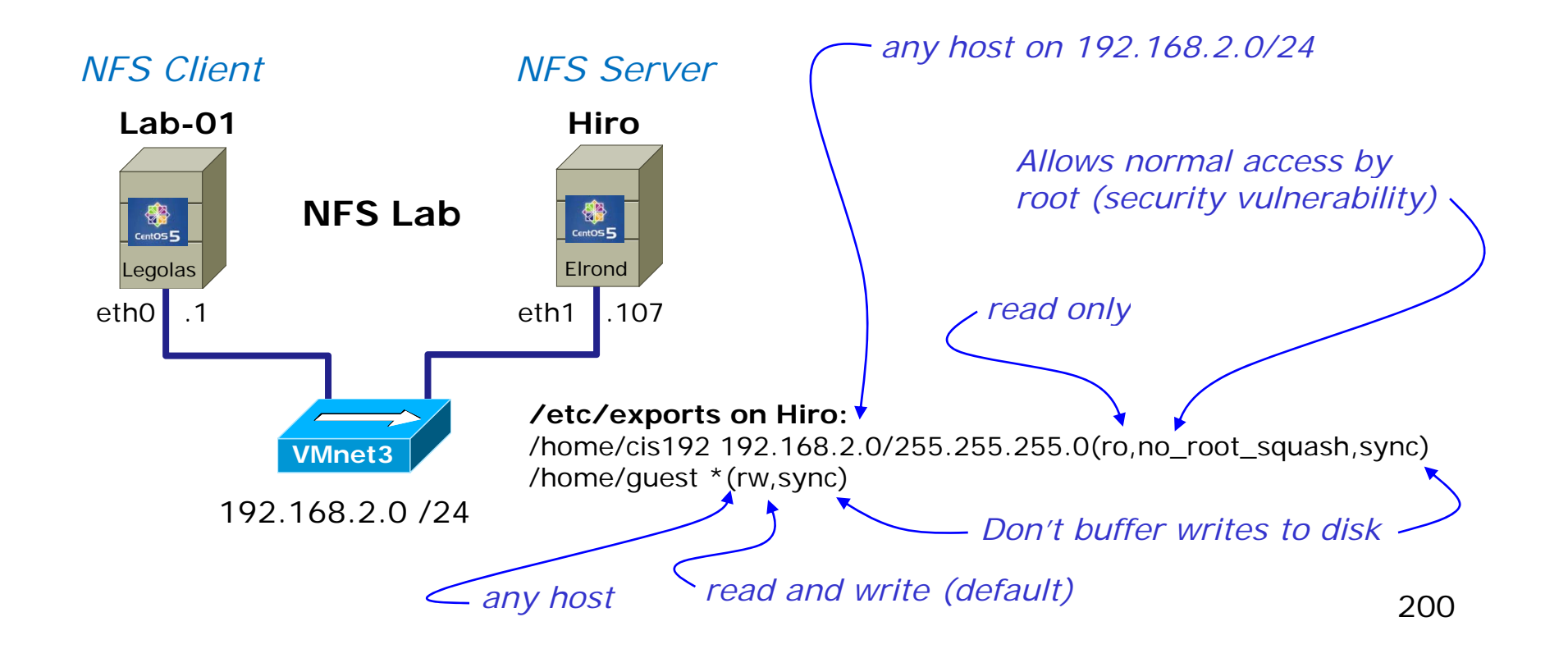

# Wrap

## References

#### RPC

<u>http://publib.boulder.ibm.com/infocenter/systems/index.jsp?topic=/com.ibm.aix.progcomm/doc/progcomc/rpc\_portmap.htm</u>

#### Port Mapper

- http://en.wikipedia.org/wiki/Portmap
- <u>http://publib.boulder.ibm.com/infocenter/systems/index.jsp?topic=/com.ibm.aix.progcomm/doc/progcomc/rpc\_portmap.htm</u>

#### NFS

- http://www.cabrillo.edu/~jgriffin/CIS192/files/lesson11.html
- http://www.redhat.com/docs/manuals/enterprise/RHEL-3-Manual/ref-guide/s1-nfs-server-export.html
- <u>http://blog.taragana.com/index.php/archive/full-disclosure-nis-security-hole-full-access-by-nis-client-root/</u>
- http://www.redhat.com/docs/manuals/linux/RHL-7.3-Manual/custom-guide/s1-nfs-mount.html
- http://linux.about.com/library/cmd/blcmdl8\_rpc.statd.htm

#### LVM

- http://advait.wordpress.com/2008/09/23/logical-volume-manager-and-logical-volumes-linux/
- <a href="http://www.linuxconfig.org/Linux\_lvm\_-\_Logical\_Volume\_Manager">http://www.linuxconfig.org/Linux\_lvm\_-\_Logical\_Volume\_Manager</a>
- http://blog.timc3.com/2006/03/19/lvm2-and-adding-disks/

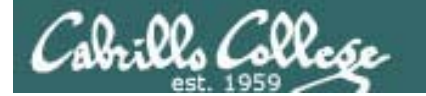

New commands, daemons: mount pvcreate, pvscan, pvdispaly lvcreate, lvscan, lvdisplay vgcreate, vgscan, vgdisplay

> rpcinfo netstat showmount exportfs

Ip or Ipr convert Ipstat Ipq cancel or Iprm Ipoptions

Configuration files /etc/exports /etc/mtab /etc/fstab

/var/spool/cups

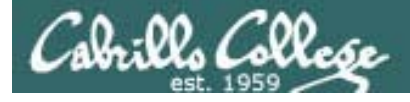

# Next Class

Assignment: Check Calendar Page <a href="http://simms-teach.com/cis192calendar.php">http://simms-teach.com/cis192calendar.php</a>

Quiz questions for next class:

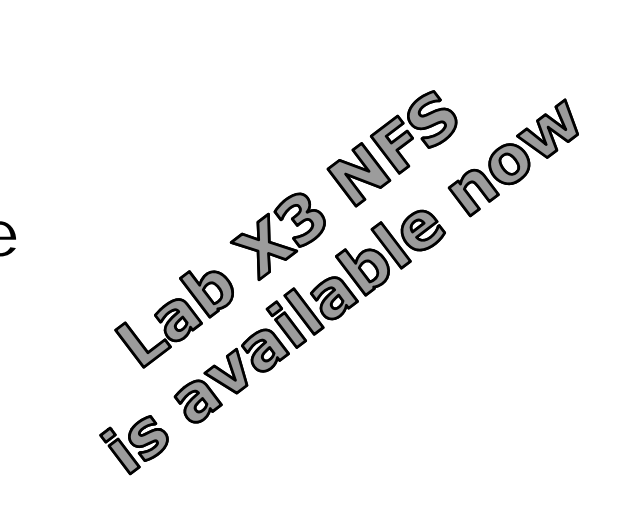

- To configure an NFS server, what file must be edited to specify the directories to be shared ?
- What is one way you might fix a "Stale NFS file handle" error?
- What URL would be used to browse to the local CUPS webbased configuration utility?

# Backup

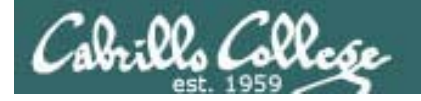

#### Classroom Static IP addresses for VM's

| Station    | IP           | Static 1     | Station    | IP           | Static 1     |
|------------|--------------|--------------|------------|--------------|--------------|
| Instructor | 172.30.1.100 | 172.30.1.125 |            |              |              |
| Station-01 | 172.30.1.101 | 172.30.1.126 | Station-13 | 172.30.1.113 | 172.30.1.138 |
| Station-02 | 172.30.1.102 | 172.30.1.127 | Station-14 | 172.30.1.114 | 172.30.1.139 |
| Station-03 | 172.30.1.103 | 172.30.1.128 | Station-15 | 172.30.1.115 | 172.30.1.140 |
| Station-04 | 172.30.1.104 | 172.30.1.129 | Station-16 | 172.30.1.116 | 172.30.1.141 |
| Station-05 | 172.30.1.105 | 172.30.1.130 | Station-17 | 172.30.1.117 | 172.30.1.142 |
| Station-06 | 172.30.1.106 | 172.30.1.131 | Station-18 | 172.30.1.118 | 172.30.1.143 |
| Station-07 | 172.30.1.107 | 172.30.1.132 | Station-19 | 172.30.1.119 | 172.30.1.144 |
| Station-08 | 172.30.1.108 | 172.30.1.133 | Station-20 | 172.30.1.120 | 172.30.1.145 |
| Station-09 | 172.30.1.109 | 172.30.1.134 | Station-21 | 172.30.1.121 | 172.30.1.146 |
| Station-10 | 172.30.1.110 | 172.30.1.135 | Station-22 | 172.30.1.122 | 172.30.1.147 |
| Station-11 | 172.30.1.111 | 172.30.1.136 | Station-23 | 172.30.1.123 | 172.30.1.148 |
| Station-12 | 172.30.1.112 | 172.30.1.137 | Station-24 | 172.30.1.124 | 172.30.1.149 |

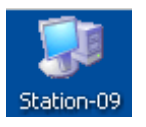

Note the static IP address for your station to use in the next class exercise

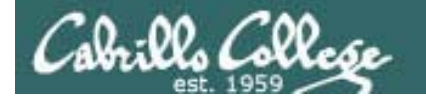

#### Classroom DHCP IP allocation pools table by station number

| Station | IP           | Start        | End          | Station  | IP           | Start        | End          |
|---------|--------------|--------------|--------------|----------|--------------|--------------|--------------|
| 01      | 172.30.1.101 | 172.30.1.50  | 172.30.1.54  | 13       | 172.30.1.101 | 172.30.1.210 | 172.30.1.214 |
| 02      | 172.30.1.102 | 172.30.1.55  | 172.30.1.59  | 14       | 172.30.1.102 | 172.30.1.215 | 172.30.1.219 |
| 03      | 172.30.1.103 | 172.30.1.60  | 172.30.1.64  | 15       | 172.30.1.103 | 172.30.1.220 | 172.30.1.224 |
| 04      | 172.30.1.104 | 172.30.1.65  | 172.30.1.69  | 16       | 172.30.1.104 | 172.30.1.225 | 172.30.1.229 |
| 05      | 172.30.1.105 | 172.30.1.70  | 172.30.1.74  | 17       | 172.30.1.105 | 172.30.1.230 | 172.30.1.234 |
| 06      | 172.30.1.106 | 172.30.1.75  | 172.30.1.79  | 18       | 172.30.1.106 | 172.30.1.235 | 172.30.1.239 |
| 07      | 172.30.1.107 | 172.30.1.80  | 172.30.1.84  | 19       | 172.30.1.107 | 172.30.1.240 | 172.30.1.244 |
| 08      | 172.30.1.108 | 172.30.1.85  | 172.30.1.89  | 20       | 172.30.1.108 | 172.30.1.245 | 172.30.1.249 |
| 09      | 172.30.1.109 | 172.30.1.90  | 172.30.1.94  | 21       | 172.30.1.109 | 172.30.1.250 | 172.30.1.254 |
| 10      | 172.30.1.110 | 172.30.1.95  | 172.30.1.99  | 22       | 172.30.1.110 | 172.30.1.30  | 172.30.1.34  |
| 11      | 172.30.1.111 | 172.30.1.200 | 172.30.1.204 | 23       | 172.30.1.111 | 172.30.1.35  | 172.30.1.39  |
| 12      | 172.30.1.112 | 172.30.1.205 | 172.30.1.209 | 24       | 172.30.1.112 | 172.30.1.20  | 172.30.1.44  |
|         |              |              |              | Instruct | 172.30.1.100 | 172.30.1.45  | 172.30.1.49  |

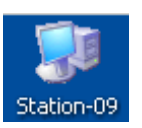

Use these pools of addresses based on your station number to avoid conflicts on the classroom network

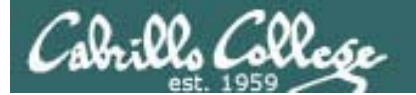

#### [root@arwen ~]# mount hiro:/depot /depot

| No  | Time        | SIP           | SP    | DIP           | DP    | Protocol | l Info                                                               |
|-----|-------------|---------------|-------|---------------|-------|----------|----------------------------------------------------------------------|
|     | 0.000000    | 192.168.2.103 | 47617 | 192.168.2.107 | 111   | TCP      | 47617 > sunrpc [SYN] Seq=0 Win=5840 Len=0 MSS=14 3-way Open HS       |
| 2   | 0.000035    | 192.168.2.107 | 111   | 192.168.2.103 | 47617 | TCP      | sunrpc > 47617 [SYN, ACK] Seq=0 Ack=1 Win=5792 L                     |
| -   | 3 0.002100  | 192.168.2.103 | 47617 | 192.168.2.107 | 111   | TCP      | 47617 > sunrpc [ACK] Seq=1 Ack=1 Win=5888 Len=0                      |
| 4   | 4 0.002153  | 192.168.2.103 | 47617 | 192.168.2.107 | 111   | Portmap  | V2 GETPORT Call NFS(100003) V:3 TCP                                  |
| 5   | 6 0.002162  | 192.168.2.107 | 111   | 192.168.2.103 | 47617 | TCP      | sunrpc > 47617 [ACK] Seq=1 Ack=61 Win=5824 Len=0 TSV=38253234 TSER=3 |
| 6   | 5 0.002169  | 192.168.2.107 | 111   | 192.168.2.103 | 47617 | Portmap  | V2 GETPORT Reply (Call In 4) Port:2049 Get NFS port                  |
| 7   | 7 0.002742  | 192.168.2.103 | 47617 | 192.168.2.107 | 111   | TCP      | 47617 > sunrpc [ACK] Seq=61 Ack=33 Win=5888 Len=0 TSV=34793396 TSER= |
| 8   | 8 0.003106  | 192.168.2.103 | 47617 | 192.168.2.107 | 111   | TCP      | 47617 > sunrpc [FIN, ACK] Seq=61 Ack=33 Win=5888 3-Way Close HS      |
| 9   | 9 0.003959  | 192.168.2.107 | 111   | 192.168.2.103 | 47617 | TCP      | sunrpc > 47617 [FIN, ACK] Seq=33 Ack=62 Win=5824                     |
| 10  | 0.014056    | 192.168.2.103 | 47617 | 192.168.2.107 | 111   | TCP      | 47617 > sunrpc [ACK] Seq=62 Ack=34 Win=5888 Len=                     |
| 11  | 0.014077    | 192.168.2.103 | 34906 | 192.168.2.107 | 2049  | TCP      | 34906 > nfs [SYN] Seq=0 Win=5840 Len=0 M55=1460 3-Way Open HS        |
| 12  | 0.031698    | 192.168.2.107 | 2049  | 192.168.2.103 | 34906 | TCP      | nfs > 34906 [SYN, ACK] Seq=0 Ack=1 Win=5792 Len=                     |
| 13  | 3 0.031726  | 192.168.2.103 | 34906 | 192.168.2.107 | 2049  | TCP      | 34906 > nfs [ACK] Seq=1 Ack=1 Win=5888 Len=0 TSV                     |
| 14  | 4 0.031733  | 192.168.2.103 | 34906 | 192.168.2.107 | 2049  | NFS      | V3 NULL Call                                                         |
| 15  | 6 0.031739  | 192.168.2.107 | 2049  | 192.168.2.103 | 34906 | TCP      | nfs > 34906 [ACK] Seq=1 Ack=45 Win=5824 Len=0 TSV=38253246 TSER=3479 |
| 16  | 5 0.048800  | 192.168.2.107 | 2049  | 192.168.2.103 | 34906 | NFS      | V3 NULL Reply (Call In 14)                                           |
| 17  | 7 0.048832  | 192.168.2.103 | 34906 | 192.168.2.107 | 2049  | TCP      | 34906 > nfs [ACK] Seq=45 Ack=29 Win=5888 Len=0 TSV=34793423 TSER=382 |
| 18  | 8 0.048843  | 192.168.2.103 | 34906 | 192.168.2.107 | 2049  | TCP      | 34906 > nfs [FIN, ACK] Seq=45 Ack=29 Win=5888 Lef 2 way Close US     |
| 19  | 0.048850    | 192.168.2.107 | 2049  | 192.168.2.103 | 34906 | TCP      | nfs > 34906 [FIN, ACK] Seq=29 Ack=46 Win=5824 Let                    |
| 20  | 0.048878    | 192.168.2.103 | 34906 | 192.168.2.107 | 2049  | TCP      | 34906 > nfs [ACK] Seg=46 Ack=30 Win=5888 Len=0 T                     |
| 21  | 0.048899    | 192,168.2,103 | 57039 | 192,168.2,107 | 111   | Portmap  | V2 GETPORT Call MOUNT(100005) V:3 UDP Get port from                  |
| 22  | 0.061778    | 192.168.2.107 | 111   | 192.168.2.103 | 57039 | Portmap  | V2 GETPORT Reply (Call In 21) Port:814 portman to do mou             |
| 23  | 3 0.062010  | 192.168.2.103 | 42404 | 192.168.2.107 | 814   | MOUNT    | V3 NULL Call                                                         |
| 24  | 4 0.072596  | 192,168.2,107 | 814   | 192.168.2.103 | 42404 | MOUNT    | V3 NULL Reply (Call In 23)                                           |
| 25  | 5 0.073022  | 192,168.2,103 | 768   | 192,168.2,107 | 814   | MOUNT    | V3 MNT Call /depot                                                   |
| 26  | 5 0.105690  | 192.168.2.107 | 814   | 192.168.2.103 | 768   | MOUNT    | V3 MNT Reply (Call In 25)                                            |
| 27  | 7 1.304515  | 192.168.2.103 | 891   | 192.168.2.107 | 2049  | TCP      | 891 > nfs [SYN] Seg=0 Win=5840 Len=0 MSS=1460 TS 2 Way Open US       |
| 28  | 8 1.304772  | 192.168.2.107 | 2049  | 192.168.2.103 | 891   | TCP      | nfs > 891 [SYN, ACK1 Seg=0 Ack=1 Win=5792 Len=0                      |
| 29  | 9 1.307079  | 192,168,2,103 | 891   | 192,168,2,107 | 2049  | TCP      | 891 > nfs [ACK] Seg=1 Ack=1 Win=5888 Len=0 TSV=3                     |
| 30  | 0 1.307281  | 192.168.2.103 | 891   | 192.168.2.107 | 2049  | NES      | V3 NULL Call                                                         |
| 31  | 1.307319    | 192.168.2.107 | 2049  | 192,168.2,103 | 891   | TCP      | nfs > 891 [ACK] Seg=1 Ack=45 Win=5824 Len=0 TSV=38254071 TSER=347934 |
| 32  | 2 1.307333  | 192.168.2.107 | 2049  | 192,168,2,103 | 891   | NES      | V3 NULL Reply (Call In 30)                                           |
| 33  | 3 1.307341  | 192,168,2,103 | 891   | 192,168,2,107 | 2049  | TCP      | 891 > nfs [ACK] Seg=45 Ack=29 Win=5888 Len=0 TSV=34793487 TSER=38254 |
| 34  | 4 1.356810  | 192,168,2,103 | 891   | 192,168,2,107 | 2049  | NESACI   | V3 NULL Call                                                         |
| 39  | 1.370284    | 192.168.2.107 | 2049  | 192,168,2,103 | 891   | NESACI   | V3 NULL Reply (Call In 34)                                           |
| 30  | 5 1.374932  | 192,168.2,103 | 891   | 192,168,2,107 | 2049  | NES      | V3 FSINFO Call, FH:0x077d097d                                        |
| 3   | 7 1.375278  | 192,168,2,107 | 2049  | 192,168,2,103 | 891   | NES      | V3 ESINEO Reply (Call In 36)                                         |
| 30  | 8 1 376515  | 192 168 2 103 | 891   | 192 168 2 107 | 2049  | NES      | V3 GETATTR Call EH:0x077d097d                                        |
| 30  | 9 1 376758  | 192 168 2 107 | 2649  | 192 168 2 103 | 891   | NES      | V3 GETATTR Reply (Call In 38) Directory mode:0755 uid:0 mid:0        |
| 10  | 9 1 387632  | 192 168 2 103 | 891   | 192 168 2 107 | 20/10 | NES      | V3 ESTNEO Call EH-0x077d097d                                         |
| 40  | 1 1 3885.04 | 192,100,2,103 | 20/0  | 102 168 2 102 | 2049  | MES      | V3 ESTNEO Denly (Call In AQ)                                         |
| 4.  | 1 390333    | 102 168 2 102 | 2049  | 102 168 2 107 | 2040  | MES      | V3 CETATTD Call EH:0x077d007d                                        |
| 44  | 1,309233    | 102,100,2,103 | 091   | 102,100,2,107 | 2049  | NEC      | V3 GETATTR Call, FR:0X07/009/0                                       |
| 4:  | 3 1.389526  | 192.168.2.107 | 2049  | 192,168,2,103 | 891   | NES      | vo GETATIK KEPLY (Latt In 42) DIFECTORY MODE:0/55 UID:0 gid:0        |
| .44 | 4 1.645051  | 192.168.2.103 | 891   | 192.168.2.107 | 2049  | ICP      | 891 > nts TACKT Sed=601 Ack=457 Win=5888 Len=0 TSV=34793560 TSER=382 |

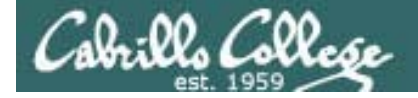

[root@arwen ~]# cat /depot/file1
file1

| No    | Time                                                                                                    | SIP              | SP   | DIP                | DP     | Protocol | ol Info 👌                                                            | 1    |
|-------|----------------------------------------------------------------------------------------------------|------------------|------|--------------------|--------|----------|----------------------------------------------------------------------|------|
| 48    | 830,554487                                                                                                    | 192,168,2,103    | 891  | 192,168,2,107      | 2049   | TCP      | [TCP Port numbers reused] 891 > nfs [SYN] Seq=0                      | 7    |
| 49    | 830,555980                                                                                                    | 192.168.2.107    | 2049 | 192.168.2.103      | 891    | TCP      | nfs > 891 [SYN, ACK] Seq=0 Ack=1 Win=5792 Len=0 3-Way Open HS        |      |
| 50    | 830.559029                                                                                                    | 192.168.2.103    | 891  | 192.168.2.107      | 2049   | TCP      | 891 > nfs [ACK] Seq=1 Ack=1 Win=5888 Len=0 TSV= With portmap         |      |
| 51    | 830.559046                                                                                                    | 192.168.2.103    | 891  | 192.168.2.107      | 2049   | NFS      | V3 ACCESS Call, FH:0x077d097d                                        |      |
| 52    | 830.559053                                                                                                    | 192.168.2.107    | 2049 | 192.168.2.103      | 891    | TCP      | nfs > 891 [ACK] Seq=1 Ack=133 Win=6912 Len=0 TSV=38806725 TSER=35342 |      |
| 53    | 830.559071                                                                                                    | 192.168.2.107    | 2049 | 192.168.2.103      | 891    | NFS      | V3 ACCESS Reply (Call In 51)                                         |      |
| 54    | 830.559128                                                                                                    | 192.168.2.103    | 891  | 192.168.2.107      | 2049   | TCP      | 891 > nfs [ACK] Seq=133 Ack=125 Win=5888 Len=0 TSV=35342249 TSER=388 |      |
| 55    | 830.559169                                                                                                    | 192.168.2.103    | 891  | 192.168.2.107      | 2049   | NFS      | V3 LOOKUP Call, DH:0x077d097d/file1                                  |      |
| 56    | 830.559186                                                                                                    | 192.168.2.107    | 2049 | 192.168.2.103      | 891    | NFS      | V3 LOOKUP Reply (Call In 55), FH:0x68e61749                          |      |
| 57    | 830.560688                                                                                                    | 192.168.2.103    | 891  | 192.168.2.107      | 2049   | NFS      | V3 ACCESS Call, FH:0x68e61749                                        |      |
| 58    | 830.560711                                                                                                    | 192.168.2.107    | 2049 | 192.168.2.103      | 891    | NFS      | V3 ACCESS Reply (Call In 57)                                         |      |
| 59    | 830.564212                                                                                                    | 192.168.2.103    | 891  | 192.168.2.107      | 2049   | NFS      | V3 READ Call, FH:0x68e61749 Offset:0 Len:6                           |      |
| 60    | 830.564280                                                                                                    | 192.168.2.107    | 2049 | 192.168.2.103      | 891    | NFS      | V3 READ Reply (Call In 59) Len:6                                     |      |
| 61    | 830.581372                                                                                                    | 192.168.2.103    | 891  | 192.168.2.107      | 2049   | TCP      | 891 > nfs [ACK] Seq=561 Ack=621 Win=8000 Len=0 TSV=35342301 TSER=388 | 2    |
| eth1: | <live captu<="" td=""><td>ire in progress&gt;</td><td>Pack</td><td>ets: 61 Displayed:</td><td>61 Mar</td><td>ked: 0</td><td>Profile: Default</td><td>1221</td></live> | ire in progress> | Pack | ets: 61 Displayed: | 61 Mar | ked: 0   | Profile: Default                                                     | 1221 |

|       | Client        | Server |               |  |  |
|-------|---------------|--------|---------------|--|--|
| IP:   | 192.168.2.103 | IP:    | 192.168.2.107 |  |  |
| Port: | 891           | Port:  | 2049          |  |  |

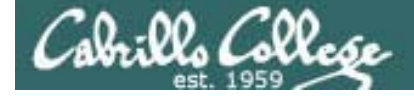

# CUPS

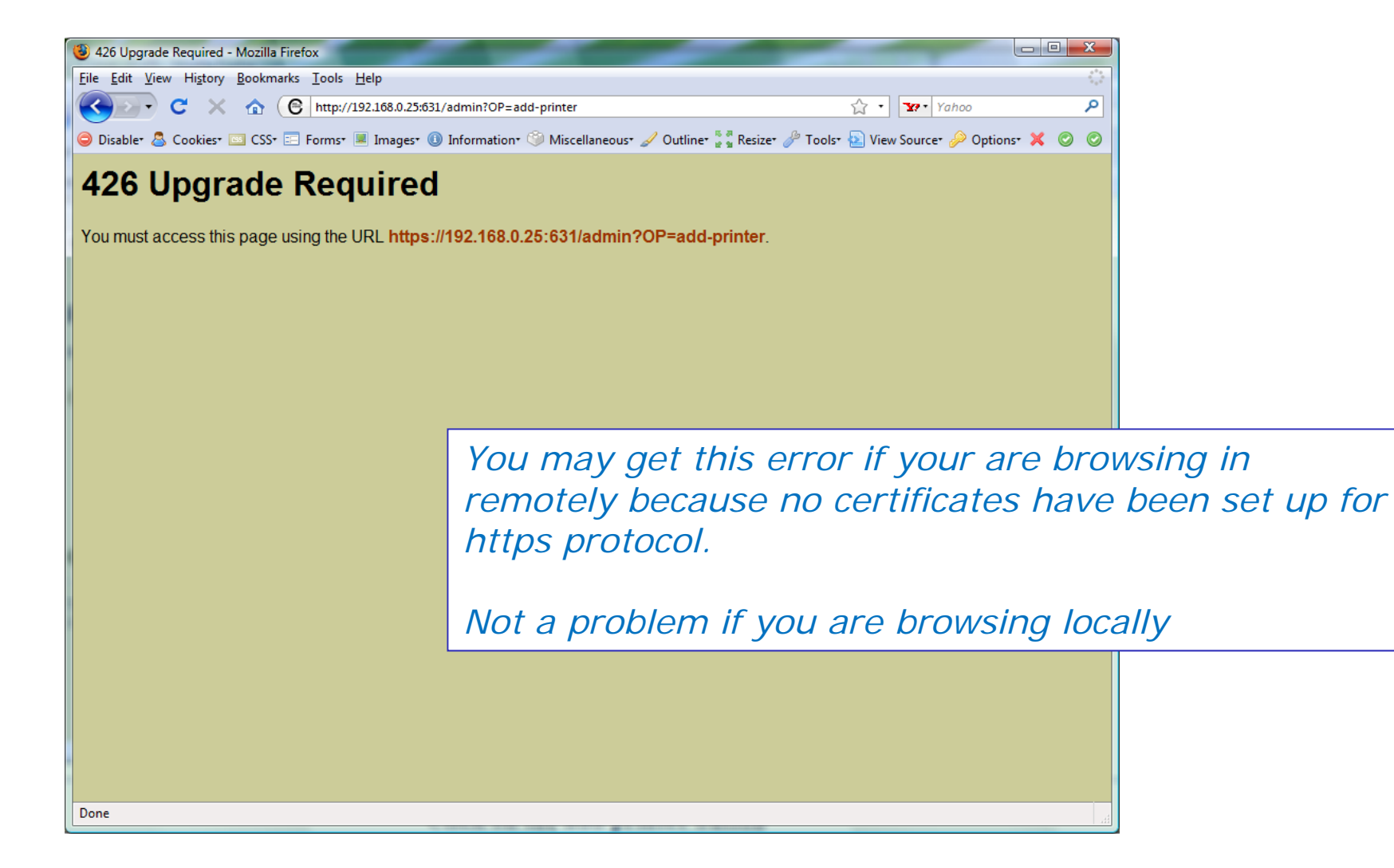

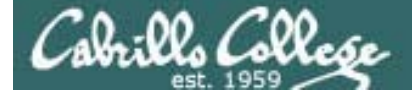

# CUPS

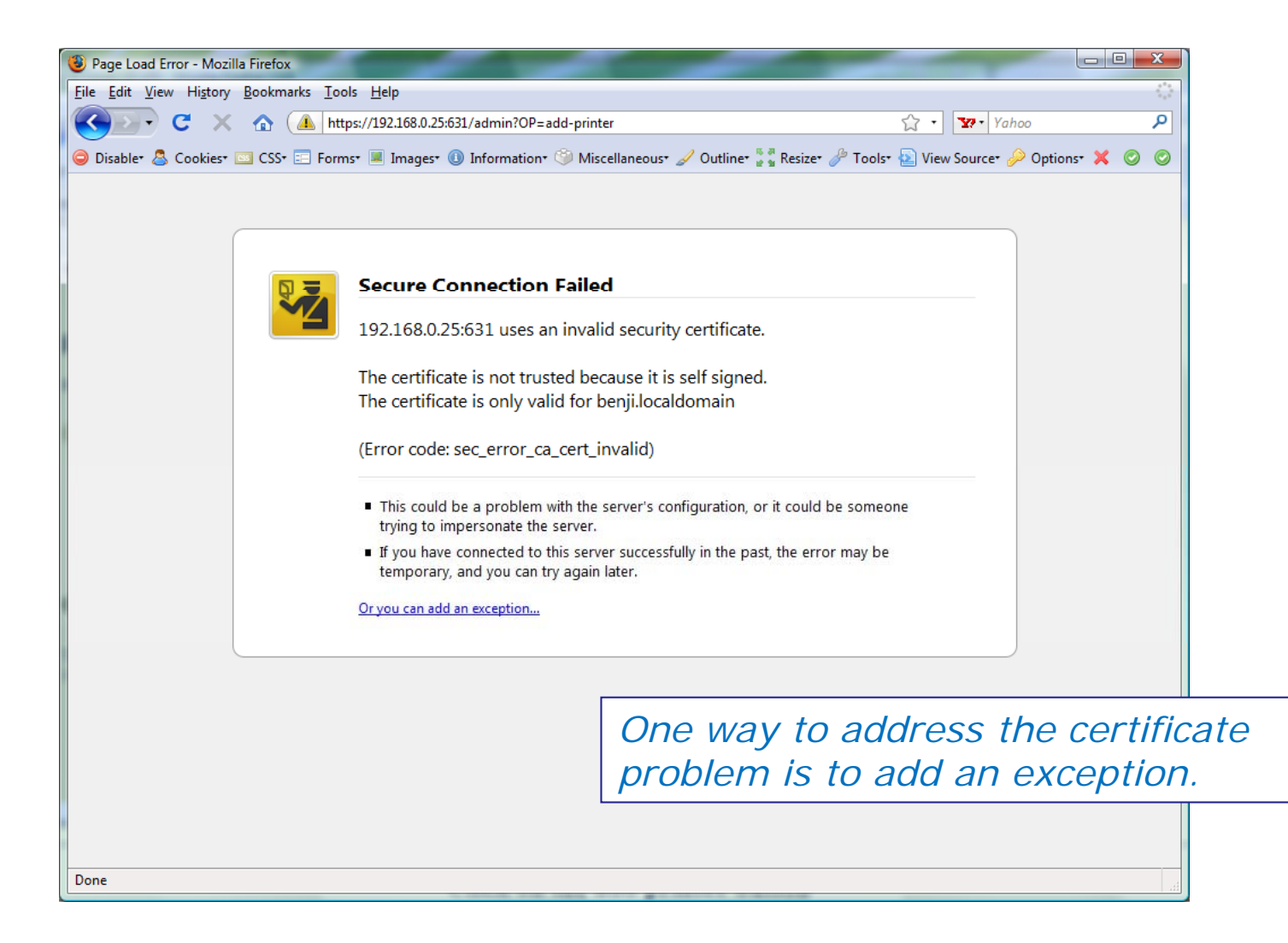

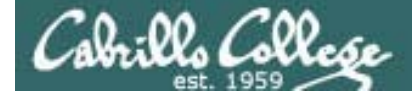

CUPS

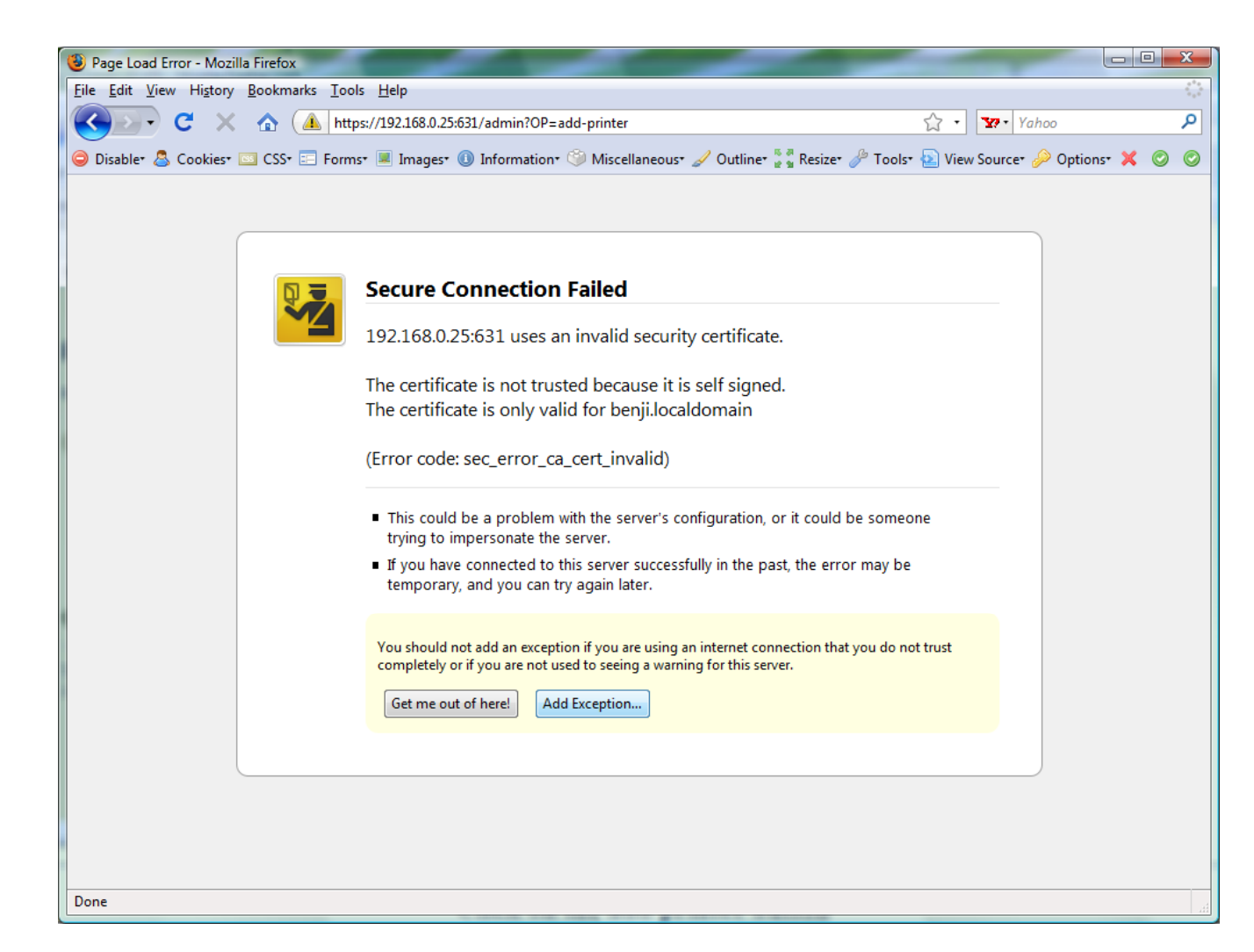

# This adds the exception

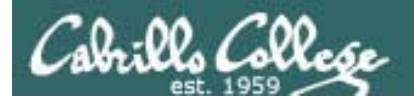

# CUPS

| Add Security Exception                                                                                         | X                          |                           |  |  |  |  |  |
|----------------------------------------------------------------------------------------------------|----------------------------|---------------------------|--|--|--|--|--|
| You are about to override how Firefox identifies this<br>Legitimate banks, stores, and other public sites with |                            |                           |  |  |  |  |  |
| Server                                                                                                    |                            |                           |  |  |  |  |  |
| Location: https://192.168.0.25:631/admin?OP=add-printe                                                         | er <u>G</u> et Certificate |                           |  |  |  |  |  |
| Certificate Status                                                                                             |                            |                           |  |  |  |  |  |
|                                                                                                    | <u>V</u> iew               |                           |  |  |  |  |  |
|                                                                                                    |                            |                           |  |  |  |  |  |
|                                                                                                    |                            |                           |  |  |  |  |  |
|                                                                                                    | Add an except              | ion only when you do      |  |  |  |  |  |
|                                                                                                    | trust the site.            | In this case we built and |  |  |  |  |  |
|                                                                                                    | setup the VM s             | to we trust it.           |  |  |  |  |  |
|                                                                                                    |                            |                           |  |  |  |  |  |
| $\checkmark$ <u>P</u> ermanently store this exception                                                          |                            |                           |  |  |  |  |  |
| <u>C</u> onfirm Security                                                                                       | y Exception Cancel         |                           |  |  |  |  |  |

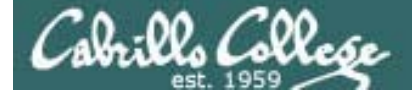

# CUPS

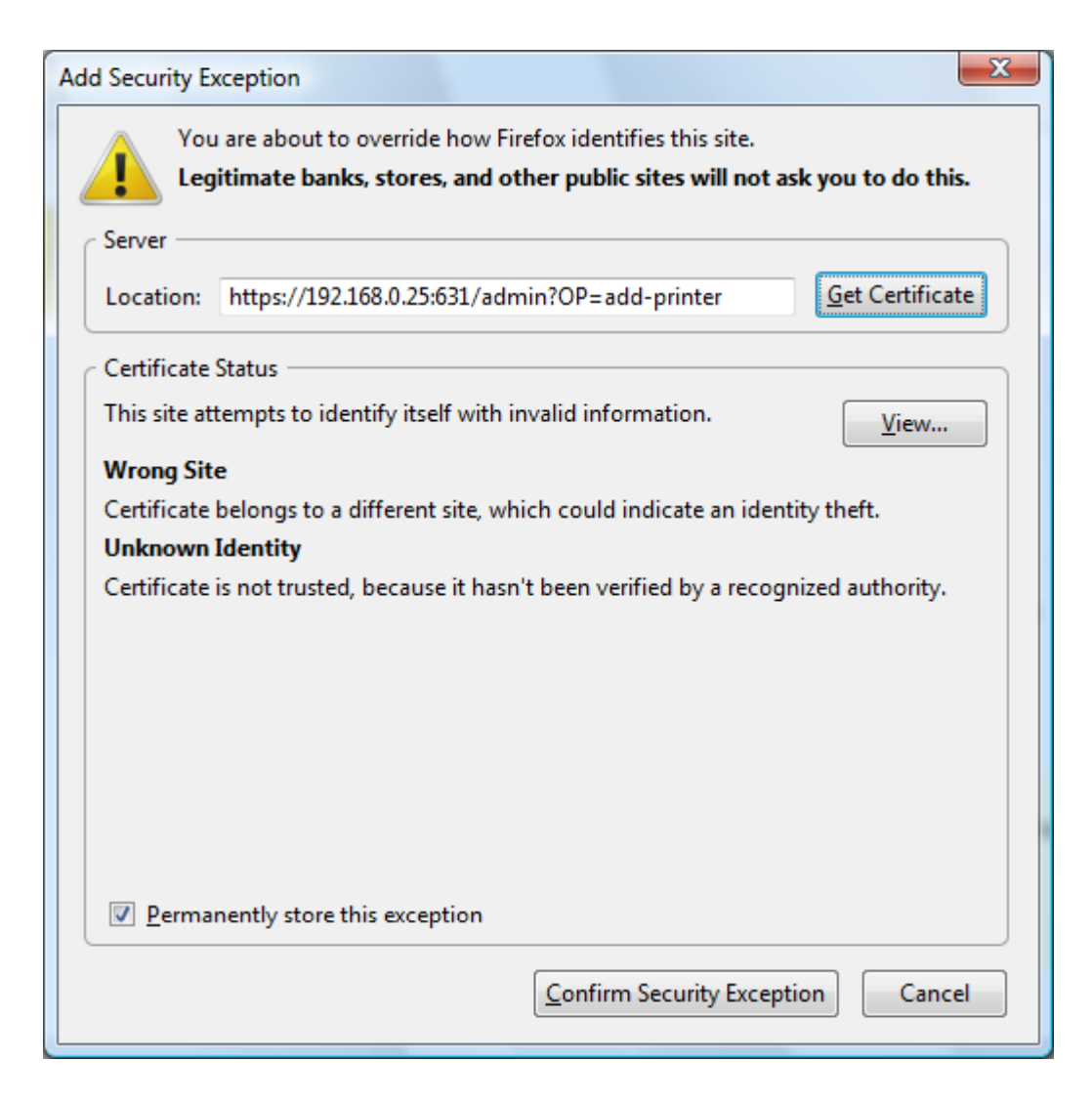

#### Click Confirm Security Exception button